# TÀI LIỆU HƯỚNG DẪN SỬ DỤNG

Tiếp nhận và xử lý hồ sơ Khai sinh, Khai tử từ hệ thống Dịch vụ công liên thông

### Hà Nội, 06/2023

## BẢNG GHI NHẬN THAY ĐỔI

| Ngày       | Vị trí   | A*   | Nguồn gốc | Phiên  | Mô tả thay đổi | Phiên   |
|------------|----------|------|-----------|--------|----------------|---------|
| thay đổi   | thay đổi | M, D |           | bản cũ |                | bản mới |
| 23/06/2023 |          | М    |           | v1.0   |                | v1.1    |
|            |          |      |           |        |                |         |
|            |          |      |           |        |                |         |
|            |          |      |           |        |                |         |
|            |          |      |           |        |                |         |
|            |          |      |           |        |                |         |
|            |          |      |           |        |                |         |
|            |          |      |           |        |                |         |
|            |          |      |           |        |                |         |
|            |          |      |           |        |                |         |
|            |          |      |           |        |                |         |
|            |          |      |           |        |                |         |
|            |          |      |           |        |                |         |
|            |          |      |           |        |                |         |
|            |          |      |           |        |                |         |
|            |          |      |           |        |                |         |

\*A – Tạo mới, M – Sửa đổi, D – Xóa bỏ

#### MỤC LỤC

| 1. | GIÓ    | Î THIỆU                                                           | 4  |
|----|--------|-------------------------------------------------------------------|----|
|    | 1.1.   | Mục đích và ý nghĩa của Tài liệu:                                 | 4  |
|    | 1.2.   | Phạm vi áp dụng:                                                  | 4  |
|    | 1.3.   | Các thuật ngữ và từ viết tắt                                      | 4  |
|    | 1.4.   | Cấu trúc Tài liệu:                                                | 4  |
| 2. | TÔN    | NG QUAN VỀ SẢN PHẨM                                               | 4  |
|    | 2.1.   | Tổng quan về sản phẩm                                             | 6  |
|    | 2.2.   | Đầu mối hỗ trợ, hướng dẫn sử dụng                                 | 6  |
|    | 2.3.   | Các nội dung khác:                                                | 6  |
| 3. | GIÓ    | Ĩ THIỆU CÁC CHỨC NĂNG                                             | 6  |
|    | 3.1.   | Các chức năng trong hệ thống hộ tịch điện tử                      | 7  |
|    | 3.2.   | Các chức năng trong hệ thống khai sinh điện tử                    | 7  |
| 4. | HƯ     | ỚNG DẪN SỬ DỤNG CÁC CHỨC NĂNG HỆ THỐNG:                           | 8  |
|    | 4.1.   | Tiếp nhận và xử lý hồ sơ khai tử                                  | 8  |
|    | 4.1.1. | Tiếp nhận hồ sơ khai tử                                           | 8  |
|    | 4.1.2. | Xử lý hồ sơ khai tử                                               | 9  |
|    | 4.1.3. | Vào sổ lưu chính thức hồ sơ khai tử từ DVC1                       | 4  |
|    | 4.1.4. | Trả kết quả điện tử cho người dân1                                | 6  |
|    | 4.1.5. | Sửa chữa sai sót hồ sơ khai tử từ DVC Error! Bookmark not defined | d. |
|    | 4.2.   | Tiếp nhận và xử lý lý hồ sơ khai sinh2                            | 20 |
|    | 4.2.1. | Tiếp nhận hồ sơ khai sinh2                                        | 20 |
|    | 4.2.2. | Xử lý hồ sơ khai sinh                                             | 22 |
|    | 4.2.3. | Vào sổ lưu chính thức hồ sơ khai sinh từ DVC2                     | 26 |
|    | 4.2.4. | Trả kết quả điện tử3                                              | 80 |
|    | 4.2.5. | Sửa chữa sai sót hồ sơ khai tử từ DVC Error! Bookmark not defined | d. |
| 5. | PHĻ    | J LŲC3                                                            | 65 |
|    | N/A    | 35                                                                |    |

## 1. GIỚI THIỆU

## 1.1. Mục đích và ý nghĩa của Tài liệu:

Tài liệu này được xây dựng nhằm hướng dẫn người dùng hiểu và sử dụng được quy trình tiếp nhận, xử lý các hồ sơ Khai sinh, Khai tử được gửi từ hệ thống Dịch vụ công liên thông

### 1.2. Phạm vi áp dụng:

Tài liệu này phục vụ các đối tượng sau:

- Người sử dụng: Là các công chức làm công tác hộ tịch, người thao tác trực tiếp trên hệ thống.

| Thuật ngữ | Định nghĩa                     | Ghi chú |
|-----------|--------------------------------|---------|
| CCHT      | Công chức làm công tác hộ tịch |         |
| ND        | Người dùng                     |         |
| DVCLT     | Dịch vụ công liên thông        |         |
| ÐKKS      | Đăng ký khai sinh              |         |
| ÐKKT      | Đăng ký khai tử                |         |
| UBND      | Ủy ban Nhân dân                |         |
| BCY       | Ban cơ yếu                     |         |
| Token     | Thiết bị ký số                 |         |
| STP       | Sở Tư pháp                     |         |
| BTP       | Bộ Tư pháp                     |         |

### 1.3. Các thuật ngữ và từ viết tắt

## 1.4. Cấu trúc Tài liệu:

Tài liệu này gồm 5 phần, được bố trí như sau:

**Phần 1. Giới thiệu**: Giới thiệu mục đích, ý nghĩa, phạm vi, các thuật ngữ và từ viết tắt, cấu trúc Tài liệu

**Phần 2. Tổng quan về chức năng bổ sung**: Các thông tin tổng quát về nội dung của Tài liệu.

Phần 3. Giới thiệu các chức năng bổ sung của Hệ thống đăng ký, quản lý hộ tịch.

Phần 4. Hướng dẫn sử dụng các chức năng đã nêu trong Phần 3

Phần 5. Các Phụ lục sử dụng trong hệ thống (nếu có)

## 2. TỔNG QUAN VỀ SẢN PHẨM

## 2.1. Tổng quan về sản phẩm

Chương trình giúp CCHT thực hiện tiếp nhận và xử lý các hồ sơ được nhận từ hệ thống dịch vụ công liên thông

## 2.2. Đầu mối hỗ trợ, hướng dẫn sử dụng

Trong quá trình thực hiện, các vấn đề về thao tác liên quan đến sản phẩm/ứng dụng, người dùng liên hệ đến đầu mối sau:

## Hỗ trợ kỹ thuật: <u>1900.8888.24 - Nhánh 1</u>

Email: hotich@moj.gov.vn

## 2.3. Các nội dung khác:

- Yêu cầu tối thiểu đối với người sử dụng: Người sử dụng biết sử dụng máy vi tính có kiến thức tin học văn phòng, đã được tập huấn/bồi dưỡng nghiệp vụ hộ tịch theo quy định.
- Máy tính có kết nối mạng internet ổn định, tốt nhất là máy tính sử dụng riêng cho việc đăng ký, quản lý hộ tịch
- Trình duyệt sử dụng tốt nhất là Chrome phiên bản từ 100 trở lên

## 3. GIỚI THIỆU CÁC CHỨC NĂNG

| STT | Chức năng                                              | Mô tả                                                                                                    | Đối tượng sử<br>dụng |
|-----|--------------------------------------------------------|----------------------------------------------------------------------------------------------------|----------------------|
| 1   | Tiếp nhận hồ sơ                                        | Chức năng cho phép CCHT thực hiện<br>tiếp nhận hồ sơ                                                                                                    | ССНТ                 |
| 2   | Xử lý hồ sơ                                            | <ul> <li>CCHT có các chức năng để xử lý hồ sơ như: <ul> <li>Xem thông tin: xem thông tin tờ khai</li> <li>Vào sổ lưu nháp: Thực hiện vào sổ lưu nháp nếu hồ sơ hợp lệ</li> <li>Từ chối hồ sơ nếu hồ sơ không hợp lệ</li> <li>Yêu cầu bổ sung nếu hồ sơ cần bổ sung thông tin giấy tờ</li> </ul> </li> </ul> | CCHT                 |
| 3   | Vào sổ lưu<br>nháp/ lưu chính<br>thức hồ sơ khai<br>tử | Chức năng cho phép CCHT vào sổ lưu<br>chính thức thông tin hồ sơ                                                                                                    | ССНТ                 |
| 4   | Trả kết quả bản<br>Khai tử điện tử<br>tự động          | Hệ thống sẽ gửi trả kết quả tự động<br>cho DVC sau khi ban hành bản ký số<br>điện tử Khai tử                                                                                                    | Hệ thống             |

## 3.1. Các chức năng trong hệ thống hộ tịch điện tử

## 3.2. Các chức năng trong hệ thống khai sinh điện tử

| STT | Chức năng                                       | Mô tả                                                                                                 | Đối tượng sử<br>dụng |
|-----|-------------------------------------------------|----------------------------------------------------------------------------------------------------|----------------------|
| 1   | Vào sổ lưu<br>nháp/ lưu chính<br>thức hồ sơ     | Chức năng cho phép CCHT thực hiện<br>vào sổ lưu nháp hoặc lưu chính thức<br>thông tin hồ sơ khai sinh | CCHT                 |
| 2   | Trả kết quả bản<br>Khai sinh điện<br>tử tự động | Hệ thống sẽ gửi trả kết quả tự động<br>cho DVC sau khi ban hành bản ký số<br>điện tử Khai sinh        | Hệ thống             |

## 4. HƯỚNG DẪN SỬ DỤNG CÁC CHỨC NĂNG HỆ THỐNG:

### 4.1. Tiếp nhận và xử lý hồ sơ khai tử

### 4.1.1. Tiếp nhận hồ sơ khai tử

Chức năng cho phép CCHT thực hiện tiếp nhận hồ sơ Khai tử được gửi từ hệ thống Dịch vụ công liên thông

Bước 1: CCHT đăng nhập hệ thống hộ tịch điện tử theo đường link sau:

https://hotichdientu.moj.gov.vn/

**Bước 2**: Vào menu Tiếp nhận hồ sơ >> Tiếp nhận hồ sơ từ hệ thống DVC liên thông. Màn hình hiển thị thông tin như ảnh sau:

|                                                                                                    | - 1900.8888.24          | - Nhánh 1 ho                                                                                                    | tich@moj.gov.vn                                                                                                    |                                                                                                    |                                                                                                    |                                                                                                    |                                                                                                    |                                                                                                    |                     |                       |                                                                                                    | ,            |
|----------------------------------------------------------------------------------------------------|-------------------------|----------------------------------------------------------------------------------------------------|----------------------------------------------------------------------------------------------------|----------------------------------------------------------------------------------------------------|----------------------------------------------------------------------------------------------------|----------------------------------------------------------------------------------------------------|----------------------------------------------------------------------------------------------------|----------------------------------------------------------------------------------------------------|---------------------|-----------------------|----------------------------------------------------------------------------------------------------|--------------|
| QUAN LY HỌ TỊCH                                                                                                    | CHỨC NĂNG: Danh sách ti | tiếp nhận từ DVCL                                                                                                    | т                                                                                                    |                                                                                                    |                                                                                                    |                                                                                                    |                                                                                                    |                                                                                                    |                     |                       | 🖉 Hướn                                                                                                    | ) dẫn sử dụn |
| IENU CHỨC NĂNG                                                                                                    |                         |                                                                                                    | THÔNG                                                                                                    | BÁO: Đây là hệ                                                                                                    | thống chỉ phục vụ đả                                                                                                    | ào tạo và tậi                                                                                                    | <mark>p huấn</mark> . Mọi dữ liệu đ                                                                                                    | ược nhập trên địa chỉ                                                                                                    | này đều không       | có giá trị phá        | p lý.                                                                                                    |              |
| Trang chủ                                                                                                    |                         |                                                                                                    |                                                                                                    |                                                                                                    |                                                                                                    | Vậy Bộ Tư j                                                                                                    | pháp xin trần trọng th                                                                                                    | ông báo./.                                                                                                    |                     |                       |                                                                                                    |              |
| Đăng ký khai sinh +                                                                                                    |                         | Thôn                                                                                                    | g tin tìm kiếm                                                                                                    |                                                                                                    |                                                                                                    |                                                                                                    |                                                                                                    |                                                                                                    |                     |                       |                                                                                                    |              |
| Đăng ký kết hôn +                                                                                                    |                         | Họ têr                                                                                                    | ı người khai                                                                                                    |                                                                                                    |                                                                                                    | Số ç                                                                                                    | giấy tờ tùy thân                                                                                                    |                                                                                                    |                     |                       |                                                                                                    |              |
| Đãng ký khai tử +                                                                                                    |                         | Mã đã                                                                                                    | ng ký                                                                                                    |                                                                                                    |                                                                                                    | Trạn                                                                                                    | ng thái trả kết quả                                                                                                    | Tất cả                                                                                                    |                     |                       | -                                                                                                    |              |
| Đăng ký giám hô +                                                                                                    |                         | Từ ng                                                                                                    | ày tiếp nhận                                                                                                    |                                                                                                    |                                                                                                    | Đến                                                                                                    | ngày tiếp nhận                                                                                                    |                                                                                                    |                     |                       |                                                                                                    |              |
| Džana kć ak že ako mo oso                                                                                                    |                         | Loại ti                                                                                                    | hủ tục                                                                                                    | Tất c                                                                                                    | :à                                                                                                    | ▼ Trạr                                                                                                    | ng thái xử lý                                                                                                    | Tất cầ                                                                                                    |                     |                       |                                                                                                    |              |
| oang ky ninan cha me con 🔅 -                                                                                                    |                         |                                                                                                    |                                                                                                    |                                                                                                    |                                                                                                    |                                                                                                    | Tim kiếm                                                                                                    |                                                                                                    |                     |                       |                                                                                                    |              |
| Căp giây xác nhận tính trạng<br>hôn nhân                                                                                                    |                         |                                                                                                    |                                                                                                    |                                                                                                    |                                                                                                    |                                                                                                    |                                                                                                    |                                                                                                    |                     |                       |                                                                                                    |              |
| lăng ký nhận con nuôi +                                                                                                    |                         |                                                                                                    |                                                                                                    |                                                                                                    |                                                                                                    |                                                                                                    |                                                                                                    | 🙆 Có 7 hổ sơ                                                                                                    | chưa trả kết quả ch | io phần mềm DV        | CLT                                                                                                    |              |
| <ol> <li>Cấn bản sao trích lực hỗ tíchi:</li> </ol>                                                                                                    |                         |                                                                                                    |                                                                                                    |                                                                                                    |                                                                                                    |                                                                                                    |                                                                                                    |                                                                                                    |                     |                       |                                                                                                    |              |
| C oab pau pao aren de nó den.                                                                                                    |                         | - Danh                                                                                                    | sách tiếp nhận                                                                                                    |                                                                                                    |                                                                                                    |                                                                                                    |                                                                                                    |                                                                                                    |                     |                       |                                                                                                    |              |
| ŷra sai sót dữ liệu hộ tịch +                                                                                                    |                         | ▼ Danh                                                                                                    | sách tiếp nhận                                                                                                    |                                                                                                    |                                                                                                    |                                                                                                    |                                                                                                    |                                                                                                    |                     |                       |                                                                                                    |              |
| a sai sót dữ liệu hộ tịch +                                                                                                    |                         | <ul> <li>Danh</li> <li>Tống s</li> </ul>                                                                                                    | sách tiếp nhận<br>ố bản ghi 23 Trai                                                                                                    | g 1/3                                                                                                    | Dông/Trang 10                                                                                                    | ÷ 🖪                                                                                                    | 1                                                                                                    |                                                                                                    |                     |                       |                                                                                                    |              |
| sai sót dữ liệu hộ tịch +<br>sách cải chính, thay đổi, +<br>ng hộ tịch                                                                                                    |                         | ✓ Danh<br>Tổng s<br>STT                                                                                                    | sách tiếp nhận<br>ố bản ghi 23 Trai<br>Xử lý Loại thủ b                                                                                                    | g 1/3<br>c Trạng thái xử h                                                                                            | <ul> <li>Dòng/Trang 10</li> <li>Mã đăng ký</li> </ul>                                                                                                    | Ngày tiếp<br>nhận                                                                                                    | Người khai                                                                                                    | Số giấy tờ tùy thân                                                                                                    | File hỗ sơ          | File kết quả<br>xử lý | Trạng thái trả kết<br>quả                                                                                                    |              |
| sai sót dữ liệu hộ tịch +<br>h sách cải chính, thay đối,<br>ung hộ tịch<br>h mục số hộ tịch +                                                                                                    |                         | <ul> <li>→ Danh</li> <li>Tổng s</li> <li>STT</li> <li>1</li> </ul>                                                                              | sách tiếp nhận<br>ố bản ghi 23 Trai<br>Xử lý Loại thủ b<br>ĐKKT                                                                                                    | g 1/3<br>c Trạng thái xử h<br>Chờ tiếp nhận                                                                           | Dông/Trang 10     Mã đãng ký     G22.99.09-221110-0001                                                                                                    | ▲      ■     ■     ■     ■     ■     ■     ■     ■     ■     ■     ■     ■     ■     ■     ■     ■     ■     ■     ■     ■     ■     ■     ■     ■     ■     ■     ■     ■     ■     ■     ■     ■     ■     ■     ■     ■     ■     ■     ■     ■     ■     ■     ■     ■     ■     ■     ■     ■     ■     ■     ■     ■     ■     ■     ■     ■     ■     ■     ■     ■     ■     ■     ■     ■     ■     ■     ■     ■     ■     ■     ■     ■     ■     ■     ■     ■     ■     ■     ■     ■     ■     ■     ■     ■     ■     ■     ■     ■     ■     ■     ■     ■     ■     ■     ■     ■     ■     ■     ■     ■     ■     ■     ■     ■     ■     ■     ■     ■     ■     ■     ■     ■     ■     ■     ■     ■     ■     ■     ■     ■     ■     ■     ■     ■     ■     ■     ■     ■     ■     ■     ■     ■     ■     ■     ■     ■     ■     ■     ■     ■     ■     ■     ■     ■     ■     ■     ■     ■     ■     ■     ■     ■     ■     ■     ■     ■     ■     ■     ■     ■     ■     ■     ■     ■     ■     ■     ■     ■     ■     ■     ■     ■     ■     ■     ■     ■     ■     ■     ■     ■     ■     ■     ■     ■     ■     ■     ■     ■     ■     ■     ■     ■     ■     ■     ■     ■     ■     ■     ■     ■     ■     ■     ■     ■     ■     ■     ■     ■     ■     ■     ■     ■     ■     ■     ■     ■     ■     ■     ■     ■     ■     ■     ■     ■     ■     ■     ■     ■     ■     ■     ■     ■     ■     ■     ■     ■     ■     ■     ■     ■     ■     ■     ■     ■     ■     ■     ■     ■     ■     ■     ■     ■     ■     ■     ■     ■     ■     ■     ■     ■     ■     ■     ■     ■     ■     ■     ■     ■     ■     ■     ■     ■     ■     ■     ■     ■     ■     ■     ■     ■     ■     ■     ■     ■     ■     ■     ■     ■     ■     ■     ■     ■     ■     ■     ■     ■     ■     ■     ■     ■     ■     ■     ■     ■     ■     ■     ■     ■     ■     ■     ■     ■     ■     ■     ■     ■     ■     ■     ■     ■     ■     ■     ■     ■     ■     ■     ■     ■     ■     ■     ■     ■     ■     ■     ■     ■     ■     ■     ■ | Người khai<br>Phạm Thị Hả                                                                                                    | Sõ giãy tờ tùy thân<br>020191006398                                                                                                    | File hỗ sơ          | File kết quả<br>xử lý | Trạng thái trà kết<br>quả<br>Chưa có kết quả                                                                                                    |              |
| sai sót dữ liệu hộ tịch +<br>h sách cải chính, thay đối, +<br>ung hộ tịch +<br>h mục số hộ tịch +<br>Tiến phân hà sợ                                                                                                    |                         | Danh     Tổng s     STT     1     2     3                                                                                                    | sách tiếp nhận<br>ố bản ghi 23 Trai<br>Xử lý Loại thủ b<br>12 ĐKKT<br>12 ĐKKT                                                                                                    | g 1/3<br><b>Trạng thái xứ h</b><br>Chờ tiếp nhận<br>Hoán thánh                                                        | <ul> <li>Dóng/Trang</li> <li>10</li> <li>Hã đăng ký</li> <li>G22.99.09-221110-0001</li> <li>G22.99.09-221109-0001</li> <li>G23.09.09.221109-0001</li> </ul>                                                                                                    | ▲         ■           Ngày tiếp<br>nhận         26/10/2022           26/10/2022         26/10/2022                                                                                                    | Người khai<br>Phạm Thị Hả<br>Chu Thị Nguyệt<br>Chu Thị Nguyệt                                                                                                    | <b>Sõ giãy tờ tùy thân</b><br>020191006398<br>021191006398                                                                                                    | File hö sơ          | File kết quả<br>xử lý | Trạng thái trà kết<br>quả<br>Chưa có kết quả<br>Chưa trà kết quả                                                                                                    |              |
| ra sai sót di? liêu hộ tích +<br>nh sách cải chính, thay đối,<br>sung hộ tịch<br>nh mục số hộ tịch +<br>Tiếp nhận hồ sơ –                                                                                                    |                         | Danh     Tổng s     STT     1     2     3     4                                                                                                 | sách tiếp nhận<br>Ó bản ghi 23 Trai<br>Xử lý Loại thủ b<br>Ø ĐKKT<br>Ø ĐKKT<br>Ø KKT                                                                                                    | g 1/3<br><b>Trạng thái xử h</b><br>Chờ tiếp nhận<br>Hoàn thành<br>Hoàn thành                                          | <ul> <li>Döng/Trang</li> <li>Hä däng ký</li> <li>G22.99.09-22110-0001</li> <li>G22.99.09-221109-0001</li> <li>G22.99.09-221108-0003</li> <li>G22.09.021108-0003</li> <li>G22.09.021108-0003</li> </ul>                                                                                                    | ↓         ↓           Ngày tiếp<br>nhận         26/10/2022           26/10/2022         26/10/2022           26/10/2022         26/10/2022                                                                                                    | Người khai<br>Phạm Thị Hả<br>Chu Thị Nguyết<br>Chu Thị Nguyết<br>Chu Thị Nguyết                                                                                                    | <b>Sõ giãy tờ tùy thân</b><br>020191006398<br>021191006398<br>021191006398<br>021191006398                                                                                                    | File hõ sơ          | File kết quả<br>xử lý | Trạng thái trà kết<br>quả<br>Chưa có kết quả<br>Chưa trà kết quả<br>Chưa trà kết quả                                                                                                   |              |
| cup của sác trừ thời trởi thến thời trởi thến thời trởi thàn thàn thời trởi thến thời trởi thến thời trừ thến thời trừ thến thời trừ thến thời trừ thến thời trừ thế thống mực thưởn thời trừ thế thống mực thưởn trởi thến thời trừ thến thời trừ thến thời trừ thến thời trừ thến thời trừ thến thời trừ thến thời trừ thến thời trừ thến thời trừ thến thời trừ thến thời trừ thến thời trừ thến thời trừ thến thời trừ thến thời trừ thến thời trừ thến thời trừ thến thời trừ thến thời trừ thến thời trừ thến thời trừ thến thốn trừ thến thời trừ thến thời trừ thến thời trừ thến thời trừ thến thốn trừ thến thời trừ thến trừ thến thời trừ thến thời trừ thến thời trừ thến trừ thến thời trừ thến thốn trừ thến thến trừ thến thến trừ thến thến trừ thến thến trừ thến thến trừ thến thến trừ thến thến trừ thến thến trừ thến thến trừ thến thến trừ thến thến trừ thến thến trừ thến thến trừ thến thến trừ thến thến trừ thến thến trừ thến thến trừ thến trừ thến thến trừ thến thến trừ thến trừ thến trừ thến thến trừ thến thến trừ thến trừ thến thến trừ thến trừ thến trừ thến trừ thến trừ thến trừ thến trừ thến trừ thến trừ thến trừ thến trừ thến trừ thến trừ thến trừ thến trừ thến trừ thến trừ thến trừ thến trừ thến trừ thến trừ thến trừ thến trừ thến trừ thến trừ trừ trừ trừ trừ trừ trừ trừ trừ trừ                                                                                                    |                         | • Danh<br>Tổng s<br>STT<br>1<br>2<br>3<br>4<br>5                                                                                                | sách tiếp nhận<br>ố bản ghi 23 Trai<br>Xử lý Loại thủ b<br>D ĐK/T<br>D ĐK/T<br>D ĐK/T<br>D ĐK/T<br>D ĐK/T<br>D ĐK/T                                                                                                    | g 1/3<br>c Trạng thái xử h<br>Chờ tiếp nhận<br>Hoặn thánh<br>Hoặn thánh<br>Hoặn thánh                                 | <ul> <li>Döng/Trang</li> <li>Hä däng ký</li> <li>G22.99.09-22110-0001</li> <li>G22.99.09-221108-0003</li> <li>G22.99.09-221108-0003</li> <li>G22.99.09-221108-0002</li> <li>G22.99.09-221104-0485</li> </ul>                                                                                                    | ▲         Image: Constraint of the second second secon                       | Người khai<br>Phạm Thi Hả<br>Chu Thi Nguyệt<br>Chu Thi Nguyệt<br>Chu Thi Nguyệt<br>Nguyễn Thi Dung                                                                                                    | Số giảy tờ tùy thân           020191000398         021191006398         021191006398         021191006398         020191006398         020191006398         020191006398         020191006398         020191006398         020191006398         020191006398         020191006398         020191006398         020191006398         020191006398         020191006398         020191006398         020191006398         020191006398         020191006398         020191006398         020191006398         020191006398         020191006398         020191006398         020191006398         020191006398         020191006398         020191006398         020191006398         020191006398         020191006398         020191006398         020191006398         020191006398         020191006398         020191006398         020191006398         020191006398         020191006398         020191006398         020191006398         020191006398         020191006398         020191006398         020191006398         020191006398         020191006398         020191006398         020191006398         020191006398         020191006398         020191006398         020191006398         020191006398         020191006398         020191006398         020191006398         020191006398         020191006398         020191006398         020191006398         020191006398         020191006398         020191006398         020191006398 | File hõ sơ          | File kết quả<br>xử lý | Trạng thái trả kết<br>quả<br>Chưa có kết quả<br>Chưa trả kết quả<br>Chưa trả kết quả<br>Chưa trả kết quả                                                                               |              |
| cup sản sác hàn học nó cán<br>a sai sác hời tiếu hộ tịch<br>nh sách cải chính, thay đối,<br>                                                                                                    |                         | <ul> <li>▼ Danh</li> <li>Tổng s</li> <li>STT</li> <li>1</li> <li>2</li> <li>3</li> <li>4</li> <li>5</li> <li>6</li> </ul>                       | sách tiếp nhận<br>ố bản ghi 23 Trai<br>Xử lý Loại thủ t<br>Đ ĐKKT<br>D ĐKKT<br>D ĐKKT<br>D ĐKKT<br>D ĐKKT<br>D ĐKKT                                                                                                    | g 1/3<br>c Trạng thái xử h<br>Chỏ tiếp nhân<br>Hoán thánh<br>Hoán thánh<br>Hoán thánh<br>Đã tiếp nhân                 | Döng/Trang         10           Hã đáng kỳ         622 99 09-22110-0001         622 99 09-22110-0001         622 99 09-22110-0001         622 99 09-22110-0001         622 99 09-22110-0001         622 99 09-22110-0001         622 99 09-22110-0001         622 99 09-22110-0002         622 99 09-22110-0002         622 99 09-22110-0002         622 99 09-22110-0002         622 99 09-22110-0002         622 99 09-22110-0002         622 99 09-22110-0002         622 99 09-22110-0002         622 99 09-22110-0002         622 99 09-22110-0002         622 99 09-22110-0002         622 99 09-22110-0002         622 99 09-22110-0002         622 99 09-22110-0002         622 99 09-22110-0002         622 99 09-22110-0002         622 99 09-22110-0002         622 99 09-22110-0002         622 99 09-22110-0002         622 99 09-22110-0002         622 99 09-22110-0002         622 99 09-22110-0002         622 99 09-22110-0002         622 99 09-22110-0002         622 99 09-22110-0002         622 99 09-22110-0002         622 99 09-22110-0002         622 99 09-22110-0002         622 99 09-22110-0002         622 99 09-22110-0002         622 99 09-22110-0002         622 99 09-22110-0002         622 99 09-22110-0002         622 99 09-22110-0002         622 99 09-22110-0002         622 99 09-22110-0002         622 99 09-22110-0002         622 99 09-22110-0002         622 99 09-22110-0002         622 99 09-22110-0002         622 99 09-22110-0002         622 99 09-22110-0002         622 99 09-22110-0002         622 99 09-22110-0002 | ■         ■           Ngày tiếp<br>nhận         26/10/2022           26/10/2022         26/10/2022           26/10/2022         26/10/2022           04/11/2022         04/11/2022                                                                                                    | Người khai           Phạm Thi Hả           Chu Thi Nguyệt           Chu Thi Nguyệt           Chu Thi Nguyệt           Nguyễn Thị Dung           Nguyễn Thị Dung                                                                                                    | Sõ giäy tớ tủy thân           020191006398           021191006398           021191006398           021191006398           020191006398           038184018968           038184018968                                                                                                    | File hō sơ          | File kết quả<br>xử lý | Trạng thái trả kết<br>quả<br>Chưa có kết quả<br>Chưa trả kết quả<br>Chưa trả kết quả<br>Chưa trả kết quả<br>Chưa trả kết quả                                                           |              |
| r cup can sao ann ac na chair a chi<br>na sai sát dời liêu hộ tịch +<br>nh sách cải chính, thay đối,<br>sang hộ tịch +<br>Tiếp nhận hồ sơ triệ thống<br>nực tuyển -<br>Tiếp nhận hồ sơ 1 cứa                                                                                                    |                         | <ul> <li>✓ Danh</li> <li>Tổng s</li> <li>STT</li> <li>1</li> <li>2</li> <li>3</li> <li>4</li> <li>5</li> <li>6</li> <li>7</li> </ul>            | sách tiếp nhận<br>khi là 23 Trai<br>kử lý Loại thủ th<br>2 ĐK/T<br>2 ĐK/T<br>2 ĐK/T<br>2 ĐK/T<br>2 ĐK/T<br>2 ĐK/T<br>2 ĐK/T<br>2 ĐK/T                                                                                                    | 9 1/3<br>C Trạng thái xử h<br>Chờ liếp nhận<br>Hoán thánh<br>Hoán thánh<br>Hoàn thánh<br>Đã liếp nhận<br>Đã liếp nhận | Döng/Trang         10           # Hä däng ký         G22 99 09-22110-0001         G22 99 09-22110-0001         G22 99 09-22110-0003         G22 99 09-22110-0003         G22 99 09-22110-0003         G22 99 09-22110-0003         G22 99 09-22110-0403         G22 99 09-22110-0403         G22 99 09-2210-0403         G22 99 09-2210-0403         G22 99 09-2210-0403         G22 99 09-2210-0403         G20 09-0403         G  | Image: Ngày tiếp mhận           26/10/2022           26/10/2022           26/10/2022           26/10/2022           26/10/2022           26/10/2022           26/10/2022           04/11/2022           04/11/2022           04/11/2022                                                                                                    | Người khai<br>Phạm Thị Há<br>Chu Thị Nguyệt<br>Chu Thị Nguyệt<br>Chu Thị Nguyệt<br>Nguyễn Thị Dung<br>Nguyễn Thị Dung                                                                                                    | S5 giãy tờ tùy thân           020191006398         021191006398           021191006398         021191006398           020191000398         020191000398           038184018968         038184018968           038184018968         038184018968                                                                                                    | File hō sơ          | File kết quả<br>xử lý | Trạng thái trả kết<br>quả<br>Chưa tả kết quả<br>Chưa tả kết quả<br>Chưa tả kết quả<br>Chưa tả kết quả<br>Chưa tả kết quả<br>Chưa có kết quả                                            |              |
| ng nganan ang ang ngang ngang |                         | <ul> <li>✓ Danh</li> <li>Tổng s</li> <li>STT</li> <li>1</li> <li>2</li> <li>3</li> <li>4</li> <li>5</li> <li>6</li> <li>7</li> <li>8</li> </ul> | sách tiếp nhận<br>kử lý Loại thủ t<br>lý Loại thủ t<br>lý Được<br>Được<br>Đước<br>Đước<br>Đước<br>Đước<br>Đước<br>Đước<br>Được<br>Đước<br>Đước<br>Đước<br>Đước<br>Đước<br>ĐƯớc<br>ĐƯ | g 1/3<br>c Trạng thái xử h<br>Chô tiếp nhận<br>Hoàn thành<br>Hoàn thành<br>Hoàn thành<br>Đã tiếp nhận<br>Đã tiếp nhận | Dong/Trang         10           # Mä dáng ký         622 99 09-22110-0001         622 99 09-22110-0001         622 99 09-22110-0002         622 99 09-22110-0002         622 99 09-22110-0485         622 99 09-22110-0485         622 99 09-22110-0485         622 99 09-22110-0485         622 99 09-22110-0485         622 99 09-22110-0485         622 99 09-22110-0485         622 99 09-22110-0485         622 99 09-22110-0485         622 99 09-22110-0485         622 99 09-22110-0485         622 99 09-22110-0485         622 99 09-22110-0485         622 99 09-22110-0485         622 99 09-22110-0485         622 99 09-22110-0485         622 99 09-22110-0485         622 99 09-22110-0485         622 99 09-22110-0485         622 99 09-22110-0485         622 99 09-22110-0485         622 99 09-22110-0485         622 99 09-22110-0485         622 99 09-22110-0485         622 99 09-22110-0485         622 99 09-22110-0485         622 99 09-22110-0485         622 99 09-22110-0485         622 99 09-22110-0485         622 99 09-22110-0485         622 99 09-22110-0485         622 99 09-22110-0485         622 99 09-22110-0485         622 99 09-22110-0485         622 99 09-22110-0485         622 99 09-22110-0485         622 99 09-22110-0485         622 99 09-22110-0485         622 99 09-22110-0485         622 99 09-22110-0485         622 99 09-2210-0485         622 99 09-2210-0485         622 99 09-2210-0485         622 99 09-2210-0485         622 99 09-2210-0485         622 99 09-22100-0485         622 99 09-2210-0485     | Image         Image           Ngày tiếp<br>nhận         26/10/2022           26/10/2022         26/10/2022           26/10/2022         26/10/2022           04/11/2022         04/11/2022           04/11/2022         04/11/2022           04/11/2022         04/11/2022                                                                                                    | Người khai<br>Phạm Thị Hà<br>Chu Thị Nguyệt<br>Chu Thị Nguyệt<br>Chu Thị Nguyệt<br>Nguyễn Thị Dung<br>Nguyễn Thị Dung<br>Nguyễn Thị Dung                                                                                                    | Sõ giäy tö tüy thân           020191006398           021191006398           021191006398           021191006398           020191006398           020191006398           020191006398           020191006398           020191006398           020191006398           038184018988           038184018988           038184018988                                                                                                    | File hō sơ          | File kết quá<br>xử lý | Trạng thái trá kết<br>quả<br>Chưa có kết quả<br>Chưa thả kết quả<br>Chưa thả kết quả<br>Chưa thả kết quả<br>Chưa có kết quả<br>Chưa có kết quả                                         |              |
| an sách dữ liệch thể tích<br>ng hồ tích<br>liện chân thủy đối,<br>ngu bồ tích<br>Tiếp nhân hỗ sơ<br>c tuyển<br>Tiếp nhân hỗ sơ từ hệ thống<br>c tuyển<br>Tiếp nhân hỗ sơ tự bằnh<br>đạn Đức Liên thống                                                                                                    |                         | - Danh<br>Tổng s<br>STT<br>1<br>2<br>3<br>4<br>5<br>6<br>7<br>8<br>9                                                                            | sách tiếp nhận           ố bản ghi 23 Trai           Xử lý Loại thủ t           12           12           12           12           12           12           12           12           12           12           12           12           12           12           12           12           12           12           12           12           13           14           15           16           17           18           19           19           19           19           19           19           19           19           19           19           19           11           11           12           13           14           15           16           17           18           18           18                                                                                                    | 9 1/3<br>Chô tiếp nhận<br>Hoàn thánh<br>Hoàn thánh<br>Hoàn thánh<br>Hoàn thánh<br>Đã tiếp nhận<br>Đã tiếp nhận        | Döng/Trang         10           Hã đăng kỳ         G22 99 09-22110-0001         G22 99 09-22110-0001           G22 99 09-22110-0002         G22 99 09-22110-0003         G22 99 09-22110-0003           G22 99 09-22110-04083         G22 99 09-22110-04083         G22 99 09-22110-04083           G22 99 09-22110-04084         G22 99 09-22110-04084         G22 99 09-22110-04084                                                                                                    | ↓         ↓           Ngà tập<br>nhận         28/10/2022           28/10/2022         26/10/2022           26/10/2022         26/10/2022           04/11/2022         04/11/2022           04/11/2022         04/11/2022           04/11/2022         04/11/2022           04/11/2022         04/11/2022                                                                                                    | Người khai           Phạm Thị Hà           Chu Thị Nguyệt           Chu Thị Nguyệt           Chu Thị Nguyệt           Nguyễn Thị Dung           Nguyễn Thị Dung           Nguyễn Thị Dung           Nguyễn Thị Dung           Nguyễn Thị Dung           Nguyễn Thị Dung           Nguyễn Thị Dung           Nguyễn Thị Dung | Ső giáy tö túy thần           020191000398         021191000398         021191000398         021191000398         021191000398         02814019988         02814019988         02814019988         02814019988         02814019988         02814019988         02814019988         02814019988         02814019988         02814019988         02814019988         02814019988         02814019988         02814019988         02814019988         02814019988         02814019988         02814019988         02814019988         02814019988         02814019988         02814019988         02814019988         02814019988         02814019988         02814019938         029151000398         029151000398         029151000398         029151000398         029151000398         029151000398         029151000398         029151000398         029151000398         029151000398         029151000398         029151000398         029151000398         029151000398         029151000398         029151000398         029151000398         029151000398         029151000398         029151000398         029151000398         029151000398         029151000398         029151000398         029151000398         029151000398         029151000398         029151000398         029151000398         029151000398         029151000398         029151000398         029151000398         0291510000398         029151000398         029151000398     | File hō sơ          | File kết quả<br>xử lý | Trạng thát trá kết<br>quả<br>Chưa có kết quả<br>Chưa thi kết quả<br>Chưa thi kết quả<br>Chưa thi kết quả<br>Chưa thi kết quả<br>Chưa thi kết quả<br>Chưa có kết quả<br>Chưa có kết quả |              |

**Bước 3**: Chọn loại thủ tục là Đăng ký khai tử. Nhập các thông tin tìm kiếm hồ sơ có trên màn hình. Nhấn nút Tìm kiếm. Hệ thống hiển thị như ảnh sau:

| QUAN LY HỘ TỊCH                                                                                                    | CHÚC NĂNG: Danh sách tiến nhậ | n từ DVCI T                                                                                                    |                                                                                                    |                                                                                                    |                                                                                                    |                                                                                                    |                                                                                                    |                                                                                                    |                                                                                                    |                                                  |                                         | 🖉 Hitt                                                                                                    | 110 0811 50 00111 | 1 UPN |
|----------------------------------------------------------------------------------------------------|-------------------------------|----------------------------------------------------------------------------------------------------|----------------------------------------------------------------------------------------------------|----------------------------------------------------------------------------------------------------|----------------------------------------------------------------------------------------------------|----------------------------------------------------------------------------------------------------|----------------------------------------------------------------------------------------------------|----------------------------------------------------------------------------------------------------|----------------------------------------------------------------------------------------------------|--------------------------------------------------|-----------------------------------------|----------------------------------------------------------------------------------------------------|-------------------|-------|
|                                                                                                    |                               |                                                                                                    |                                                                                                    |                                                                                                    |                                                                                                    |                                                                                                    |                                                                                                    |                                                                                                    |                                                                                                    |                                                  |                                         |                                                                                                    |                   | _     |
| Trana chủ                                                                                                    |                               |                                                                                                    | тн                                                                                                    | HONG BAO                                                                                                    | D: Đây là hệ th                                                                                        | iông chỉ phục vụ đà                                                                                                    | o tạo và tậj<br>Vây Bộ Tự i                                                                                                    | p huân. Mọi dữ liệu đư<br>pháp xin trận trong thể                                                                                                    | rợc nhập trên địa chỉ<br>òng báo /                                                                                                    | này đều không (                                  | có giá trị phá                          | p lý.                                                                                                    |                   |       |
| in trang the                                                                                                    |                               | - Thông                                                                                                    | tin tim kiếm                                                                                                    |                                                                                                    |                                                                                                    |                                                                                                    |                                                                                                    |                                                                                                    |                                                                                                    |                                                  |                                         |                                                                                                    |                   |       |
| läng ký khai sinh +                                                                                                    |                               | • mong                                                                                                    | un un kiem                                                                                                    |                                                                                                    |                                                                                                    |                                                                                                    |                                                                                                    |                                                                                                    |                                                                                                    |                                                  |                                         |                                                                                                    |                   |       |
| àng ký kết hôn +                                                                                                    |                               | Họ tên                                                                                                    | người khai                                                                                                    |                                                                                                    |                                                                                                    |                                                                                                    | Số g                                                                                                    | jiấy tờ tùy thân                                                                                                    |                                                                                                    |                                                  |                                         |                                                                                                    |                   |       |
| lăng ký khai từ +                                                                                                    |                               | Mã đăn                                                                                                    | g ký                                                                                                    |                                                                                                    |                                                                                                    |                                                                                                    | Trạn                                                                                                    | ıg thái trả kết quả                                                                                                    | Tất cả                                                                                                    |                                                  |                                         | •                                                                                                    |                   |       |
| ăng ký giám hộ +                                                                                                    |                               | Từ ngà                                                                                                    | y tiếp nhận                                                                                                    |                                                                                                    |                                                                                                    |                                                                                                    | Đến                                                                                                    | ngày tiếp nhận                                                                                                    |                                                                                                    |                                                  |                                         |                                                                                                    |                   |       |
|                                                                                                    |                               | Loại thi                                                                                                    | ù tục                                                                                                    |                                                                                                    | Đăng ký k                                                                                              | khai tử                                                                                                    | - Trạn                                                                                                    | ig thái xử lý                                                                                                    | Tát cà                                                                                                    |                                                  |                                         |                                                                                                    |                   |       |
| ang <del>ky man cha</del> me con +                                                                                                    |                               |                                                                                                    |                                                                                                    |                                                                                                    |                                                                                                    |                                                                                                    |                                                                                                    | Tim kiảm                                                                                                    |                                                                                                    |                                                  |                                         |                                                                                                    |                   |       |
| âp giây xác nhận tình trạng 🔔                                                                                                    |                               |                                                                                                    |                                                                                                    |                                                                                                    |                                                                                                    |                                                                                                    |                                                                                                    | THIN MEHT                                                                                                    |                                                                                                    |                                                  |                                         |                                                                                                    |                   |       |
| in nhân                                                                                                    |                               |                                                                                                    |                                                                                                    |                                                                                                    |                                                                                                    |                                                                                                    |                                                                                                    |                                                                                                    |                                                                                                    |                                                  |                                         |                                                                                                    |                   |       |
| n nhân                                                                                                    |                               |                                                                                                    |                                                                                                    |                                                                                                    |                                                                                                    |                                                                                                    |                                                                                                    |                                                                                                    | 🙆 Có 7 hổ sơ                                                                                                    | chưa trả kết quả ch                              | io phần mềm DV                          | CLT                                                                                                    |                   |       |
| n nhân<br>ing ký nhận con nuôi +                                                                                                    |                               |                                                                                                    |                                                                                                    |                                                                                                    |                                                                                                    |                                                                                                    |                                                                                                    |                                                                                                    | 🙆 Có 7 hổ sơ                                                                                                    | chưa trả kết quả ch                              | io phần mềm DV                          | CLT                                                                                                    |                   |       |
| n nhân<br>ing ký nhận con nuôi +<br>  Cấp bản sao trích lục hộ tịch+                                                                                                    |                               | • Danh s                                                                                                    | sách tiếp nhậ                                                                                                    | ận                                                                                                    |                                                                                                    |                                                                                                    |                                                                                                    |                                                                                                    | 🙆 Có 7 hổ sơ                                                                                                    | chưa trả kết quả ch                              | io phần mềm DV                          | ICLT                                                                                                    |                   |       |
| n nhân<br>ing ký nhận con nuôi +<br>Cấp bản sao trích lục hộ tịch+<br>ra sai sót dữ liệu hộ tịch +                                                                                                    |                               | → Danh s     Tána ai                                                                                                    | sách tiếp nhậ                                                                                                    | ận<br>4 Turne d                                                                                                    |                                                                                                    | DissTrong 10                                                                                                    | •                                                                                                    |                                                                                                    | Có 7 hồ sơ                                                                                                    | chưa trả kết quả ch                              | ⊨o phẳn mềm DV                          | ACLT                                                                                                    |                   |       |
| n nhân<br>ng ký nhận con nuôi +<br>Cấp bản sao trích lục hộ tịch<br>a sai sót dữ liệu hộ tịch +<br>nh sách cái chính, thay đổi,                                                                                                    |                               | → Danh s     Tổng số     →                                                                                                    | sách tiếp nhậ<br>bản ghi 14                                                                                                    | ận<br>4 Trang 1                                                                                                    | 1/2 •                                                                                                  | Dòng/Trang 10                                                                                                    | × B                                                                                                    |                                                                                                    | Có 7 hổ sơ                                                                                                    | chưa trả kết quả ch                              | to phần mềm DV                          | VCLT                                                                                                    |                   |       |
| n hàn                                                                                                    |                               | ✓ Danh s<br>Tổng số<br>STT                                                                                                    | sách tiếp nhậ<br>5 bản ghi 14<br>Xử lý Loại                                                                                                    | ận<br>4 Trang 1<br>9i thủ tục Tra                                                                                                    | 1 / 2 🔹                                                                                                | Dòng/Trang 10<br>Mã đăng ký                                                                                                    | Ngày tiếp                                                                                                    | Người khai                                                                                                    | Có 7 hỏ sơ<br>Số giấy tờ tùy thân                                                                                                    | chưa trả kết quả ch<br>File hồ sơ                | io phần mềm DV<br>File kết quả<br>xử lý | /CLT<br>Trạng thải trả kết<br>quả                                                                                                    |                   |       |
| nhân gi ký nhận con nuôi +<br>Cấp bản sao trích lục hộ tịch+<br>sai sót đữ liệu hộ tịch +<br>h sách cải chính, thay đối,<br>+<br>ung hộ tịch +                                                                                                    |                               | <ul> <li>Danh s</li> <li>Tổng số</li> <li>STT</li> <li>1</li> </ul>                                                                                                    | sách tiếp nhậ<br>5 bản ghi 14<br>Xứ lý Loại<br>100 E                                                                                                    | ộn<br>4 Trang 1<br>9i thủ tục Trạ<br>ĐKKT Chế                                                                                                    | 1 / 2  ang thái xử lý ờ tiếp nhận                                                                      | Dòng/Trang 10<br>Mã đăng ký<br>G22 99 09-22110-0001                                                                                                    | Ngày tiếp<br>nhận<br>26/10/2022                                                                                                    | Người khai<br>Pham Thị Hả                                                                                                    | Có 7 hỏ sơ<br>Số giấy tờ tùy thân<br>020191006398                                                                                                    | chưa trả kết quả ch<br>File hồ sơ<br>鵹⊡⊣         | io phần mềm DV<br>File kết quả<br>xử lý | CLT<br>Trạng thải trà kết<br>quả<br>Chưa có kết quả                                                                                                    |                   |       |
| nhăn<br>g kỳ nhận con nuối +<br>Cấp bản sao trích lục hộ Bịch-<br>sai sót đũ liệu hộ lịch +<br>h sách cải chính, thay đối,<br>ung hộ Bịch +<br>h mục số hộ lịch +                                                                                                    |                               | <ul> <li>Danh s</li> <li>Tổng số</li> <li>STT</li> <li>1</li> <li>2</li> <li>3</li> </ul>                                                                                                | sách tiếp nhậ<br>bản ghi 14<br>Xử lý Loại<br>IV E<br>E                                                                                                    | ận<br>4 Trang 1<br>9i thủ tục Tra<br>ĐKKT Chế<br>ĐKKT Hoả                                                                                                    | 1/2   ang thải xử lý ở tiếp nhận ở tiếp nhận ở tiếp nhận                                               | Dèng/Trang 10<br>Mã dáng ký<br>622 99 09-22110-0001<br>622 99 09-22109-0001                                                                                                    | ▲     ▲     ■     ■     ■     ■     ■     ■     ■     ■     ■     ■     ■     ■     ■     ■     ■     ■     ■     ■     ■     ■     ■     ■     ■     ■     ■     ■     ■     ■     ■     ■     ■     ■     ■     ■     ■     ■     ■     ■     ■     ■     ■     ■     ■     ■     ■     ■     ■     ■     ■     ■     ■     ■     ■     ■     ■     ■     ■     ■     ■     ■     ■     ■     ■     ■     ■     ■     ■     ■     ■     ■     ■     ■     ■     ■     ■     ■     ■     ■     ■     ■     ■     ■     ■     ■     ■     ■     ■     ■     ■     ■     ■     ■     ■     ■     ■     ■     ■     ■     ■     ■     ■     ■     ■     ■     ■     ■     ■     ■     ■     ■     ■     ■     ■     ■     ■     ■     ■     ■     ■     ■     ■     ■     ■     ■     ■     ■     ■     ■     ■     ■     ■     ■     ■     ■     ■     ■     ■     ■     ■     ■     ■     ■     ■     ■     ■     ■     ■     ■     ■     ■     ■     ■     ■     ■     ■     ■     ■     ■     ■     ■     ■     ■     ■     ■     ■     ■     ■     ■     ■     ■     ■     ■     ■     ■     ■     ■     ■     ■     ■     ■     ■     ■     ■     ■     ■     ■     ■     ■     ■     ■     ■     ■     ■     ■     ■     ■     ■     ■     ■     ■     ■     ■     ■     ■     ■     ■     ■     ■     ■     ■     ■     ■     ■     ■     ■     ■     ■     ■     ■     ■     ■     ■     ■     ■     ■     ■     ■     ■     ■     ■     ■     ■     ■     ■     ■     ■     ■     ■     ■     ■     ■     ■     ■     ■     ■     ■     ■     ■     ■     ■     ■     ■     ■     ■     ■     ■     ■     ■     ■     ■     ■     ■     ■     ■     ■     ■     ■     ■     ■     ■     ■     ■     ■     ■     ■     ■     ■     ■     ■     ■     ■     ■     ■     ■     ■     ■     ■     ■     ■     ■     ■     ■     ■     ■     ■     ■     ■     ■     ■     ■     ■     ■     ■     ■     ■     ■     ■     ■     ■     ■     ■     ■     ■     ■     ■     ■     ■     ■     ■     ■     ■     ■     ■     ■     ■     ■     ■     ■     ■     ■     ■     ■     ■     ■     ■     ■     ■     ■                                                                                                    | Người khai<br>Phạm Thị Hả<br>Chu Th Nguyệt<br>Chu Th Nguyệt                                                                                                    | Có 7 hồ sơ<br>Số giấy tờ tùy thân<br>020191006398<br>021191006398                                                                                                    | chưa trả kết quả ch<br>File hồ sơ<br>翋⊡          | io phần mềm DV<br>File kết quả<br>xử lý | KCLT<br>Trạng thải trà kết<br>quả<br>Chưa có kết quả<br>Chưa trà kết quả                                                                                                   |                   |       |
| nhân<br>g ký nhận con nuối +<br>Cấp bản sao trìch lục hộ tịch<br>sai sót dữ liệu hộ tịch +<br>h sách cái chính, thay đối,<br>ung hộ tịch<br>h mục số hộ tịch +<br>Tiệp nhận hộ sợ                                                                                                    |                               | <ul> <li>▼ Danh s</li> <li>Tổng số</li> <li>STT</li> <li>1</li> <li>2</li> <li>3</li> <li>4</li> </ul>                                                                                   | sách tiếp nhậ<br>bản ghi 14<br>Xử lý Loại<br>12 E<br>12 E<br>12 E                                                                                                    | <ul> <li>i thủ tục Trạ</li> <li>pi thủ tục Trạ</li> <li>pi KKT Chỉ</li> <li>pi KKT Hoặ</li> </ul>                                                                                                    | 1/2  ang thái xử lý ö tiếp nhân in thành                                                               | Döng/Trang 10<br>Mä dáng ký<br>G22 99.09-221110-0001<br>G22 99.09-221109-0001<br>G22 99.09-221108-0002                                                                                                    | Ngày tiếp<br>nhận<br>26/10/2022<br>26/10/2022<br>26/10/2022<br>26/10/2022                                                                                                    | Người khai<br>Phạm Thi Hà<br>Chu Thị Nguyệt<br>Chu Thị Nguyệt<br>Chu Thị Nguyệt                                                                                                    | Có 7 hồ sơ<br>Số giấy từ tùy thân<br>020191005398<br>021191005398<br>021191005398<br>021191005398                                                                                                    | chưa trả kết quả ch<br>File hồ sơ<br>했다.         | ko phản mềm DV<br>File kết quả<br>xử lý | CLT<br>Trạng thải trà kết<br>quả<br>Chưa có kết quả<br>Chưa trà kết quả<br>Chưa trà kết quả                                                                                |                   |       |
| nhăn<br>gi kỳ nhận con nuối<br>Cấp bản sao tích lục hộ tịch<br>- sai sót dữ lậu hộ tịch<br>hi sách cải chinh, thay đối,<br><br>ng hộ tịch<br>Tiếp nhận hồ sơ<br>Tiếp nhận hồ sơ tri hệ thống<br>mộ thốn                                                                                                    |                               | <ul> <li>▼ Danh s</li> <li>Tổng số</li> <li>STT</li> <li>1</li> <li>2</li> <li>3</li> <li>4</li> <li>5</li> </ul>                                                                        | sách tiếp nhậ<br>bản ghi 14<br>Xử lý Loại<br>12 E<br>12 E<br>12 E<br>12 E<br>12 E                                                                                         | <ul> <li>thú tục Tra</li> <li>thú tục Tra</li> <li>bi thú tục Tra</li> <li>bi thú tục thá</li> <li>bi thứ tục thá</li> <li>bi thứ tục thá</li> <li>bi thứ thá</li> <li>bi thứ thá</li> <li>bi thứ thá</li> <li>bi thứ thá</li> </ul>                                                                                                    | 1/2 ▼<br>ang thái xử lý<br>ở tiếp nhân<br>ản thành 4<br>ản thành 4                                     | Döng/Trang         10           Må dång ký         22 99 09-221109-0001           022 99 09-221108-0003         02 29 09-221108-0003           022 99 09-221108-0003         02 29 09-221108-0003           02 29 09-221108-0004         02 29 09-221108-0003                                                                                                    | Ngày tiếp<br>nhận<br>26/10/2022<br>26/10/2022<br>26/10/2022<br>26/10/2022<br>26/10/2022<br>26/10/2022                                                                                                    | Người khai<br>Phạm Thị Hà<br>Chu Thị Nguyết<br>Chu Thị Nguyết<br>Chu Thị Nguyết<br>Nguyễn Thị Dưng                                                                                                    | Có 7 hồ sơ<br>Số giấy tờ tùy thân<br>020191006398<br>021191006398<br>02191006398<br>02191006398<br>020191006398                                                                                                    | chưa trà kết quả ch<br>File hỗ sơ                | ko phản mềm DV<br>File kết quả<br>xử lý | CLT<br>Trạng thải trả kếđ<br>quả<br>Chưa có kết quả<br>Chưa trả kết quả<br>Chưa trả kết quả                                                                                |                   |       |
| nhân<br>g kỳ nhận con nuối + -<br>Cấp bản sao trích lục hộ tịch-<br>ani cơi đữ lậu hộ tịch + -<br>h sách cải chinh, thay đối,<br>,,,,,,,,,,,,,,,,,,,,,,,,,,,,,,,,,,,                                                                                                    |                               | <ul> <li>▼ Danh s</li> <li>Tổng số</li> <li>STT</li> <li>1</li> <li>2</li> <li>3</li> <li>4</li> <li>5</li> <li>6</li> </ul>                                                             | sách tiếp nhậ<br>bản ghi 14<br>Xử lý Loại<br>22 E<br>22 E<br>22 E<br>22 E<br>22 E<br>22 E<br>22 E<br>22                                                                   | <ul> <li>án</li> <li>4 Trang 1</li> <li>ai thú tục Tra</li> <li>ĐKKT Chế</li> <li>ĐKKT Hoả</li> <li>ĐKKT Hoả</li> <li>ĐKKT Hoả</li> <li>ĐKKT Hoá</li> <li>ĐKKT Đầi</li> </ul>                                                                                                    | 1 / 2 ▼<br>ang thái xử lý<br>ờ tiếp nhân<br>ản thành ↓<br>ản thành ↓<br>ản thành ↓                     | Dòng/Trang         10           Mã dâng ký         000000000000000000000000000000000000                                                                                                    | A      Constant      Constant     Constant      Constant      Constant      Constant      Const                                                                                                    | Người khai           Phạm Trị Hả           Chu Trị Nguyết           Chu Trị Nguyết           Chu Trị Nguyết           Nguyễn Thị Dung           Nguyễn Thị Dung                                                                                                    | Có 7 hỏ sơ<br>Số giấy tờ tùy thần<br>0 c0191006386<br>0 21191006388<br>0 20191006388<br>0 20191006388<br>0 20191006388<br>0 38184018868<br>0 38184018868                                                                                                    | chưa trả kết quả ch<br>File hỗ sơ                | so phần mềm DV<br>File kết quả<br>xử lý | CLT<br>Trạng thải trà kết<br>quả<br>Chưa trà kết quả<br>Chưa trà kết quả<br>Chưa trà kết quả<br>Chưa trà kết quả<br>Chưa trà kết quả                                       |                   |       |
| n nhăn<br>ng kỳ nhận con nuốt + +<br>Cấp bản sao tích lực hộ tích<br>+ a sai sơi từ hiệu hộ tích + +<br>ni sách cử cinh thuy đấ, -<br>sung hộ tích + +<br>Tiếp nhận hồ sơ tri hệ thống<br>tực tuyển<br>+ Tiếp nhận hồ sơ tri hệ thống<br>tực tuyển                                                          |                               | • Danh s<br>Tổng số<br>STT<br>1<br>2<br>3<br>4<br>5<br>6<br>7                                                                                                    | sách tiếp nhậ<br>bản ghi 14<br>Xử lý Loại<br>22 E<br>22 E<br>22 E<br>22 E<br>22 E<br>22 E<br>22 E<br>22                                                                   |                                                                                                    | 1 / 2 ▼<br>ang thái xử lý<br>ở tiếp nhân →<br>án thành →<br>án thành →<br>iếp nhân →<br>tiếp nhân →    | Déng/Trang 10<br>Mi dáng ký<br>022 99 09-22110-0001<br>022 99 09-221109-0001<br>022 99 09-221109-0002<br>022 99 09-221109-0002<br>022 99 09-221109-0485<br>022 99 09-221104-0485                                                                                                    | A      A                                                                                                    | Ngưới khai<br>Pham Thị Hả<br>Chu Thị Nguyễt<br>Chu Thị Nguyễt<br>Nguyễn Thị Đưng<br>Nguyễn Thị Đưng<br>Nguyễn Thị Đưng                                                                                                    | Có 7 hổ sơ<br>Số giấy tờ tùy thân<br>02019 100538<br>02119 100538<br>02119 100538<br>02119 100538<br>02119 100538<br>02119 100538                                                                                                    | chưa trả kết quả ch<br>File hồ sơ<br>Thiệt hộ sơ | so phần mềm DV<br>File kết quả<br>xử lý | CLT<br>Trạng thái trà kết<br>quả<br>Chưa tố kết quả<br>Chưa třá kết quả<br>Chưa třá kết quả<br>Chưa třá kết quả<br>Chưa třá kết quả<br>Chưa tố kết quả                     |                   |       |
| n nhăn<br>ng ký nhân con nưới + +<br>( Cấp bản sao trưởn lực hộ thiện<br>an sảo từ để kếu hộ tiến + +<br>nh sách cải chính, nhay đối,<br>sang thế chỉ<br>nh thư nưới để tiến + +<br>Tiếp nhân hộ trừ hệ thống<br>trư tuyến<br>> Tiếp nhân hộ số 1 từa<br>> Tiếp nhân hộ số 1 từa<br>> Tiếp nhân hộ số 1 từa |                               | <ul> <li>         ▼ Danh s     </li> <li>         Tổng số     </li> <li>         STT         1         2         3         4         5         6         7         8         </li> </ul> | sách tiếp nhậ<br>bản ghi 14<br>Xử lý Loại<br>22 E<br>22 E<br>22 E<br>22 E<br>22 E<br>22 E<br>22 E<br>22                                                                   | ight         Trang         1           ai thú tục         Tra         Tra           bi Khú tục         Tra         Di           bi Khú tục         Tra         Di           bi Khú tục         Tra         Di           bi Khú tục         Hoá         Di           bi Khú tục         Hoá         Di           bi Khú tục         Hoá         Di           bi Khú tục         Bi         Di           bi Khú tục         Bi         Di           bi Khú tục         Bi         Di                                                                                      | 1/2   ang thái xứ lý  iờ tiếp nhân  iểp nhân  tiếp nhân  iếp nhân                                      | Déng/Trang         10 <b>H3 dáng ký</b> 622 98 09-22110-6001           022 98 09-22106-0003         022 98 09-22106-0003           022 98 09-22106-022 98 09-22106-028         022 98 09-22106-028           022 98 09-22106-0483         022 98 09-22106-0483           022 98 09-22106-0484         022 98 09-22106-0484           022 98 09-22106-0484         022 98 09-22106-0484                                                                                                    | ▲         ↓         ↓           Ngày tiến         26110/2022         26110/2022         26110/2022         26110/2022         26110/2022         26110/2022         26110/2022         26110/2022         204/11/2022         04/11/2022         04/11/2022         04/11/2022         04/11/2022         04/11/2022         04/11/2022         04/11/2022         04/11/2022         04/11/2022         04/11/2022         04/11/2022         04/11/2022         04/11/2022         04/11/2022         04/11/2022         04/11/2022         04/11/2022         04/11/2022         04/11/2022         04/11/2022         04/11/2022         04/11/2022         04/11/2022         04/11/2022         04/11/2022         04/11/2022         04/11/2022         04/11/2022         04/11/2022         04/11/2022         04/11/2022         04/11/2022         04/11/2022         04/11/2022         04/11/2022         04/11/2022         04/11/2022         04/11/2022         04/11/2022         04/11/2022         04/11/2022         04/11/2022         04/11/2022         04/11/2022         04/11/2022         04/11/2022         04/11/2022         04/11/2022         04/11/2022         04/11/2022         04/11/2022         04/11/2022         04/11/2022         04/11/2022         04/11/2022         04/11/2022         04/11/2022         04/11/2022         04/11/2022         04/11/2022 <td>Người khai           Phạm Tri Hả           Chu Thi Nguyễt           Chu Thi Nguyễt           Chu Thi Nguyễt           Nguyễn Thi Dưng           Nguyễn Thi Dưng           Nguyễn Thi Dưng           Nguyễn Thi Dưng           Nguyễn Thi Dưng           Nguyễn Thi Dưng</td> <td>CG 7 hd so<br/>SG GISY 00 thy than<br/>02019 100538<br/>02119 100538<br/>02119 100588<br/>02119 100588<br/>02119 10058</td> <td>chưa trà kết quả ch<br/>File hồ sơ<br/>혐나니</td> <td>File kết quả<br/>xử lý</td> <td>CLT<br/>Trạng thải trà kết<br/>quả<br/>Chưa có kết quả<br/>Chưa trả kết quả<br/>Chưa trả kết quả<br/>Chưa trả kết quả<br/>Chưa trả kết quả<br/>Chưa trả kết quả<br/>Chưa có kết quả</td> <td></td> <td></td> | Người khai           Phạm Tri Hả           Chu Thi Nguyễt           Chu Thi Nguyễt           Chu Thi Nguyễt           Nguyễn Thi Dưng           Nguyễn Thi Dưng           Nguyễn Thi Dưng           Nguyễn Thi Dưng           Nguyễn Thi Dưng           Nguyễn Thi Dưng               | CG 7 hd so<br>SG GISY 00 thy than<br>02019 100538<br>02119 100538<br>02119 100588<br>02119 100588<br>02119 10058 | chưa trà kết quả ch<br>File hồ sơ<br>혐나니         | File kết quả<br>xử lý                   | CLT<br>Trạng thải trà kết<br>quả<br>Chưa có kết quả<br>Chưa trả kết quả<br>Chưa trả kết quả<br>Chưa trả kết quả<br>Chưa trả kết quả<br>Chưa trả kết quả<br>Chưa có kết quả |                   |       |
| n nhăn<br>ng ký nhăn con nuối<br>Cấp bản sao nưới hực hộ tích<br>an sai cơ từ kiệu hộ tích<br>nh sách cải chinh, thay đối,<br>ang hộ tích<br>Tiếp nhận hộ sự trụ nhăn<br>nước tuyến<br>- Tiếp nhận hộ sự truển<br>- Tiếp nhận hộ sự truển                                                                   |                               | <ul> <li>▼ Danh s</li> <li>Tổng số</li> <li>STT</li> <li>1</li> <li>2</li> <li>3</li> <li>4</li> <li>5</li> <li>6</li> <li>7</li> <li>8</li> <li>9</li> </ul>                            | sách tiếp nhậ<br>bàn ghi 14<br>Xử lý Loại<br>22 E<br>22 E<br>23 E<br>23 E<br>24 E<br>24 E<br>25 E<br>26 E<br>26 E<br>26 E<br>27 E<br>26 E<br>27 E<br>28 E<br>28 E<br>28 E | iphi         Trang         1           ai thú tục         Tra         Tra           bi Khú tục         Tra         Di           bi Khú tục         Tra         Di           bi Khú tục         Tra         Di           bi Khú tục         Hoá         Di           bi Khú tục         Hoá         Di           bi Khú tục         Đi         Di           bi Khú tục         Đi         Di           bi Khú tục         Đi         Di           bi Khú tục         Đi         Di           bi Khú tục         Đi         Di           bi Khú tục         Đi         Di | 1 / 2 ▼<br>ang thái xừ lý<br>òr tiếp nhân ↓<br>án thành ↓<br>tiếp nhân ↓<br>tiếp nhân ↓<br>tiếp nhân ↓ | DéngTrang         10           Hã đăng ký         022 80 09-22110-0001           022 80 09-22108-0003         022 80 09-22108-0003           022 80 09-22108-0003         022 80 09-22108-0003           022 80 09-22108-0003         022 80 09-22108-003           022 80 09-22108-003         022 80 09-22108-003           022 80 09-22108-004         022 80 09-22108-004           022 80 09-22108-004         022 80 09-22108-004           022 80 09-22108-004         022 80 09-22108-004           022 80 09-22108-0045         022 80 09-22108-0045           022 80 09-22108-0045         022 80 09-22108-0045 | ▲         ↓         ↓           Ngày tiếp<br>nhận         ↓         ↓           26/10/2022         ↓         ↓           26/10/2022         ↓         ↓           26/10/2022         ↓         ↓           04/11/2022         ↓         ↓           04/11/2022         ↓         ↓           04/11/2022         ↓         ↓           04/11/2022         ↓         ↓           04/11/2022         ↓         ↓                                                                                                    | Người khai           Phạm Tri Hả           Chu Tri Nguyễ           Chu Tri Nguyễ           Chu Tri Nguyễ           Nguyễ Trị Dưng           Nguyễ Trị Dưng           Nguyễ Trị Dưng           Nguyễ Trị Dưng           Nguyễ Trị Dưng           Ora Trị Nguyễ           Chu Trị Nguyễ | S6 gisty to toty thân           000191000388         000191000388           000191000388         000191000388           000191000388         000191000388           000191000388         000191000388           000191000388         000191000388           000191000388         000191000388           000191000388         000191000388           000191000388         000191000388                                                                                                    | File hö sơ                                       | File kết quả<br>xử lý                   | CLT<br>Trang thải trả kếđ<br>quả<br>Chưa có kết quả<br>Chưa trả kết quả<br>Chưa trả kết quả<br>Chưa trả kết quả<br>Chưa trả kết quả<br>Chưa có kết quả<br>Chưa có kết quả  |                   |       |

**Bước 4**: Với những hồ sơ ở trạng thái xử lý là "Chờ tiếp nhận" >> CCHT nhấn vào cột xử lý, chọn Tiếp nhận hồ sơ, màn hình hiển thị thông tin như ảnh sau:

| <b>E</b>             |          |                         |          |  |
|----------------------|----------|-------------------------|----------|--|
| Ngày trả kết quả (*) |          | Giờ hẹn trả kết quả (*) | 00:00:00 |  |
|                      | Lưu Đóng |                         |          |  |

**Bước 5**: CCHT thực hiện nhập ngày giờ hẹn trả kết quả có trên màn hình. Nhấn Lưu để lưu lại thông tin. Khi đó trạng thái xử lý hồ sơ là "Đã tiếp nhận"

|                                                                                                    | Hỗ trợ kỹ thuật           | EMAIL<br>Mainh 4 Instial                                                                                                    | h (Barra) a success                                                                                                    |                                                                                                    |                                                                                                    |                                                                                                    |                                                                                                    |                                                                                                    |                       |                       |                                                                                                    |                |                |
|----------------------------------------------------------------------------------------------------|---------------------------|----------------------------------------------------------------------------------------------------|----------------------------------------------------------------------------------------------------|----------------------------------------------------------------------------------------------------|----------------------------------------------------------------------------------------------------|----------------------------------------------------------------------------------------------------|----------------------------------------------------------------------------------------------------|----------------------------------------------------------------------------------------------------|-----------------------|-----------------------|----------------------------------------------------------------------------------------------------|----------------|----------------|
|                                                                                                    | CHÚC NĂNG: Danh sách tiếp | ip nhận từ DVCLT                                                                                                    | m@moj.gov.vn                                                                                                    |                                                                                                    |                                                                                                    |                                                                                                    |                                                                                                    |                                                                                                    |                       |                       | 🖉 Hưới                                                                                                    | ng dẫn sử dụng | DEND phường Pl |
| MENU CHỨC NĂNG                                                                                                    |                           |                                                                                                    | THÔNG B                                                                                                    | ÁO: Đây là hệ                                                                                                    | thống chỉ phục vụ đà                                                                                                    | o tạo và tập                                                                                                    | huấn. Mọi dữ liệu đ                                                                                                    | ược nhập trên địa chi                                                                                                    | ỉ này đều không c     | ó giá trị phá         | p lý.                                                                                                    |                |                |
| 📅 Trang chủ                                                                                                    |                           |                                                                                                    |                                                                                                    |                                                                                                    |                                                                                                    | Vậy Bộ Tư ph                                                                                                    | háp xin trân trọng th                                                                                                    | ông báo./.                                                                                                    |                       |                       |                                                                                                    |                |                |
| Đăng ký khai sinh +                                                                                                    |                           | Thông tir                                                                                                    | in tim kiếm                                                                                                    |                                                                                                    |                                                                                                    |                                                                                                    |                                                                                                    |                                                                                                    |                       |                       |                                                                                                    |                |                |
| Đăng ký kết hôn +                                                                                                    |                           | Họ tên ng                                                                                                    | juòi khai                                                                                                    |                                                                                                    |                                                                                                    | Số giá                                                                                                    | iấy tờ tùy thân                                                                                                    |                                                                                                    |                       |                       |                                                                                                    |                |                |
| Đăng ký khai từ +                                                                                                    |                           | Mã đăng k                                                                                                    | ký                                                                                                    |                                                                                                    |                                                                                                    | Trạng                                                                                                    | g thái trả kết quả                                                                                                    | Tất cả                                                                                                    |                       |                       | •                                                                                                    |                |                |
| Đăng ký giám hồ +                                                                                                    |                           | Từ ngày t                                                                                                    | tiếp nhận                                                                                                    |                                                                                                    |                                                                                                    | Đến n                                                                                                    | ngày tiếp nhận                                                                                                    |                                                                                                    |                       |                       |                                                                                                    |                |                |
| Đảng ký nhận chạ mẹ con +                                                                                                    |                           | Loại thủ t                                                                                                    | tục                                                                                                    | Đăng k                                                                                                    | ký khai tử                                                                                                    | ▼ Trạng                                                                                                    | g thái xử lý                                                                                                    | Tát cà                                                                                                    |                       |                       | •                                                                                                    |                |                |
| Cấn giấu vác nhân tinh trang                                                                                                    |                           |                                                                                                    |                                                                                                    |                                                                                                    |                                                                                                    |                                                                                                    | Tìm kiếm                                                                                                    |                                                                                                    |                       |                       |                                                                                                    |                |                |
| hôn nhân                                                                                                    |                           |                                                                                                    |                                                                                                    |                                                                                                    |                                                                                                    |                                                                                                    |                                                                                                    |                                                                                                    |                       |                       |                                                                                                    |                |                |
| Đặng kử nhận con nuậi 🛛 🕁                                                                                                    |                           |                                                                                                    |                                                                                                    |                                                                                                    |                                                                                                    |                                                                                                    |                                                                                                    | Cô 7 hỗ sơ                                                                                                    | y chưa trá kết quá ch | o phân mêm DV         | CLT                                                                                                    |                |                |
| bung ky minin con noor                                                                                                    |                           |                                                                                                    |                                                                                                    |                                                                                                    |                                                                                                    |                                                                                                    |                                                                                                    |                                                                                                    |                       |                       |                                                                                                    |                |                |
| 쉽 Cấp bản sao trích lục hộ tịch                                                                                                    |                           | ✓ Danh sác                                                                                                    | ch tiếp nhận                                                                                                    |                                                                                                    |                                                                                                    |                                                                                                    |                                                                                                    |                                                                                                    |                       |                       |                                                                                                    |                |                |
| 연리 Cấp bản sao trích lục hộ tịch<br>Sửa sai sót dữ liệu hộ tịch +                                                                                                    |                           | ✓ Danh sác<br>Tổng số bả                                                                                                    | ch tiếp nhận<br>sản chi 14 Trang                                                                                                    | 1/2                                                                                                    | ✓ Dòng/Trang 10                                                                                                    |                                                                                                    |                                                                                                    |                                                                                                    |                       |                       |                                                                                                    |                |                |
| Câp bản sao trích lục hộ tịch     Sửa sai sót đữ liệu hộ tịch +     Danh sách cải chính, thay đối,                                                                                                    |                           | ✓ Danh sắc<br>Tổng số bả<br>STT Xi                                                                                                    | ch tiếp nhận<br>lần ghi 14 Trang<br>từ lý Loại thủ tục                                                                                                    | 1/2 ·                                                                                                    | <ul> <li>Dòng/Trang 10</li> <li>Mã đăng ký</li> </ul>                                                                                                    | Ngày tiếp                                                                                                    | Người khai                                                                                                    | Sõ giấy tờ tùy thân                                                                                                    | n File hö sơ          | File kết quả          | Trạng thái trả kết                                                                                                    |                |                |
| Cấp bản sao trích lục hộ tịch     Sửa sai sót dữ liệu hộ tịch     * Danh sách cải chính, thay đối,     bổ sung hộ tịch                                                                                                    |                           | → Danh sác<br>Tổng số bả<br>STT Xi<br>1                                                                                                    | ch tiếp nhận<br>sản ghi 14 Trang<br>từ lý Loại thủ tục<br>IV ĐKKT                                                                                                    | 1 / 2<br>Trạng thái xử lý<br>Đã tiếp nhận                                                                                                    | Dông/Trang 10     Mā dāng ký     G22 99.09-221110-0001                                                                                                    | Ngày tiếp<br>nhận<br>26/10/2022                                                                                                    | Người khai<br>Phạm Thị Hả                                                                                                    | Số giấy tở tùy thân<br>020191006398                                                                                                    | n File hö sơ          | File kết quả<br>xử lý | Trạng thái trả kết<br>quả<br>Chưa có kết quả                                                                                                    |                |                |
| Cấp bản sao trích lục hộ tích       Cấp bản sao trích lục hộ tích       Sửa sai sót dữ liệu hộ tích       Danh sách cải chính, thay đối, *       bổ sung hộ tích       Danh mục số hộ tích                                                                                                    |                           | ✓ Danh sác<br>Tổng số bả<br>STT Xu<br>1 L<br>2 E                                                                                                    | ch tiếp nhận<br>tản ghi 14 Trang<br>từ lý Loại thủ tục<br>DKKT<br>ĐKKT                                                                                                    | 1 / 2<br>Trạng thải xử lý<br>Đã tiếp nhận<br>Hoản thành                                                                                           | <ul> <li>Döng/Trang 10</li> <li>Mä däng ký</li> <li>G22 99.09-221110-0001</li> <li>G22 99.09-221109-0001</li> </ul>                                                                                                    | ▲ ■ ■ ■ ■ ■ ■ ■ ■ ■ ■ ■ ■ ■ ■ ■ ■ ■ ■ ■                                                                                                    | Người khai<br>Phạm Thị Hả<br>Chu Thị Nguyệt                                                                                                    | Số giấy tờ tùy thân<br>020191006398<br>021191008398                                                                                                    | a File hö sơ          | File kết quả<br>xử lý | Trạng thái trà kết<br>quả<br>Chưa có kốt quả<br>Chưa trà kết quả                                                                                                    |                |                |
| Càng sý niện Cát mán     *       (2) Cấp bản sao trích lục hỏ tích     *       Sửa sải sốt đữ liệu hộ tích     *       Danh sách cải chính, thay đối, bỏ sang hộ tích     *       Danh mục số hộ tích     *       Diếp nhận hồ sơ     -                                                                                                    |                           | ✓ Danh sác<br>Tổng số bả<br>STT Xu<br>1 L<br>2 E<br>3 E                                                                                                    | ch tiếp nhận<br>tản ghi 14 Trang<br>Kử lý Loại thủ tục<br>DKKT<br>DKKT                                                                                                    | 1 / 2<br>Trạng thái xử lỹ<br>Đã tiếp nhận<br>Hoán thánh<br>Hoản thảnh                                                                             | ■ Döng/Trang         10           Hã đãng ký         622.99.09.221109-0001         622.99.09.221109-0001           622.99.09.221109-0001         622.99.09.221109-0001         622.99.09.221109-0001                                                                                                    | A     Second Second Secon | Người khai<br>Phạm Thị Hả<br>Chu Thị Nguyệt<br>Chu Thị Nguyệt                                                                                                    | Sõ giäy tö tiry thân<br>020191006398<br>021191008398<br>021191008398                                                                                                    | 1 File hö sơ<br>렸니다   | File kết quả<br>xử lý | Trạng thái trà kết<br>quả<br>Chưa có kết quậ<br>Chưa trà kết quậ<br>Chưa trà kết quậ                                                                                              |                |                |
| Câp bản sao trích lục hộ tích       Q       Cấp bản sao trích lục hộ tích       Sửa sai sối đữ liệu hộ tích       Danh sách cải chính, thay đối,       Danh mục số hộ tích       Tiến nhận hộ sự       Tiến nhận hộ sự                                                                                                    |                           | Danh sác Tổng số bả     STT XX     1     2     3     4                                                                                                    | ch tiếp nhận<br>kản ghi 14 Trang<br>từ lý Loại thủ tục<br>DKKT<br>DKKT<br>DKKT                                                                                                  | 1 / 2<br>Trạng thải xử lỹ<br>Đã tiếp nhận<br>Hoán thành<br>Hoàn thành<br>Hoàn thành                                                               | ■ Döng/Trang 10     ■     ■     ■     ■     ■     ■     ■     ■     ■     ■     ■     ■     ■     ■     ■     ■     ■     ■     ■     ■     ■     ■     ■     ■     ■     ■     ■     ■     ■     ■     ■     ■     ■     ■     ■     ■     ■     ■     ■     ■     ■     ■     ■     ■     ■     ■     ■     ■     ■     ■     ■     ■     ■     ■     ■     ■     ■     ■     ■     ■     ■     ■     ■     ■     ■     ■     ■     ■     ■     ■     ■     ■     ■     ■     ■     ■     ■     ■     ■     ■     ■     ■     ■     ■     ■     ■     ■     ■     ■     ■     ■     ■     ■     ■     ■     ■     ■     ■     ■     ■     ■     ■     ■     ■     ■     ■     ■     ■     ■     ■     ■     ■     ■     ■     ■     ■     ■     ■     ■     ■     ■     ■     ■     ■     ■     ■     ■     ■     ■     ■     ■     ■     ■     ■     ■     ■     ■     ■     ■     ■     ■     ■     ■     ■     ■     ■     ■     ■     ■     ■     ■     ■     ■     ■     ■     ■     ■     ■     ■     ■     ■     ■     ■     ■     ■     ■     ■     ■     ■     ■     ■     ■     ■     ■     ■     ■     ■     ■     ■     ■     ■     ■     ■     ■     ■     ■     ■     ■     ■     ■     ■     ■     ■     ■     ■     ■     ■     ■     ■     ■     ■     ■     ■     ■     ■     ■     ■     ■     ■     ■     ■     ■     ■     ■     ■     ■     ■     ■     ■     ■     ■     ■     ■     ■     ■     ■     ■     ■     ■     ■     ■     ■     ■     ■     ■     ■     ■     ■     ■     ■     ■     ■     ■     ■     ■     ■     ■     ■     ■     ■     ■     ■     ■     ■     ■     ■     ■     ■     ■     ■     ■     ■     ■     ■     ■     ■     ■     ■     ■     ■     ■     ■     ■     ■     ■     ■     ■     ■     ■     ■     ■     ■     ■     ■     ■     ■     ■     ■     ■     ■     ■     ■     ■     ■     ■     ■     ■     ■     ■     ■     ■     ■     ■     ■     ■     ■     ■     ■     ■     ■     ■     ■     ■     ■     ■     ■     ■     ■     ■     ■     ■     ■     ■     ■     ■     ■     ■     ■     ■     ■     ■     ■     ■     ■     ■     ■     ■ | •         •           Ngày tiếp<br>nhận         •           26/10/2022         26/10/2022           26/10/2022         26/10/2022                                                                                                    | Người khai<br>Phạm Thi Hà<br>Chu Thi Nguyệt<br>Chu Thi Nguyệt<br>Chu Thi Nguyệt                                                                                                    | Sõ giãy tờ tíny thân           020191006398           021191006398           021191006398           020191006398           020191006398                                               | 1 File hö sơ          | File kết quả<br>xử lý | Trạng thái trà kết<br>quả<br>Chưa có kết quậ<br>Chưa trà kết quậ<br>Chưa trà kết quậ<br>Chưa trà kết quậ                                                                          |                |                |
| Qi Gạo bản sao trích lực hệ tích           Qi Cậo bản sao trích lực hệ tích           Sửa sai sói đờ liệu hệ tích           Danh sách cải trính, thuy đấi,           Danh sách cải trính, thuy đấi,           Danh sách cải trính, thuy đấi,           Triểp nhân hộ sơi tri hệ thống trực tuyển                                                                                                    |                           | Danh sác     Tổng số bả     STT X3     C     ST 2     C     S     C     S     C                                                                                 | ch tiếp nhận<br>nàn ghi 14 Trang<br>Kứ lý Loại thủ tục<br>ĐKKT<br>ĐKKT<br>ĐKKT                                                                                                  | 1 / 2<br>Trạng thải xử lỹ<br>Đã tiếp nhăn<br>Hoàn thành<br>Hoàn thành<br>Hoàn thành                                                               | Döng/Trang         10           Hã đáng kỳ         622 99 09-221109-0001         622 99 09-221109-0001           G22 99 09-221109-0002         622 99 09-221109-0002         622 99 09-221109-0002           G22 99 09-221108-0020         622 99 09-221108-0020         622 99 09-221108-0020                                                                                                    | •         •           Ngày tiếp<br>nhận         •           26/10/2022         •           28/10/2022         •           26/10/2022         •           26/10/2022         •           04/11/2022         •                                                                                                    | Người khai<br>Phạm Thị Hả<br>Chu Thị Nguyệt<br>Chu Thị Nguyệt<br>Chu Thị Nguyệt<br>Nguyễn Thị Dung                                                                                                    | Ső gláy tö tüy thần<br>020191006398<br>021191006398<br>021191006398<br>020191006398<br>020191006398<br>038184018968                                                                   | n File hö sơ<br>Ti⊨i  | File kết quả<br>xử lý | Trạng thái trà kết<br>quả<br>Chưa có kết quả<br>Chưa trà kết quả<br>Chưa trà kết quả<br>Chưa trà kết quả                                                                          |                |                |
| Cáp bản sao trich         Cáp bản sao trich lục hộ tích           Qi         Cáp bản sao trich lục hộ tích           Danh nách cải chính, thuy đối,         Dánh như của bộ tích           Tiếp nhân hộ sơ tri hệ thống<br>tực tuyển         Tiếp nhân hộ sơ tri hệ thống                                                                                                    |                           | Danh sác     Tổng số bả     STT Xa     1     2     0     3     0     5     0     6     0                                                                        | ch tiếp nhận<br>sản ghi 14 Trang<br>Cử lý Loại thứ tực<br>DKKT<br>DKKT<br>DKKT<br>DKKT                                                                                          | 1 / 2<br>Trạng thải xử lậy<br>Đã biếp nhăn<br>Hoàn thành<br>Hoàn thành<br>Hoàn thành<br>Đã tiếp nhận                                              | Döng/Trang         10           F         Mä däng ký           G22 99 09-221109-0001         622 99 09-221109-0001           G22 99 09-221109-0002         622 99 09-221109-0002           G22 99 09-221109-0002         622 99 09-221109-0002           G22 99 09-221104-0483         622 99 09-221104-0483                                                                                                    | ↓         ↓           Ngày tiếp<br>nhận         1           26/10/2022         26/10/2022           26/10/2022         26/10/2022           26/10/2022         26/10/2022           04/11/2022         04/11/2022                                                                                                    | Người khai<br>Phạm Thi Hà<br>Chu Thi Nguyết<br>Chu Thi Nguyết<br>Chu Thi Nguyễt<br>Nguyễn Thị Dưng<br>Nguyễn Thị Dưng                                                                                                    | Sö gläy tö tiry thân           020191006398           021191006398           021191006398           021191006398           020191006398           030184015998           038184015998 | File hō sơ            | File kết quả<br>xử lý | Trạng thái trả kết<br>quả<br>Chưa có kết quả<br>Chưa tổ kết quả<br>Chưa třá kết quả<br>Chưa třá kết quả<br>Chưa třá kết quả                                                       |                |                |
| Charling any manufactor index           City Cally bins nass witch they be the third           Shar and and Shi Binh ha third           Danh mus charl chair charling           Thigh might hat bo           Thigh might hat bo                                                                                                    |                           | Danh sác     Tổng số bị     Tr 30     T     T     T     T     T     T     T     T     T     T     T     T     T     T     T     T     T     T     T     T     T | ch tiếp nhận<br>tản ghi 14 Trang<br>từ lý Loại thủ tục<br>Được<br>Được<br>Được<br>Được<br>Được<br>Được<br>Được<br>Đượ                                                           | 1 / 2<br>Trạng thải xử lỹ<br>Đã tiếp nhân<br>Hoàn thành<br>Hoàn thành<br>Hoàn thành<br>Đã tiếp nhận<br>Đã tiếp nhận                               | Dong/Trang         10           G22 99 09-22110-0001         G22 99 09-22110-0001           G22 99 09-22110-0003         G22 99 09-22110-0003           G22 99 09-22110-0012         G22 99 09-22110-0013           G22 99 09-22110-0013         G22 99 09-22110-0013           G22 99 09-22110-0014         G22 99 09-22110-0014           G22 99 09-22110-0014         G22 99 09-22110-0014                                                                                                    | Ngày tiếp<br>nhận           26/10/2022           26/10/2022           26/10/2022           26/10/2022           26/10/2022           26/11/2022           04/11/2022           04/11/2022                                                                                                    | Người khai           Phạm Thị Hà           Chu Thị Nguyết           Chu Thị Nguyết           Chu Thị Nguyết           Nguyễn Thị Dung           Nguyễn Thị Dung           Nguyễn Thị Dung                                                                                                    | Sö giäy tö tüy thân<br>20191006398<br>021191006398<br>021191065398<br>020191006398<br>03814018908<br>03814018908<br>038144018988                                                      | File hā sơ            | File kết quả<br>xử lý | Trạng thái trà kết<br>Quả<br>Chưa có kết quả<br>Chưa trà kết quả<br>Chưa trà kết quả<br>Chưa trà kết quả<br>Chưa trà kết quả<br>Chưa có kết quả                                   |                |                |
| Charge Share and Share Share Sh |                           | Danh sác     Tổng số bả     STT X     1     C     3     C     4     C     7     C     8     C                                                                   | ch tiếp nhận<br>nàn ghi 14 Trang<br>Kử hý Loại thủ tực<br>2 Đixtr<br>2 Đixtr<br>2 Đixtr<br>2 Đixtr<br>2 Đixtr<br>2 Đixtr<br>2 Đixtr<br>2 Đixtr<br>2 Đixtr<br>2 Đixtr<br>2 Đixtr | 1 / 2<br>Trang thải xử lý<br>Đã tiếp nhận<br>Hoàn thành<br>Hoàn thành<br>Hoàn thành<br>Đã tiếp nhận<br>Đã tiếp nhận<br>Đã tiếp nhận               | Dòng/Trang         10           Hà đảng kỳ         C22 99 09-221108-0001         C22 99 09-221108-0001         C22 99 09-221108-0003         C22 99 09-221108-0003         C22 99 09-221108-0003         C22 99 09-221108-0003         C22 99 09-221108-0003         C22 99 09-221108-0003         C22 99 09-221108-0003         C22 99 09-221108-00485         C22 99 09-221108-00485         C22 99 09-221108-                                                                                                    | Ngày tiếp           26/10/2022           26/10/2022           26/10/2022           26/10/2022           26/10/2022           26/10/2022           26/10/2022           04/11/2022           04/11/2022           04/11/2022           04/11/2022                                                                                                    | Ngưới khai           Phạm Thị Hả           Chu Thị Nguyễt           Chu Thị Nguyễt           Chu Thị Nguyễt           Chu Thị Nguyễt           Nguyễn Thị Dưng           Nguyễn Thị Dưng           Nguyễn Thị Dưng           Nguyễn Thị Dưng                                                                                                    | 55 gilly të tily thân<br>02019 100598<br>02119 100598<br>02119 100598<br>02119 100598<br>02119 100598<br>02119 100598<br>021 14 401988<br>038 14 401988<br>038 14 401988              | File hö so<br>        | File kết quả<br>xử lý | Trạng thái trà kệt<br>quả<br>Chưa có kết quả<br>Chưa tả kết quả<br>Chưa tả kết quả<br>Chưa tả kết quả<br>Chưa tả kết quả<br>Chưa có kết quả<br>Chưa có kết quả                    |                |                |
| Clip bin sas hich her bit bin           Clip bin sas hich her bit bin           Sas aid dd Rich bit bin           Danh sach cli chinh, thuy đối,           Danh mọc số bị thi           Thập nhàn hà so tru hiế thượng<br>trực tuyển           Tiệp nhàn hà so tru hiế nhóng<br>trực tuyển           Tiệp nhàn hà so tru hiế nhóng<br>trực tuyển           Tiệp nhàn hà so tru hiế nhóng<br>trực tuyển                                                                                                    |                           | ▼ Danh sác<br>Tổng số bụ<br>STT X<br>2 0<br>3 0<br>6 0<br>7 0<br>8 0<br>9 0                                                                                     | ch tiếp nhận<br>nàn ghi 14 Trang<br>Với lý Loại thứ tực<br>Điợc<br>Điợc<br>Điợc<br>Điệc<br>Điệc<br>Điệc<br>Điệc<br>Điệc<br>Điệc<br>Điệc<br>Điệ                                  | 1/2<br>Trạng thải xử lý<br>Đã tiếp nhận<br>Hoàn thành<br>Hoàn thành<br>Hoàn thành<br>Đã tiếp nhận<br>Đã tiếp nhận<br>Đã tiếp nhận<br>Đã tiếp nhận | Dáng/Trang         10           Hã đượi kỳ         6229 06-022116-0001         0229 06-022116-0001         0229 06-022106-0003         022 09 06-22106-0003         022 09 06-22106-0003         022 09 06-22106-0003         022 09 06-22106-0003         022 09 06-22106-0003         022 09 06-22106-0003         022 09 06-22106-0003         022 09 06-22106-0003         022 09 06-22106-0003         022 09 06-22106-0003         022 09 06-22106-0003         022 09 06-22106-0003         022 09 06-22106-0003         022 09 06-22106-0003         022 09 06-22106-0003         022 09 06-22106-0003         022 09 06-22106-0003         022 09 06-22106-0003         022 09 06-22106-0003         022 09 06-22106-0003         022 09 06-22106-0003         022 09 06-22106-0003         022 09 06-22106-0003         022 09 06-22106-0003         022 09 06-22106-0003         022 09 06-22106-0003         022 09 06-22106-0003         022 09 06-22106-0003         022 09 06-22106-0003         022 09 06-22106-0003         022 09 06-22106-0003         022 09 06-22106-0003         022 09 06-22106-0003         022 09 06-22106-0003         022 09 06-22106-0003         022 09 06-22106-0003         022 09 06-22106-0003         022 09 06-22106-0003         022 09 06-22106-0003         022 09 06-22106-0003         022 09 06-22106-0003         022 09 06-22106-0003         022 06-22106-0003         022 06-22106-0003         022 06-22106-0003         022 06-22106-0003         022 06-22106-0003         022 06-22106-0003         022 06-2210                                                                                                    | Image         Image           26/10/2022         26/10/2022           26/10/2022         26/10/2022           26/10/2022         26/10/2022           04/11/2022         04/11/2022           04/11/2022         04/11/2022           04/11/2022         27/10/2022                                                                                                    | Người khai           Phem Thi Hà           Chu Thi Nguyết           Chu Thi Nguyết           Chu Thi Nguyết           Nguyết Thi Dưng           Nguyến Thi Dưng           Nguyến Thi Dưng           Nguyến Thi Dưng           Duguến Thi Dưng           Duguến Thi Dưng           Duguến Thi Dưng           Duguến Thi Dưng           Duguến Thi Dưng           Duguến Thi Dưng           Duguến Thi Dưng           Duguến Thi Dưng | SG giáy tử tây thần<br>02019 1000398<br>02119 1000398<br>02119 1000398<br>0231 54/19658<br>0231 54/19658<br>0231 54/19658<br>0231 54/19668<br>0231 54/19668<br>0231 54/19668          | File hō sơ            | File kết quả<br>xử lý | Trang thái trà kết<br>quả<br>Chưa có kết quả<br>Chưa tả kết quả<br>Chưa tả kết quả<br>Chưa tả kết quả<br>Chưa tả kết quả<br>Chưa có kết quả<br>Chưa có kết quả<br>Chưa có kết quả |                |                |

## 4.1.2. Xử lý hồ sơ Khai tử

- Xem chi tiết: xem chi tiết thông tin bản khai hồ sơ
- Vào sổ lưu nháp nếu hồ sơ hợp lệ
- Từ chối hồ sơ nếu hồ sơ không hợp lệ
- Yêu cầu bổ sung nếu hồ sơ thiếu thông tin giấy tờ, hồ sơ.

### a. Xem thông tin hồ sơ

**Bước 1**: Tại màn hình danh sách tiếp nhận từ DVCLT, nhập thông tin hồ sơ cần xử lý. Nhấn vào cột Xử lý. Màn hình hiển thị thông tin như ảnh sau:

| HÊ THỐNG THÔNG TIN                                | Hỗ trợ kỹ thuật<br>1900.8888.24 - Nhán | EMAIL<br>hh 1 hotich | @moj.gov.vn      |                  |                       |                                                    |                                                                |                                   |                        |                       |                           | 📫 重 Nguyễn Th                 | ( Thu 🤉 |
|---------------------------------------------------|----------------------------------------|----------------------|------------------|------------------|-----------------------|----------------------------------------------------|----------------------------------------------------------------|-----------------------------------|------------------------|-----------------------|---------------------------|-------------------------------|---------|
| QUAN LY HỌ TỊCH                                   | CHỨC NĂNG: Danh sách tiếp nhậ          | n từ DVCLT           |                  |                  |                       |                                                    |                                                                |                                   |                        |                       | 🖉 Hướng d                 | dẫn sử dụng 🏾 🏛 UBND phường P | húc X   |
| MENU CHỨC NẰNG<br>🌴 Trang chủ                     |                                        |                      | THÔNG B          | ÂO: Đây là hệ t  | thống chỉ phục vụ đà  | <mark>o tạo và tậ</mark><br>Vậy Bộ Tư <sub>l</sub> | <mark>p huấn.</mark> Mọi dữ liệu đu<br>pháp xin trân trọng thô | rợc nhập trên địa ch<br>ng báo./. | ỉ này đều không c      | :ó giá trị phá        | ıp lý.                    |                               |         |
| Đãng ký khai sinh +                               |                                        | Thông tin            | tim kiểm         |                  |                       |                                                    |                                                                |                                   |                        |                       |                           |                               |         |
| Đăng ký kết hôn +                                 |                                        | Họ tên ngư           | ròʻi khai        |                  |                       | Số                                                 | giấy tở tùy thân                                               |                                   |                        |                       |                           |                               |         |
| Đăng ký khai từ +                                 |                                        | Mã đăng ký           | i                |                  |                       | Trại                                               | ng thái trả kết quả                                            | Tất cả                            |                        |                       | *                         |                               |         |
| Đăng ký giám hộ ÷                                 |                                        | Từ ngày tiế          | p nhận           |                  |                       | Đến                                                | ı ngày tiếp nhận                                               |                                   |                        |                       |                           |                               |         |
| Đăng ký nhận cha mẹ con +                         |                                        | Loại thủ tụ          | c                | Đăng ký          | ý khai tử             | ▼ Trại                                             | ng thái xử lý                                                  | Tất cả                            |                        |                       | -                         |                               |         |
| Cắp giấy xác nhận tỉnh trạng<br>hôn nhân          |                                        |                      |                  |                  |                       |                                                    | Tim kiểm                                                       | Cá Thể an                         | - ah toù kất aà ah     | e shin min D          | ICI T                     |                               |         |
| Đăng ký nhận con nuôi +                           |                                        |                      |                  |                  |                       |                                                    |                                                                | Cornoso                           | ciliba tia ket qua cir | o phan meni D         | ACC1                      |                               |         |
| 쉽 Cấp bản sao trích lục hộ tịch                   |                                        | - Danh sách          | n tiếp nhận      |                  |                       |                                                    |                                                                |                                   |                        |                       |                           |                               |         |
| Sửa sai sót dữ liệu hộ tịch +                     |                                        | Tổng số bản          | n ghi 14 Trang   | 1/2 -            | Döng/Trang 10         | •                                                  |                                                                |                                   |                        |                       |                           |                               |         |
| Danh sách cải chính, thay đổi,<br>bổ sung hộ tịch |                                        | STT Xứ               | 'lý Loại thủ tục | Trạng thái xử lý | Mã đăng ký            | Ngày tiếp<br>nhận                                  | Người khai                                                     | Số giấy tờ tùy thân               | File hồ sơ             | File kết quả<br>xử lý | Trạng thái trà kết<br>quá |                               |         |
| Danh mục sổ hộ tịch +                             |                                        | 1                    | 👔 Xem chi tiết   |                  | 09-221110-0001        | 26/10/2022                                         | Phạm Thị Hả                                                    | 020191006398                      | 10 <b>1</b> 1          |                       | Chưa có kết quả           |                               |         |
| D. Tiến nhân bằ nơ                                |                                        | 2                    | 😝 Vào số (Lưu n  | iháp)            | 9-221109-0001         | 26/10/2022                                         | Chu Thị Nguyệt                                                 | 021191006398                      |                        |                       | Chưa trà kết quả          |                               |         |
|                                                   |                                        | 4                    | 💼 Từ chối        |                  | 9-221108-0003         | 26/10/2022                                         | Chu Thị Nguyệt                                                 | 020191006398                      |                        |                       | Chưa trà kết quả          |                               |         |
| Tiếp nhận hỗ sơ từ hệ thông<br>trực truển         |                                        | 5                    | 🛞 Yêu cầu bổ sư  | ing              | 09-221104-0485        | 04/11/2022                                         | Nguyễn Thị Dung                                                | 038184018968                      |                        | 10                    | Chưa trả kết quả          |                               |         |
| Tiến nhân bố sự 1 cửa                             |                                        | 6                    | • ВККТ           | Đã tiếp nhận     | G22.99.09-221104-0483 | 04/11/2022                                         | Nguyễn Thị Dung                                                | 038184018958                      |                        |                       | Chưa có kết quả           |                               |         |
| <ul> <li>Tiến nhận bồ sự từ nhận</li> </ul>       |                                        | 7                    | ÐKKT             | Đã tiếp nhận     | G22.99.09-221104-0486 | 04/11/2022                                         | Nguyễn Thị Dung                                                | 038184018968                      |                        |                       | Chưa có kết quả           |                               |         |
| mềm DVC Liên thông                                |                                        | 8                    | 2 ĐKKT           | Đã tiếp nhận     | G22.99.09-221104-0484 | 04/11/2022                                         | Nguyễn Thị Dung                                                | 038184018968                      |                        |                       | Chưa có kết quả           |                               |         |
|                                                   |                                        | 9 0                  | 2 ĐKKT           | Đã tiếp nhận     | G22.99.09-221027-0402 | 27/10/2022                                         | Chu Thị Nguyết                                                 | 020191006398                      |                        |                       | Chưa có kết quả           |                               |         |
|                                                   |                                        | 10                   | 2 DKKT           | ea tep nhân      | G22.99.09-221027-0401 | 2//10/2022                                         | Chu Thị Nguyệt                                                 | 020191006398                      | 2 <u>0</u> 1           |                       | Chưa co kết quấ           |                               |         |
|                                                   |                                        |                      |                  |                  |                       |                                                    |                                                                |                                   |                        | en'-                  |                           |                               |         |
|                                                   |                                        |                      |                  |                  |                       |                                                    |                                                                |                                   |                        | @Bán c                | uyên phân mêm thuộc l     | Bộ lư pháp                    |         |

Bước 2: Nhấn vào Xem thông tin, hệ thống hiển thị thông tin như ảnh sau:

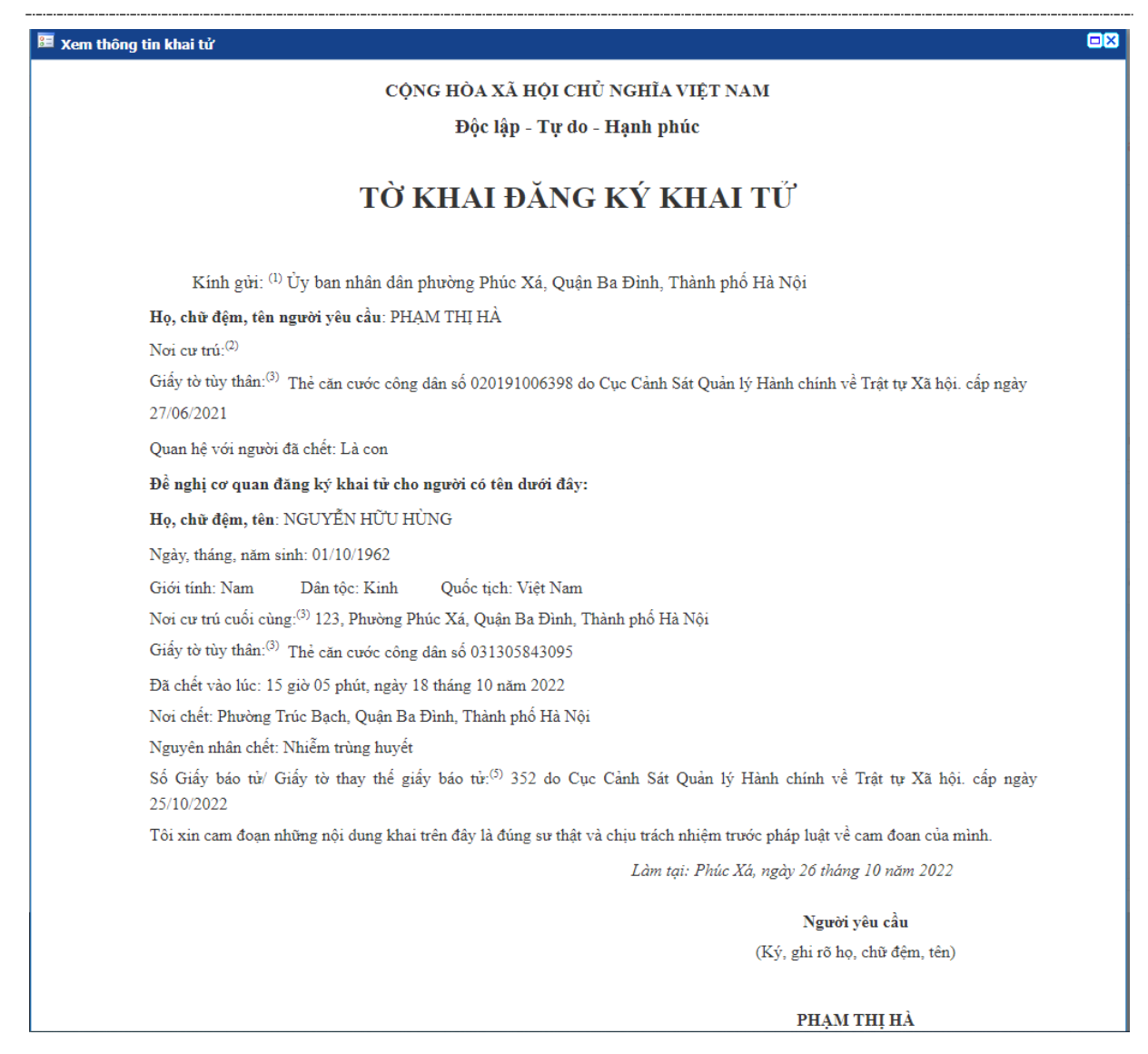

#### b. Vào số lưu nháp

|                                                                | ≡    | Hỗ trợ kỹ thuật<br>1900.8888.24 - Nhánh | EM<br>1 hot | IAIL<br>tich@moj. | .gov.vn       |                         |                |                           |                   |                                                                  |                                   |                      |                       |                                      | Ļ         | 🔔 Nguyễn Thị Thu 🗸    |
|----------------------------------------------------------------|------|-----------------------------------------|-------------|-------------------|---------------|-------------------------|----------------|---------------------------|-------------------|------------------------------------------------------------------|-----------------------------------|----------------------|-----------------------|--------------------------------------|-----------|-----------------------|
| QUAN LT NO LION                                                | снис | NĂNG: Danh sách tiếp nhận t             | ŵ DVCLT     |                   |               |                         |                |                           |                   |                                                                  |                                   |                      |                       | 🖉 Hường dẫn                          | n sử dụng | 🟛 UBND phường Phúc Xá |
| MENU CHỨC NĂNG                                                 |      |                                         |             | Т                 | THÔNG BÁ      | O: Đây là hệ            | thống chỉ phụ  | ic vụ đào tạo<br>Vậy Đ    | và tập<br>Bộ Tư p | <mark>o huấn</mark> . Mọi dữ liệu đư<br>nháp xin trân trọng thôi | ợc nhập trên địa chỉ<br>ng báo./. | này đều không c      | ó giá trị phá         | áp lý.                               |           |                       |
| Đăng ký khai sinh +                                            |      |                                         | - Thông     | j tin tìm kiế     | im            |                         |                |                           |                   |                                                                  |                                   |                      |                       |                                      |           |                       |
| Đăng ký kết hôn +                                              |      |                                         | Họ tên      | người kha         | i.            |                         |                |                           | Số g              | iấy tở tùy thân                                                  |                                   |                      |                       |                                      |           |                       |
| Đăng ký khai từ +                                              |      |                                         | Mă đăn      | ng ký             |               |                         |                |                           | Trạn              | g thái trả kết quả                                               | Tất cà                            |                      |                       | •                                    |           |                       |
| Đăng ký giám hộ +                                              |      |                                         | Từ ngà      | iy tiếp nhậr      | n             |                         |                |                           | Đến               | ngày tiếp nhận                                                   |                                   |                      |                       |                                      |           |                       |
| Dăna ký nhân cha ma con +                                      |      |                                         | Loại thi    | ủ tục             |               | Đăng k                  | ký khai tử     | -                         | Trạn              | g thái xử lý                                                     | Tất cả                            |                      |                       | •                                    |           |                       |
| Cấp giấy xác nhân tình trạng<br>hôn nhân                       |      |                                         |             |                   |               |                         |                |                           |                   | Tim kiểm                                                         |                                   |                      |                       |                                      |           |                       |
| Đăng ký nhận con nuôi +                                        |      |                                         |             |                   |               |                         |                |                           |                   |                                                                  | Có 7 hồ sơ                        | chưa trả kết quả cho | phần mềm D            | VCLT                                 |           |                       |
| t2 Cấp bản sao trích lục hộ tịch⊦                              |      |                                         | - Danh s    | sách tiếp n       | ihận          |                         |                |                           |                   |                                                                  |                                   |                      |                       |                                      |           |                       |
| Sửa sai sót dữ liệu hộ tịch +                                  |      |                                         | Tắng cả     | á bản nhi         | 14 Trana      | 1/2                     | Dàna(Trana     | 10                        | •                 |                                                                  |                                   |                      |                       |                                      |           |                       |
| Danh sách cải chính, thay đổi,<br>bổ sung hộ tịch              |      |                                         | STT         | Xử lý Lo          | oại thủ tục T | 172<br>Frang thái xử lý | Mã đăng l      | ký Ngà                    | ✓ HØ              | Người khai                                                       | Số giấy tờ tùy thân               | File hồ sơ           | File kết quả<br>xử lý | Trạng thái trà kết<br>quá            |           |                       |
| Danh mục số hộ tịch +                                          |      |                                         | 1           |                   | em chi tiết   |                         | 09-2211        | 10-0001 26/1              | 0/2022            | Phạm Thị Hả                                                      | 020191006398                      | []                   |                       | Chưa có kết quả                      |           |                       |
| Tiếp nhân hồ sơ –                                              |      |                                         | 2           | e Vá              | ào số (Lưu nh | náp)                    | 19-2211        | 09-0001 20/7 08-0003 26/1 | 0/2022            | Chu Thị Nguyệt<br>Chu Thị Nguyệt                                 | 021191006398                      |                      |                       | Chưa trà kết quả<br>Chưa trà kết quả |           |                       |
|                                                                |      |                                         | 4           | Tù                | ir chối       |                         | 09-2211        | 08-0002 26/1              | 0/2022            | Chu Thị Nguyệt                                                   | 020191006398                      |                      |                       | Chưa trà kết quả                     |           |                       |
| <ul> <li>Tiếp nhận hỗ sở từ hệ thông<br/>trực tuyển</li> </ul> |      |                                         | 5           | 👔 🛞 Yé            | êu cầu bổ sun | ng                      | 09-2211        | 04-0485 04/1              | 1/2022            | Nguyễn Thị Dung                                                  | 038184018968                      |                      | 1                     | Chưa trả kết quả                     |           |                       |
| ▶ Tiếp nhân hỗ sơ 1 cửa                                        |      |                                         | 6           |                   | ÐKKT Ð        | )ā tiếp nhận            | G22.99.09-2211 | 04-0483 04/1              | 1/2022            | Nguyễn Thị Dung                                                  | 038184018968                      |                      |                       | Chưa có kết quả                      |           |                       |
| Tiếp nhận bồ sợ từ phần                                        |      |                                         | 7           |                   | ÐKKT Ð        | )ã tiếp nhận            | G22.99.09-2211 | 04-0486 04/1              | 1/2022            | Nguyễn Thị Dung                                                  | 038184018968                      |                      |                       | Chưa có kết quả                      |           |                       |
| mềm DVC Liên thông                                             |      |                                         | 8           |                   | ÐKKT Ð        | Dā tiếp nhận            | G22.99.09-2211 | 04-0484 04/1              | 1/2022            | Nguyễn Thị Dung                                                  | 038184018968                      |                      |                       | Chưa có kết quả                      |           |                       |
|                                                                |      |                                         | 9           | 2                 | DKKT D        | )ă tiếp nhận            | G22.99.09-2210 | 27-0402 27/1              | 0/2022            | Chu Thị Nguyệt                                                   | 020191006398                      |                      |                       | Chưa có kết quá                      |           |                       |
|                                                                |      |                                         | 10          | 2                 | EKKT E        | )ă tiếp nhạn            | G22.99.09-2210 | 27-0401 27/1              | 0/2022            | Chu Thị Nguyệt                                                   | 020191006398                      | ) 19                 |                       | Chưa cô kết qua                      |           |                       |
|                                                                |      |                                         |             |                   |               |                         |                |                           |                   |                                                                  |                                   |                      |                       |                                      | [         | 2                     |
|                                                                |      |                                         |             |                   |               |                         |                |                           |                   |                                                                  |                                   |                      | @Bàn c                | uyển phần mềm thuộc Bợ               | ) Tư pháp |                       |

Bước 2: Nhấn vào Vào sổ lưu nháp, hệ thống hiển thị thông tin như ảnh sau:

| 8 | E Lưu ý                                                                                                    |
|---|----------------------------------------------------------------------------------------------------|
|   | Khi nhấn nút <b>Tiếp tục</b> dữ liệu sẽ được chuyển vào <b>Cơ sở dữ liệu hộ tịch điện tử</b> với trạng thái <b>Lưu nháp</b> . Bạn có chắc |
|   | chắn muốn Tiếp Tục hay không?                                                                                                    |
|   | Tiếp tục Hủy bỏ                                                                                                    |

**Bước 3**: Nhấn Tiếp tục để lưu thông tin vào sổ lưu nháp, khi đó trạng thái xử lý của hồ sơ sẽ là "Đang xử lý" đồng thời hồ sơ được hiển thị ở menu Đăng ký khai tử >> Danh sách đăng ký khai tử với trạng thái hồ sơ là *Lưu nháp* 

## c. Từ chối hồ sơ

|                                                                |      |                                         |          |                                         |                 |               |                     |           |                  |                          |                      |                      |                       |                           |               | -              |            |
|----------------------------------------------------------------|------|-----------------------------------------|----------|-----------------------------------------|-----------------|---------------|---------------------|-----------|------------------|--------------------------|----------------------|----------------------|-----------------------|---------------------------|---------------|----------------|------------|
| HÊ THỐNG THÔNG TIN                                             | ≡    | Hỗ trợ kỹ thuật<br>1900.8888.24 - Nhánh | .1 hơ    | AIL<br>/tich@m                          | .toj.gov.vn     |               |                     |           |                  |                          |                      |                      |                       |                           | <b></b>       | 🚺 🎩 Nguyễn "   | Thị Thu 👻  |
| QUẢN LÝ HỘ TỊCH                                                | сніх | O NĂNG: Danh sách tiếp nhận f           | từ DVCLT | r -                                     |                 |               |                     |           |                  |                          |                      |                      |                       | 🖉 Hưởng                   | , dẫn sử dụng | / 🏛 UBND phườn | ig Phúc Xá |
| MENU CHỨC NĂNG                                                 | 4    |                                         |          |                                         | THÔNG F         | 3ÅO: Đây là ⊦ | iê thống chỉ phục • | vu đào tạ | io và tệ         | âp huấn. Moi dữ liệu đượ | ợc nhập trên địa chỉ | í này đều không c    | ógiá trị ph∕          | áp lý.                    |               |                |            |
| 👫 Trang chủ                                                    |      |                                         |          |                                         |                 |               |                     | Vậy F     | Bộ Tư            | pháp xin trân trọng thôn | ıg báo./.            |                      |                       |                           |               |                |            |
| Đảng ký khai sinh +                                            |      |                                         | - Thông  | g tin tim '                             | kiếm            |               |                     |           |                  |                          |                      |                      |                       |                           |               |                |            |
| Đãng ký kết hôn +                                              |      |                                         | Họ tên   | r người k                               | khai            |               |                     |           | Số               | giấy tở tùy thân         |                      |                      |                       |                           |               |                |            |
| Đăng ký khai từ +                                              |      |                                         | Mã đăr   | ag ký                                   |                 |               |                     |           | Tra              | ụng thái trả kết quả     | Tất cà               |                      |                       | -                         |               |                |            |
| Đãng ký giám hộ +                                              |      |                                         | Từ ngà   | ảy tiếp nh                              | .hận            |               |                     |           | Đến              | n ngày tiếp nhận         |                      |                      |                       |                           |               |                |            |
| Đăng ký nhận cha mẹ con +                                      |      |                                         | Loại th  | /ů tục                                  |                 | Đăng          | , ký khai tử        | -         | Trại             | ng thái xử lý            | Tất cả               |                      |                       | -                         |               |                |            |
| Cấp giấy xác nhận tình trạng<br>hôn nhận                       |      |                                         |          |                                         |                 |               |                     |           |                  | Tim kiểm                 |                      |                      |                       |                           |               |                |            |
| Đăng ký nhận con nuôi 🛛 +                                      |      |                                         |          |                                         |                 |               |                     |           |                  |                          | Có 7 hồ sơ           | chưa trả kết quả cho | phần mềm D\           | VCLT                      |               |                |            |
| th Cấp bản sao trích lục hộ tịch⊦                              |      |                                         | • Danh   | sách tiế <sup>,</sup>                   | .p nhận         |               |                     |           |                  |                          |                      |                      |                       |                           |               |                |            |
| Sửa sai sót dữ liệu hộ tịch +                                  |      |                                         | Tống s   | số bản ch                               | oi 14 Trang     | 1/2           | Dóng/Trang          | 10        |                  |                          |                      |                      |                       |                           |               |                |            |
| Danh sách cải chính, thay đổi,<br>bổ sung hộ tịch              |      |                                         | STT      | Xử lý                                   | Loại thủ tục    | Trạng thái xử | íý Mã đăng ký       | Ng        | jày tiếp<br>nhận | Người khai               | Số giấy tờ tùy thân  | د File hồ sơ         | File kết quả<br>xử lý | Trạng thái trà kết<br>quả |               |                |            |
| Danh mục sổ hộ tịch +                                          |      |                                         | 1        | 40                                      | Xem chi tiết    | - 1           | 09-221110-0         | 001 26/1  | 10/2022          | Phạm Thị Hà              | 020191006398         | 2                    |                       | Chưa có kết quả           |               |                |            |
| 🗋 Tiến nhân hồ sợ 🚽                                            |      |                                         | 2        | <b>H</b> .                              | J Vào số (Lưu r | nháp)         | 19-221109-0         | 001 2017  | 10/2022          | Chu Thị Nguyệt           | 021191006398         |                      |                       | Chura trà kết quả         |               |                |            |
|                                                                |      |                                         | 4        | - i i i i i i i i i i i i i i i i i i i | Từ chối         |               | 19-221108-          | -0002 26/ | 10/2022          | Chu Thi Nguyệt           | 020191006398         |                      |                       | Chira trà kết quả         |               |                |            |
| <ul> <li>Tiếp nhận hỗ sơ từ hệ thông<br/>trực tuyển</li> </ul> |      |                                         | 5        |                                         | ) Yêu cầu bố s  | ung           | /9-221104-/         | 0485 04/  | /11/2022         | Nguyễn Thị Dung          | 038184018958         |                      | 10                    | Chưa trả kết quả          |               |                |            |
| → Tiếp nhân hồ sự 1 cửa                                        |      |                                         | 6        |                                         | ÐKKT            | Đã tiếp nhận  | G22.99.09-221104-/  | 0483 04/* | /11/2022         | Nguyễn Thị Dung          | 038184018958         |                      |                       | Chưa có kết quả           |               |                |            |
| <ul> <li>Tiến nhận hồ sự từ phần</li> </ul>                    |      |                                         | 7        |                                         | ÐKKT            | Đã tiếp nhận  | G22.99.09-221104-0  | J486 04/1 | /11/2022         | Nguyễn Thị Dung          | 038184018968         |                      |                       | Chưa có kết quả           |               |                |            |
| mềm DVC Liên thông                                             |      |                                         | 8        |                                         | ÐKKT            | Đã tiếp nhận  | G22.99.09-221104-0  | J484 04/1 | /11/2022         | Nguyễn Thị Dung          | 038184018968         |                      |                       | Chưa có kết quả           |               |                |            |
|                                                                |      |                                         | 9        | 2                                       | ĐKKT            | Đã tiếp nhận  | G22.99.09-221027-0  | J402 27/1 | 10/2022          | Chu Thị Nguyệt           | 020191006398         |                      |                       | Chưa có kết quả           |               |                |            |
|                                                                |      |                                         | 10       | 2                                       | ÐKKT            | Đã tiếp nhận  | G22.99.09-221027-0  | /401 27/1 | 10/2022          | Chu Thị Nguyết           | 020191006398         | 1<br>1<br>1<br>1     |                       | Chưa có kết quả           |               |                |            |
|                                                                |      |                                         |          |                                         |                 |               |                     |           |                  |                          |                      |                      |                       |                           | -             |                |            |
|                                                                |      |                                         |          |                                         |                 |               |                     |           |                  |                          |                      |                      |                       |                           |               |                |            |
|                                                                |      |                                         |          |                                         |                 |               |                     |           |                  |                          |                      |                      |                       |                           |               |                |            |
|                                                                |      |                                         |          |                                         |                 |               |                     |           |                  |                          |                      |                      | ©Bản c                | quyền phần mềm thuộc      | Bộ Tư phả     | IP             |            |
|                                                                |      |                                         |          |                                         |                 |               |                     |           |                  |                          |                      |                      |                       |                           |               |                |            |

Bước 2: Nhấn vào Từ chối, hệ thống hiển thị thông tin như ảnh sau:

| 🛅 Lý do từ chối khai tử |          |  |
|-------------------------|----------|--|
| Lý do từ chối (*)       |          |  |
|                         | Lưu Đóng |  |

**Bước 3**: Nhập lý do từ chối hồ sơ, nhấn Lưu để lưu thông tin. Khi đó hồ sơ sẽ được cập nhật trạng thái xử lý là "Từ chối"

## d. Yêu cầu bổ sung hồ sơ

|                               | ih 1 hotich@moj.gov.vn                                                                                                    |                                                                                                    |                                                                                                    |                                                                              |                                                                                                    |                                                                                                    |                                                                                                    | Ļ                                                                                                    |
|-------------------------------|----------------------------------------------------------------------------------------------------|----------------------------------------------------------------------------------------------------|----------------------------------------------------------------------------------------------------|------------------------------------------------------------------------------|----------------------------------------------------------------------------------------------------|----------------------------------------------------------------------------------------------------|----------------------------------------------------------------------------------------------------|----------------------------------------------------------------------------------------------------|
| CHỨC NĂNG: Danh sách tiếp nhậ | n từ DVCLT                                                                                                    |                                                                                                    |                                                                                                    |                                                                              |                                                                                                    |                                                                                                    | 🖉 Hướng c                                                                                                    | dẫn sử dụng 🏾 🏛                                                                                                    |
|                               | THÔNG BÁO:                                                                                                    | Đây là hệ thống chỉ phục vụ đà                                                                                                    | o tao và tập huấn. Moi dữ liêu đu                                                                                                    | rợc nhập trên địa chi                                                        | này đều không c                                                                                                    | ó giá tri phá                                                                                                    | ip lý.                                                                                                    |                                                                                                    |
|                               |                                                                                                    |                                                                                                    | Vậy Bộ Tư pháp xin trân trọng thô                                                                                                    | ing báo./.                                                                   |                                                                                                    |                                                                                                    |                                                                                                    |                                                                                                    |
|                               | Thông tin tìm kiểm                                                                                                    |                                                                                                    |                                                                                                    |                                                                              |                                                                                                    |                                                                                                    |                                                                                                    |                                                                                                    |
|                               | Họ tên người khai                                                                                                    |                                                                                                    | Số giấy tờ tùy thân                                                                                                    |                                                                              |                                                                                                    |                                                                                                    |                                                                                                    |                                                                                                    |
|                               | Mã đăng ký                                                                                                    |                                                                                                    | Trang thái trả kết quả                                                                                                    | Tất cầu                                                                      |                                                                                                    |                                                                                                    |                                                                                                    |                                                                                                    |
|                               | Từ ngày tiếp nhân                                                                                                    |                                                                                                    | Đến ngày tiếp nhân                                                                                                    | - Tut cu                                                                     |                                                                                                    |                                                                                                    |                                                                                                    |                                                                                                    |
|                               | Loại thủ tục                                                                                                    | Đặng ký khai tử                                                                                                    | <ul> <li>Trang thái xử lý</li> </ul>                                                                                                    | Tất cả                                                                       |                                                                                                    |                                                                                                    |                                                                                                    |                                                                                                    |
|                               |                                                                                                    | During Ky Kinder of                                                                                                    |                                                                                                    | rat ca                                                                       |                                                                                                    |                                                                                                    |                                                                                                    |                                                                                                    |
|                               |                                                                                                    |                                                                                                    | Tim kièm                                                                                                    |                                                                              |                                                                                                    |                                                                                                    |                                                                                                    |                                                                                                    |
|                               |                                                                                                    |                                                                                                    |                                                                                                    | 🙆 Có 7 hổ sơ                                                                 | chưa trả kết quả cho                                                                                                    | phần mềm D                                                                                                    | VCLT                                                                                                    |                                                                                                    |
|                               |                                                                                                    |                                                                                                    |                                                                                                    |                                                                              |                                                                                                    |                                                                                                    |                                                                                                    |                                                                                                    |
|                               | <ul> <li>Danh sách tiếp nhận</li> </ul>                                                                                                    |                                                                                                    |                                                                                                    |                                                                              |                                                                                                    |                                                                                                    |                                                                                                    |                                                                                                    |
|                               | Tổng số bản chi 14 Trang 11                                                                                                    | 2 Póno(Trang 10                                                                                                    | •                                                                                                    |                                                                              |                                                                                                    |                                                                                                    |                                                                                                    |                                                                                                    |
|                               | STT Xử lý Loại thủ tục Tran                                                                                                    | o thái xử lý Mã đăno ký                                                                                                    | Ngày tiếp Người khai                                                                                                    | Số giấy từ tùy thân                                                          | File hồ sơ                                                                                                    | File kết quả                                                                                                    | Trạng thái trà kết                                                                                                    |                                                                                                    |
|                               | 1                                                                                                    | 09-221110-0001                                                                                                    | 26/10/2022 Pham Thi Hà                                                                                                    | 020191006398                                                                 | ₩II                                                                                                    | xư ly                                                                                                    | qua<br>Chưa có kết quả                                                                                                    |                                                                                                    |
|                               | 2 Arm chi tiet                                                                                                    | 19-221109-0001                                                                                                    | 26/10/2022 Chu Thị Nguyệt                                                                                                    | 021191006398                                                                 |                                                                                                    |                                                                                                    | Chưa trà kết quả                                                                                                    |                                                                                                    |
|                               | 3 Tranká                                                                                                    | 09-221108-0003                                                                                                    | 26/10/2022 Chu Thị Nguyệt                                                                                                    | 021191006398                                                                 |                                                                                                    |                                                                                                    | Chưa trà kết quả                                                                                                    |                                                                                                    |
|                               |                                                                                                    | 19-221108-0002                                                                                                    | 26/10/2022 Chu Thi Nouvật                                                                                                    | 020191006398                                                                 |                                                                                                    |                                                                                                    | Chưa trả kết quả                                                                                                    |                                                                                                    |
|                               |                                                                                                    |                                                                                                    | 2010/2022 Cito Ini Hydyet                                                                                                    |                                                                              |                                                                                                    |                                                                                                    |                                                                                                    |                                                                                                    |
|                               | 4<br>5<br>3 Yêu cầu bố sung                                                                                                    | 19-221104-0485                                                                                                    | 04/11/2022 Nguyễn Thị Dung                                                                                                    | 038184018968                                                                 |                                                                                                    | 10                                                                                                    | Chưa trà kết quả                                                                                                    |                                                                                                    |
|                               | 4 Second Second | p nhận 022.99.09-221104-0483                                                                                                    | 04/11/2022 Nguyễn Thị Dụng<br>04/11/2022 Nguyễn Thị Dụng                                                                                                    | 038184018968                                                                 |                                                                                                    | 10                                                                                                    | Chưa trà kết quả<br>Chưa có kết quả                                                                                                    |                                                                                                    |
|                               | 4<br>5 Yêu cầu bố sung<br>6 ⊯ ĐKKT Đã tiế<br>7 ⊮ ĐKKT Đã tiế                                                                                                    | p nhận G22.99.09-221104-0485<br>p nhận G22.99.09-221104-0483<br>p nhận G22.99.09-221104-0486                                                                                                    | 04/11/2022         Nguyễn Thị Dung           04/11/2022         Nguyễn Thị Dung           04/11/2022         Nguyễn Thị Dung           04/11/2022         Nguyễn Thị Dung           04/11/2022         Nguyễn Thị Dung | 038184018968<br>038184018968<br>038184018968                                 |                                                                                                    | 1                                                                                                    | Chưa trả kết quả<br>Chưa có kết quả<br>Chưa có kết quả                                                                                                    |                                                                                                    |
|                               | 4 3 3 4 3 4 4 4 4 4 4 4 4 4 4 4 4 4 4 4                                                                                                    | p nhận         622.99.09-221104-0483           p nhận         622.99.09-221104-0483           p nhận         622.99.09-221104-0486           p nhận         622.99.09-221104-0484           p nhận         622.99.09-221104-0484                                                                                                    | 04/11/2022 Nguyễn Thị Dung<br>04/11/2022 Nguyễn Thị Dung<br>04/11/2022 Nguyễn Thị Dung<br>04/11/2022 Nguyễn Thị Dung<br>04/11/2022 Nguyễn Thị Dung                                                                     | 038184018968<br>038184018968<br>038184018968<br>038184018968<br>038184018968 |                                                                                                    | 12                                                                                                    | Chưa trà kết quả<br>Chưa có kết quả<br>Chưa có kết quả<br>Chưa có kết quả                                                                                                    |                                                                                                    |
|                               | CHUC NAME COMINS AND DRY THE                                                                                                    | • Danh sich tep inge tit Direct     • Thông tin tim kiếm     Hy tên người khai     Ma đảng kỳ     Từ ngày tiếp nhận     Loại thủ tục     • Danh sách tiếp nhận     Tổng số bản ghi 14 Trang 1/     • ST Xượ (koat thủ tục Trang     1     · Xam chi thủ tục Trang     1     · Xam chi thủ tục Trang     · Xam chi thủ tục Trang     · Xam chi thủ tục Trang     · Xam chi thủ tục Trang     · Xam chi thủ tục Trang     · Xam chi thủ tục Trang     · Xam chi thủ tục Trang     · Xam chi thủ tực Trang     · Xam chi thủ tục Trang     · Xam chi thủ tục Trang     · Xam chi thủ tục Trang     · Xam chi thủ tực Trang     · Xam chi thủ tực Trang     · Xam chi thủ tực Trang     · Xam chi thủ tực Trang     · Xam chi thủ tực Trang     · Xam chi thủ tực Trang     · Xam chi thủ thủ thủ thủ thủ thủ thủ thủ thủ thủ |                                                                                                    |                                                                              | Control of the set of the set of the se | Color More Train Sach tog miget to Vector     ThÝNG BÁC: Day là hệ thống chi phục vụ đảo tạo và tập huấn. Mọi dửi liệu được nhập trên địa chỉ này đều không c<br>Vậy Bộ Tự pháp xin trản trong thống bào./.     Thông tin tim Niềm     No tên người khai     Số giấy tô tùy thản     Trạng thái tả kết quả     Trạng thái tả kết quả     Trạng thái tả kết quả     Trật cả-     Tát cả-     Tát cả- | Control to the map of the thing of the thing chiphy cy diao tago và tặp huấn. Mại dử liệu được nhạp trên địa chi này đều không có giả trị phủ<br>Vậy Bộ Tự pháp xin trần trong thông bảo./.      Thông tin tim kiến      Họ tên người khai     Số giấy tô tùy than     Trạng thái trả kết quả     Trạng thái trả kết quả     Trạng thái trả trảng trảng | Correction: To the sector beginness to text is     Thông BAO: Day to he thông chi phụy vy đia tạo và hi đạ phian. Mọi dù liệu được nhạp trên dịa chi nay đều không có giả trị pháp lý. Vậy Bộ Tự phập xin trăn trong thông Bao      Thông the tin kiến     Hoy tên người khai     Số giấy từ từy than     Trang thải trá kết quả     —Tất cá—     — Tất cá—     — Tất c |

Bước 2: Nhấn vào Yêu cầu bổ sung, hệ thống hiển thị thông tin như ảnh sau:

| 🎫 Nội dung yêu cầu bổ sung                |    |
|-------------------------------------------|----|
| Nội dung yêu cầu<br>bố sung (*)           |    |
| Hạn bổ sung hồ sơ (*) Giờ 15 phút 20 giây | 59 |
| Lưu Đóng                                  |    |

**Bước 3**: Nhập thông tin có trên màn hình, nhấn Lưu để lưu thông tin. Khi đó trạng thái xử lý của hồ sơ sẽ là "Hồ sơ cần bổ sung thông tin"

#### 4.1.3. Vào sổ lưu chính thức hồ sơ Khai tử từ DVC

Chức năng cho phép CCHT thực hiện vào sổ lưu chính thức các hồ sơ được tiếp nhận từ DVC sang. Với những hồ sơ có thông tin được tiếp nhận từ DVC sang mà "Thông tin danh tính cá nhân, cư trú đã được xác thực với CSDLQG về dân cư hoặc Thông tin danh tính cá nhân đã được xác thực với CSDLQG về dân cư" thì sẽ hiển thị dấu tích màu xanh như ảnh dưới thì:

- Nếu loại giấy tờ tùy thân của người chết, người yêu cầu là Chứng minh thư nhân dân thì disable thông tin: Loại giấy tờ tùy thân của người chết, người yêu cầu; Số giấy tờ tùy thân của người chết, người yêu cầu.
- Nếu loại giấy tờ tùy thân của người chết, người yêu cầu là căn cước công dân thì disable thông tin: Loại giấy tờ tùy thân người chết, người yêu cầu; Số giấy tờ tùy thân của người chết, người yêu cầu; Ngày cấp giấy tờ tùy thân của người chết, người yêu cầu; Nơi cấp giấy tờ tùy thân của người chết (trường hợp Ngày cấp giấy tờ tùy thân, Nơi cấp giấy tờ tùy thân của người chết gửi từ PMLT sang null thì không disable).

🗹 Thông tin danh tính cá nhân, cư trú đã được xác thực với CSDLQG về dân cư

**Bước 1**: Vào menu Đăng ký khai tử >> Danh sách đăng ký khai tử, thực hiện nhập thông tin hồ sơ tiếp nhận từ DVC để tìm kiếm thông tin.

**Bước 2**: Tại danh sách kết quả tìm kiếm, chọn hồ sơ nhấn cột xem/ Sửa bản nháp với những hồ sơ ở trạng thái *Lưu nháp*. Màn hình hiển thị thông tin như ảnh sau:

| HE THỔNG THÔNG TIN                                                                           | Hỗ trợ kỹ thuật<br>1900.8888.24 - Nhậ | 🔳 Sửa/Cập nhật thông t              | in tờ khai                                   |                            |                                                                                                    |                       | 8 | l 🖉                                  | 💄 Nguyễn Thị Thu 🗸  |
|----------------------------------------------------------------------------------------------|---------------------------------------|-------------------------------------|----------------------------------------------|----------------------------|----------------------------------------------------------------------------------------------------|-----------------------|---|--------------------------------------|---------------------|
| QUẢN LÝ HỘ TỊCH                                                                              | CHÚC NĂNG: Vào số đăng ký kh          |                                     |                                              |                            |                                                                                                    |                       |   | 🖉 Hưởng dẫn sử dụng                  | DBND phường Phúc Xá |
| MENU CHứC NĂNG                                                                               |                                       |                                     | SỔ ĐĂ                                        | NG KÝ K                    | НАТ ТỬ                                                                                                    |                       |   | and the advance to                   |                     |
| 🏘 Trang chủ                                                                                  |                                       |                                     |                                              | Trang số:                  |                                                                                                    |                       |   | gia ui pilap iy.                     |                     |
| Đãng ký khai sinh +                                                                          |                                       |                                     |                                              | Sō:                        |                                                                                                    |                       |   |                                      |                     |
| Đảng ký kết hôn +                                                                            |                                       | THONG TIN VAO S                     | D                                            |                            |                                                                                                    |                       |   | Tắt cả                               |                     |
| Đăng ký khai từ -                                                                            |                                       | Số (*)                              |                                              |                            | Quyển số (*)                                                                                                    | Chọn                  | - |                                      |                     |
| Vào số đăng ký khai tử                                                                       |                                       | Trang số (*)                        |                                              |                            |                                                                                                    |                       |   |                                      |                     |
| Nhập DL cũ - ĐK Khai từ                                                                      |                                       |                                     | Chọn người ký:                               |                            |                                                                                                    |                       |   | Tát cá                               |                     |
| Danh sách đăng ký khai từ                                                                    |                                       | Người ký (*)                        |                                              |                            | Chức vụ (*)                                                                                                    |                       |   |                                      |                     |
| <ul> <li>Danh sách khai từ 158</li> <li>Tra cứu đăng kỳ khai từ ở<br/>đơn về khác</li> </ul> |                                       | Loại đăng ký                        | Đăng ký môi                                  | ⊖ Đăng k                   | ý lại                                                                                                    |                       |   |                                      |                     |
| QUII VI KIIAC                                                                                |                                       | PHÂN GHI VÈ NGƯ                     | ỞI CHẾT                                      |                            |                                                                                                    |                       |   |                                      |                     |
| Đảng ký giam nộ 🔅                                                                            |                                       | 🛃 Thông tin danh tinh c             | á nhân, cư trú đã được xác thực với CSE      | DLQG về dân cư             |                                                                                                    |                       |   |                                      |                     |
| Cắn giếv vào nhận tính trang                                                                 |                                       | Họ và tên (*)                       | NGUYÊN HỮU HÙNG                              | Q, TÌM KIÉM NHANH          | Giới tinh (*)                                                                                                    | Nam                   | ¥ |                                      |                     |
| hôn nhân                                                                                     |                                       | Naiv sinh (*)                       | Viết chữ có dấu đầy đủ<br>01/10/1962         |                            | Số định danh cá nhân                                                                                                    |                       |   | ang sõ Ho tên người chết             |                     |
| Đãng ký nhận con nuôi +                                                                      |                                       | Dân tốc chi tiết                    | Kinh                                         | •                          |                                                                                                    |                       |   | NGUYÊN HỮU HÚNG                      |                     |
| 요 Cấp bản sao trích lục hộ tịch                                                              |                                       | Quốc tích                           | Việt Nam                                     | -                          |                                                                                                    |                       |   | 2 NGUYÊN VÂN VINH                    |                     |
| Sửa sai sót dữ liệu hộ tịch +                                                                |                                       |                                     | Trong nước     Nước                          | ngoài                      |                                                                                                    |                       |   | NGUYÊN DUY NAM                       |                     |
| Danh sách cải chính, thay đối,                                                               |                                       | Thường trú                          | 123, Phường Phúc Xả, Quận Ba Đì              | ình, Thành phố Hà Nội      |                                                                                                    |                       |   | NGUYÊN VĂN B                         |                     |
| bo sung no tịch                                                                              |                                       | ◯ Tạm trú                           | Ghi rð phưởng/xả, quận/huyên, tỉnh/thành phố | 5                          |                                                                                                    |                       |   | NGUYÊN VÂN A                         |                     |
| Danh mục số hộ tịch +                                                                        |                                       | Loại giay tơ                        | Thế cần cước công dân                        | *                          | So giay to tuy than                                                                                                    | 031305843095          |   | •                                    |                     |
| Li Hepinnan no sor +                                                                         |                                       | Ngày cấp                            |                                              |                            | Nơi cấp                                                                                                    |                       |   | Xuất Excel                           |                     |
|                                                                                              |                                       | Giờ, phút, ngày, tháng,<br>năm chết | Giờ 15 Phút 05                               |                            | Ngày, tháng,<br>năm chết (*)                                                                                                    | 18/10/2022            |   |                                      | P.                  |
|                                                                                              |                                       | Ghi bằng chữ                        |                                              |                            | , and the second second |                       |   |                                      |                     |
|                                                                                              |                                       | Nơi chết                            | Phường Trúc Bạch, Quận Ba Đình,              | , Thành phố Hà Nội         |                                                                                                    |                       |   | @Bản quyển phần mềm thuộc Bộ Tư pháp |                     |
|                                                                                              |                                       | Nguyên nhân chết                    | Nhiễm trùng huyết                            |                            |                                                                                                    |                       |   |                                      |                     |
|                                                                                              |                                       | Số giấy báo tử/Số giấy              | 352                                          |                            | Nơi cấp                                                                                                    | Test noi cáp          |   |                                      |                     |
|                                                                                              |                                       | thay thế giấy bảo từ                |                                              |                            |                                                                                                    |                       |   |                                      |                     |
|                                                                                              |                                       | Cấp ngày                            |                                              |                            |                                                                                                    |                       |   |                                      |                     |
|                                                                                              |                                       | NGƯỜI ĐI ĐĂNG K                     | Ý KHAI TŮ                                    |                            |                                                                                                    |                       |   |                                      |                     |
|                                                                                              |                                       | 🗹 Thông tin danh tinh c             | á nhân, cư trú đã được xác thực với CSE      | DLQG về dân cư             |                                                                                                    |                       |   |                                      |                     |
|                                                                                              |                                       | Họ và tên của<br>người đi khai      | PHAM THỊ HẢ<br>Viết chữ có dấu đầy đử        | Q, TÌM KIẾM NHANH          | Giấy tờ tùy thân                                                                                                    | Thẻ căn cước công dân | * |                                      |                     |
|                                                                                              |                                       | Số                                  | 020191006398                                 |                            | Ngày cấp                                                                                                    | 27/06/2021            |   |                                      |                     |
|                                                                                              |                                       | Nơi cấp                             | Cục Cảnh Sát Quản lý Hành chính              | x                          |                                                                                                    |                       |   |                                      |                     |
|                                                                                              |                                       | Nơi đăng ký                         | Ủy ban nhân dân Phường Phúc Xá               | á, quận Ba Đình, thành phố | Hà Nội                                                                                                    |                       | • |                                      |                     |
|                                                                                              |                                       | Ngày đăng ký (*)                    | 11/11/2022                                   |                            |                                                                                                    |                       |   |                                      |                     |
|                                                                                              |                                       | Ghi chú                             |                                              |                            |                                                                                                    |                       |   |                                      |                     |
|                                                                                              |                                       | Người thực hiện (*)                 | Nguyễn Thị Thu                               |                            |                                                                                                    |                       |   |                                      |                     |
|                                                                                              |                                       | Tệp đinh kèm                        | TKDKKT.pdl                                   |                            |                                                                                                    |                       |   |                                      |                     |
|                                                                                              |                                       |                                     | T Chọn File                                  |                            |                                                                                                    |                       |   |                                      |                     |
|                                                                                              |                                       |                                     |                                              |                            |                                                                                                    |                       |   |                                      |                     |
|                                                                                              |                                       |                                     | em lại và lưu Lưu nháp In trích              | h lục bản chính Cấp trich  | lục bản sao                                                                                                    | h thức Đồng           |   |                                      |                     |
|                                                                                              |                                       |                                     |                                              |                            |                                                                                                    |                       |   |                                      |                     |

**Bước 3**: Nhập dữ liệu hợp lệ vào các trường có trên màn hình, nhấn Lưu nháp nếu muốn lưu nháp hồ sơ. Nhấn Lưu chính thức nếu muốn lưu chính thức hồ sơ.

**Bước 4**: CCHT thực hiện chuyển ký số khai tử tới lãnh đạo UBND (chi tiết các thao tác tham khảo tài liệu <u>HDSD\_BHCQĐT&ĐTTM\_BTP\_QLHT\_GD2\_KySo\_v1.1.doc</u>)

**Bước 5**: Lãnh đạo UBND thực hiện ký số hồ sơ (chi tiết các thao tác tham khảo tài liệu HDSD BHCQĐT&ĐTTM BTP QLHT GD2 KySo v1.1.doc)

**Bước 6**: Văn thư thực hiện đóng dấu và ban hành bản điện tử Trích lục khai tử (chi tiết thao khảo tài liệu <u>HDSD\_BHCQĐT&ĐTTM\_BTP\_QLHT\_GD2\_KySo\_v1.1.doc</u>)

#### 4.1.4. Ban hành và Trả kết quả điện tử.

Chức năng cho phép Văn thư thực hiện đóng dấu ban hành bản Trích lục khai tử điện tử để trả cho người dân.

**Bước 1**: Người dùng được gán quyền truy cập vào chức năng truy cập hệ thống https://hotichdientu.moj.gov.vn/. Vào menu Đăng ký khai tử >> Ban hành bản điện tử Trích lục khai tử, màn hình hiển thị như ảnh sau:

| HỆ THỐNG THÔNG TIN<br>QUẢN LÝ HỘ TỊCH                                            | Сни́с   | Hỗ trợ kỹ thu<br><b>1900.8888.</b><br>NĂNG: <b>Đóng dấu</b> | lật<br>24 - Nhár<br>ban hànt | ıh 1<br>ı khai tü | EMAIL<br>hotich@moj.<br>r | gov.v | 'n                                  |                                              |                                  | <b>Β</b> Ηướ                                    | ng dẫn sử dụng 🏛 UBND | Thu Minh - Phường Bến Nghé |
|----------------------------------------------------------------------------------|---------|-------------------------------------------------------------|------------------------------|-------------------|---------------------------|-------|-------------------------------------|----------------------------------------------|----------------------------------|-------------------------------------------------|-----------------------|----------------------------|
| MENU CHỨC NĂNG                                                                   |         | THÔNG BÁC                                                   | : Đây là                     | hệ thố            | ng chỉ phục               | : vụ  | <mark>đào tạo và</mark><br>Vậy Bộ 1 | <mark>tập huấn. M</mark> ọ<br>ữ pháp xin trá | i dữ liệu được<br>ìn trọng thông | nhập trên địa chỉ này <mark>đề</mark><br>báo./. | u không có giá trị pl | náp lý.                    |
| Danh sách hủy hồ sơ +                                                            | ▼ Thông | g tin tìm kiếm                                              |                              |                   |                           |       |                                     |                                              |                                  |                                                 |                       |                            |
| Quản lý thông tin chứng sinh/                                                    | Số      |                                                             |                              |                   |                           | Q     | luyển số                            |                                              |                                  | Trang số                                        |                       |                            |
| báo tử                                                                           | Họ và   | tên người chết                                              |                              |                   |                           | N     | gày sinh ngu                        | rời chết                                     |                                  | Ngày chết                                       |                       |                            |
| Đăng ký khai sinh +<br>Đăng ký kết hôn +                                         | Từ ngà  | ày đăng ký                                                  |                              |                   |                           | Ð     | ến ngày đăn                         | g ký                                         |                                  |                                                 |                       |                            |
| Đăng ký khai từ –                                                                |         |                                                             |                              |                   |                           |       |                                     | Tim kiếm                                     |                                  |                                                 |                       |                            |
| Vào sổ đăng ký khai tử                                                           |         |                                                             |                              |                   |                           |       |                                     |                                              |                                  |                                                 |                       |                            |
| Danh sách đăng ký khai từ                                                        | ▼ Danh  | sách hồ sơ trích                                            | lục khai                     | tử chờ l          | ban hành                  |       |                                     |                                              |                                  |                                                 |                       |                            |
| <ul> <li>Nhập DL cũ - ĐK Khai từ</li> <li>Ký số bản điện từ trích lục</li> </ul> | Tổng s  | ố bản ghi 6 Tra                                             | ang 1/                       | 1                 | ▼ Dòng/1                  | Frang | 10                                  | ÷ 🖧                                          |                                  |                                                 |                       |                            |
| khai từ                                                                          | STT     | Mã hồ sơ                                                    | Đóng<br>dấu                  | Ng                | jày đắng ký               |       | Ső                                  | Quyến số                                     | Trang số                         | Họ tên người chết                               | Ngày sinh             |                            |
| Ban hành bản điện từ Trích<br>lục khai từ                                        | 1       | 677010                                                      | R i                          | 20/06/202         | 23                        | 0     | 02                                  | 01/2023                                      | 01                               | DƯƠNG VĂN BÀY                                   | 19/08/1961            | 14/06/202                  |
| Phê duvêt yêu cầu hủv khai                                                       | 2       | 676884                                                      | æ                            | 0/05/202          | 23                        | 1     | 234                                 | 01/2022                                      | 1234                             | NGUYÊN THỊ LÙ                                   | 01/01/1961            | 07/03/202                  |
| tử                                                                               | 3       | 676844                                                      | æ                            | 7/04/202          | 23                        | 2     | 143                                 | 01/2022                                      | 1234                             | NGUYÊN THÀNH NIÊN                               | 15/06/1943            | 06/04/202                  |
| ▶ Danh sách phê duyệt hồ sơ                                                      | 4       | 676825                                                      | æ                            | 3/04/202          | 23                        | 5     | 2435                                | 01/2022                                      | 3254                             | PHẠM THỊ THẠCH                                  | 01/01/1930            | 03/04/202                  |
| đăng ký khai từ                                                                  | 5       | 676149                                                      | æ i                          | 20/11/202         | 22                        | 1     | 45                                  | 01/2022                                      | 12                               | NGUYÊN VĂN A                                    | 01/10/2022            | 24/10/202                  |

**Bước 2**: Thực hiện tìm kiếm bản ghi cần đóng dấu ban hành theo các tiêu chí có trên màn hình.

**Bước 3**: Tại cột Đóng dấu >> Nhấn nút dễ mở màn hình đóng dấu:

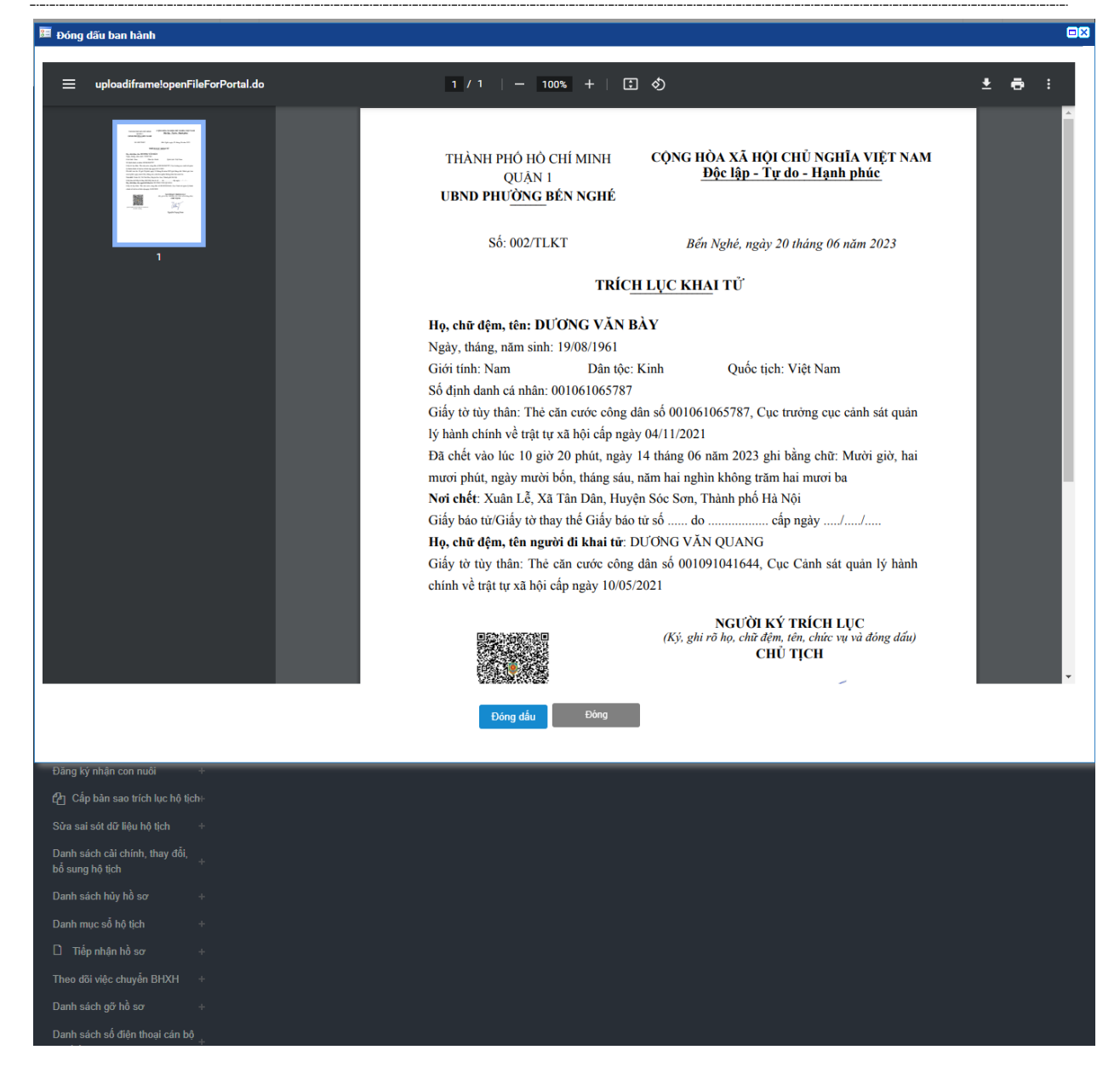

**Bước 4**: Nhấn nút **Đóng dấu** để thực hiện đóng dấu điện tử ban hành bản điện tử Trích lục khai tử. Hệ thống sẽ liên kết mở giao diện hình ảnh Trích lục khai tử đã được lãnh đạo UBND ký số, người dùng sử dụng usb token ký số của Ban cơ yếu để:

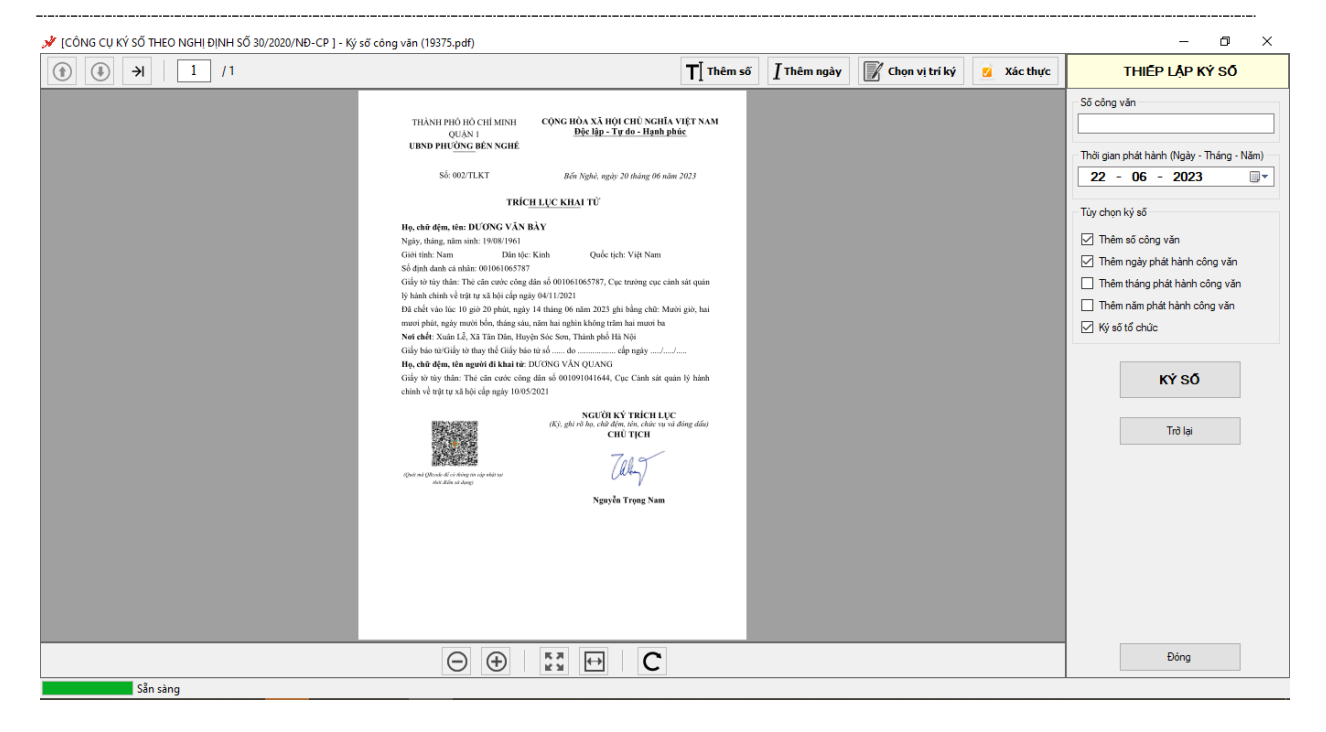

**Bước 5**: Thực hiện Đóng dấu. Nhấn nút chọn vị trí ký số >> Chọn vị trí để gắn ảnh con dấu của cơ quan >> Nhấn nút Ký số >> Nhập mật khẩu usb token >> Nhấn OK >> Nhấn Hoàn thành >> Nhấn OK.

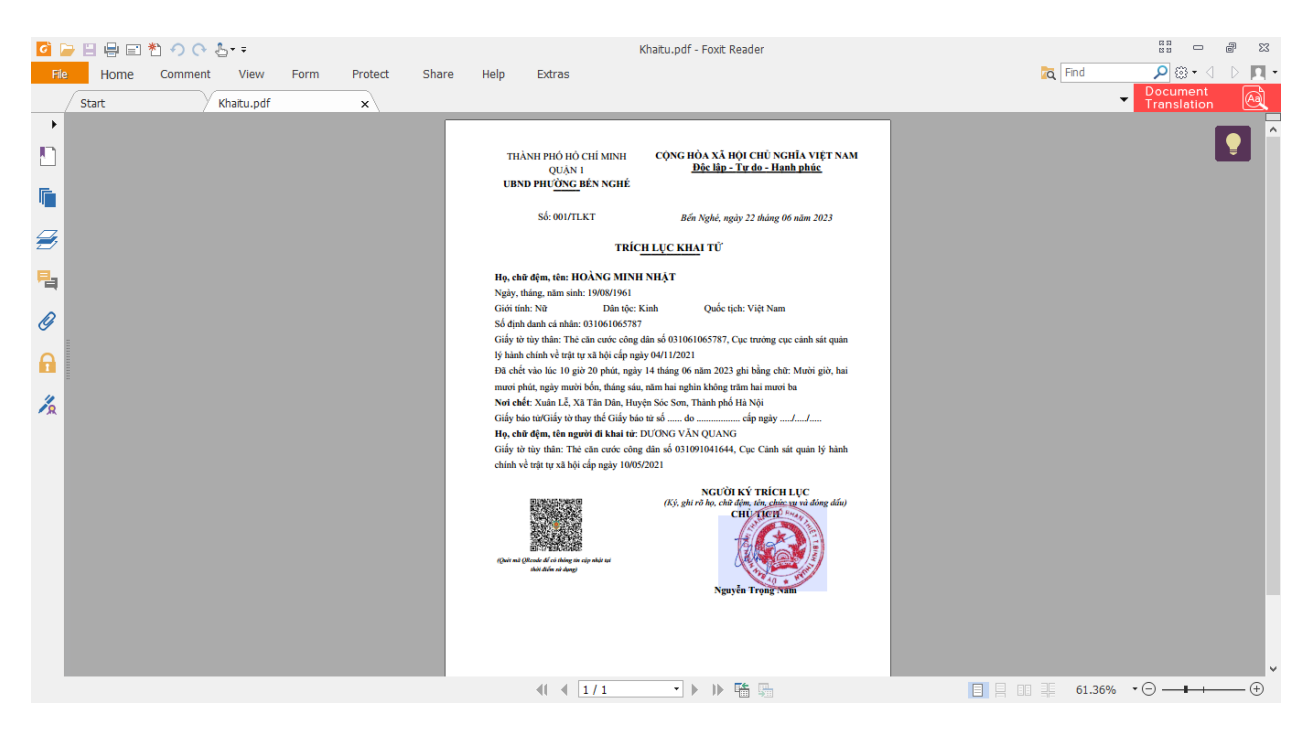

Khi đó file ký số sẽ được gắn ảnh con dấu điện tử của cơ quan UBND. Hồ sơ không hiển thị ở danh sách hồ sơ ban hành bản điện tử Trích lục khai tử mà được chuyển sang danh sách đăng ký khai tử. Trạng thái ký số của hồ sơ ở màn hình danh sách đăng ký khai tử được cập nhật thành "Đã ban hành" và hiển thị file ký số ở cột Danh sách file của hồ sơ với tên file là mã hồ sơ\_Sign.pdf (ví dụ: 98230338\_Sign.pdf). Đồng thời file Trích lục điện tử cũng hiển thị ở cột File kết quả xử lý ở màn hình danh sách tiếp nhận hồ sơ tử MCĐT như ảnh:

| MENU CHỨC NĂNG                                    |     |       | тн      | ÔNG      | BÁO: Đá         | iy là hệ thốr              | ng chỉ phục vụ đào tạ | o và tập l        | <mark>nuấn</mark> . Mọi dữ liệu | được nhập tr           | ên địa chỉ này                        | đều không c  | ó giá trị j              | oháp lý.              |
|---------------------------------------------------|-----|-------|---------|----------|-----------------|----------------------------|-----------------------|-------------------|---------------------------------|------------------------|---------------------------------------|--------------|--------------------------|-----------------------|
| 🕋 Trang chủ                                       |     |       |         |          |                 |                            | Vậy                   | Bộ Tư ph          | áp xin trân trọng               | thông báo./.           |                                       |              |                          |                       |
| Danh sách hủy hồ sơ                               | +   | ▼ Thô | ng tin  | tìm kiế  | m               |                            |                       |                   |                                 |                        |                                       |              |                          |                       |
| Quản lý thông tin chứng sinh/                     | +   | Họ tê | n ngu   | rời khai | i               |                            |                       |                   | Số giấy tờ                      | tùy thân               |                                       |              |                          |                       |
| Dao tu                                            |     | Mä đ  | ăng ky  | i        |                 |                            |                       |                   | Trạng thái                      | đồng bộ                | T                                     | ất cả        |                          | •                     |
| Đăng ký khai sinh                                 | +   | Từ n  | gày tiế | ốp nhậr  | 1               |                            |                       |                   | Đến ngày t                      | iếp nhận               |                                       |              |                          |                       |
| Đăng ký kết hôn                                   | +   | Loại  | thủ tụ  | с        |                 |                            | Đăng ký khai tử       |                   | ➡ Trạng thái :                  | xử lý                  | T                                     | ất cả        |                          | •                     |
| Đăng ký khai tử                                   | +   |       |         |          |                 |                            |                       |                   | Tìm kiếm                        |                        |                                       |              |                          |                       |
| Đăng ký giám hộ                                   | +   |       |         |          |                 |                            |                       |                   |                                 |                        |                                       |              |                          |                       |
| Đăng ký nhận cha mẹ con                           | +   | ▼ Dan | h sách  | n tiếp n | hận             |                            |                       |                   |                                 |                        |                                       |              |                          |                       |
| Cấp giấy xác nhận tỉnh trạng<br>hôn nhân          | +   | Tổng  | số bài  | nghi (   | 55 Trang        | 1/6                        | ➡ Dòng/Trang 10       | -                 | 6                               |                        |                                       |              |                          |                       |
| Đăng ký nhận con nuôi                             | +   | STT   |         | Xử lý    | Loại thủ<br>tục | Trạng thái<br>xử lý        | Mã đăng ký            | Ngày tiếp<br>nhận | Người khai                      | Số giấy tờ tùy<br>thân | Số điện thoại                         | File hồ sơ   | File kết<br>quả xử<br>lý | Trạng thái<br>đông bộ |
| Phan Cấp bản sao trích lục hô ti                  | ch⊢ | 1     |         |          | ÐKKT            | Hoàn thành                 | G22.99.08-230623-0003 | 17/06             | HOÀNG VĂN QU                    | 011091041644           | 0092767224                            |              |                          | Chưa đồng bộ          |
|                                                   |     | 2     |         |          | ÐKKT            | Từ chối                    | G22.99.08-230623-0002 | 17/06             | HOÀNG VĂN QU                    | 011091041              | -ile diện từ Tric<br>hai tử sau khi đ |              |                          | Chưa đồng bộ          |
| Sửa sai sót dữ liệu hộ tịch                       | +   | 3     |         |          | ÐKKT            | Hồ sơ cần bố<br>sung thông | G22.99.08-230623-0001 | 17/06             | HOÀNG VĂN QU                    | 011091041 ba           | an hành sẽ hiển<br>đây                | thị ở        |                          | Chưa đồng bộ          |
| Danh sách cái chính, thay đôi,<br>bổ sung hô tích | +   |       |         |          | DKKT            | tin<br>Lieàn thành         | 022.00.00.220622.0004 | 17/06             | DUCING VĂN QU                   | 021001041644           | 00002767224                           | CR. CR. UK   | •                        | Chura đồng bố         |
|                                                   |     | 4     |         |          | DKKT            | Hoàn thành                 | G22.99.00-230022-0004 | 17/06             | DUONG VĂN QU                    | 021001041644           | 0000767024                            |              | 29                       | Chưa đồng bộ          |
| Danh sách hủy hỗ sơ                               | +   | 0     |         |          | DKKT            | Deeg within                | 022.55.00-230022-0002 | 47/06             | DUCING VAN QU                   | 001001041044           | 00003767334                           | 100 (00 (00) |                          | Chura đồng bộ         |
| Danh mục sổ hộ tịch                               | +   | 0     |         |          | DKKT            | Dang xử lý                 | 9040/444/8/845        | 17/06             | DUONG VAN QU                    | 001091041644           | 0000767024                            |              |                          | Chưa đồng bộ          |
|                                                   |     | -     |         |          | DIGICT          | thang Xir Iy               | 3040//8/840           | 17/00             | DUCING VAN QU                   | 001091041044           | 00003707334                           |              |                          | chura dong bộ         |

## 4.2. Tiếp nhận và xử lý lý hồ sơ khai sinh

## 4.2.1. Tiếp nhận hồ sơ khai sinh

Chức năng cho phép CCHT thực hiện tiếp nhận hồ sơ khai tử được gửi từ hệ thống Dịch vụ công liên thông.

**Bước 1**: CCHT đăng nhập hệ thống hộ tịch điện tử theo đường link sau: <u>https://hotichdientu.moj.gov.vn/</u>

**Bước 2**: Vào menu Tiếp nhận hồ sơ >> Tiếp nhận hồ sơ từ hệ thống DVC liên thông. Màn hình hiển thị thông tin như ảnh sau:

| QUÀN LÝ HỘ TỊCH                                                                                                    | = 1900.8888.24 - Nhàn | nh 1 hot                                                                                                    | ich@moj.go                                                                                                    | ov.vn                                                                                                    |                                                                                                    |                                                                                                    |                                                                                                    |                                                                                                    |                                                                                                    |                     |                       | 🖉 Hướn                                                                                                    | na dẫn sử dung |  |
|----------------------------------------------------------------------------------------------------|-----------------------|----------------------------------------------------------------------------------------------------|----------------------------------------------------------------------------------------------------|----------------------------------------------------------------------------------------------------|----------------------------------------------------------------------------------------------------|----------------------------------------------------------------------------------------------------|----------------------------------------------------------------------------------------------------|----------------------------------------------------------------------------------------------------|----------------------------------------------------------------------------------------------------|---------------------|-----------------------|----------------------------------------------------------------------------------------------------|----------------|--|
| NU CHỨC NĂNG                                                                                                    |                       |                                                                                                    |                                                                                                    | ávo páo.                                                                                                    |                                                                                                    | (                                                                                                    |                                                                                                    | -                                                                                                    |                                                                                                    | a dia tanàna        |                       | - 15                                                                                                    |                |  |
| Trang chủ                                                                                                    |                       |                                                                                                    | THU                                                                                                    | UNG BAU:                                                                                                    | Đay là nệ thơ                                                                                                    | ong chi phục vụ da                                                                                                    | Vậy Bộ Tư j                                                                                                    | p huan. Mội dữ liệu đi<br>pháp xin trần trọng th                                                                                                    | ược nhập trên dia chi<br>ông báo./.                                                                                                    | nay deu knong o     | co gia tri pha        | ip iy.                                                                                                    |                |  |
| ng ký khai sinh +                                                                                                    |                       | ▼ Thông                                                                                                    | tin tim kiếm                                                                                                    |                                                                                                    |                                                                                                    |                                                                                                    |                                                                                                    |                                                                                                    |                                                                                                    |                     |                       |                                                                                                    |                |  |
| ua ký kết hôn ⇔                                                                                                    |                       | Hotên                                                                                                    | u univi khai                                                                                                    |                                                                                                    |                                                                                                    |                                                                                                    | Sốc                                                                                                    | niấy từ tùy thân                                                                                                    |                                                                                                    |                     |                       |                                                                                                    |                |  |
|                                                                                                    |                       | Mà đặp                                                                                                    | ngurun kinan                                                                                                    |                                                                                                    |                                                                                                    |                                                                                                    | Tra                                                                                                    | giay to tay than                                                                                                    | 76.2                                                                                                    |                     |                       |                                                                                                    |                |  |
| ig ky knaitu* ÷                                                                                                    |                       | Tis pain                                                                                                    | y ny<br>v tiến nhân                                                                                                    |                                                                                                    |                                                                                                    |                                                                                                    | Dáo                                                                                                    | ng trai trá net qua                                                                                                    | Tat ca                                                                                                    |                     |                       |                                                                                                    |                |  |
| ig ký glám hộ +                                                                                                    |                       | To figa                                                                                                    | r uep miğn                                                                                                    |                                                                                                    | -6.3                                                                                                    |                                                                                                    | Terr                                                                                                    | ngay tep man                                                                                                    | -6.3                                                                                                    |                     |                       |                                                                                                    |                |  |
| ng ký nhận cha mẹ con +                                                                                                    |                       | Loại thi                                                                                                    | ruc.                                                                                                    |                                                                                                    | i at ca                                                                                                    |                                                                                                    | • Irại                                                                                                    | ing unai kuriy                                                                                                    | i at ca                                                                                                    |                     |                       | •                                                                                                    |                |  |
| p giấy xác nhận tỉnh trạng +                                                                                                    |                       |                                                                                                    |                                                                                                    |                                                                                                    |                                                                                                    |                                                                                                    |                                                                                                    | Tìm kiếm                                                                                                    |                                                                                                    |                     |                       |                                                                                                    |                |  |
| n nnan                                                                                                    |                       |                                                                                                    |                                                                                                    |                                                                                                    |                                                                                                    |                                                                                                    |                                                                                                    |                                                                                                    | 🔼 Có 7 hổ sơ                                                                                                    | chưa trả kết quả ch | o phần mềm D\         | /CLT                                                                                                    |                |  |
|                                                                                                    |                       |                                                                                                    |                                                                                                    |                                                                                                    |                                                                                                    |                                                                                                    |                                                                                                    |                                                                                                    |                                                                                                    |                     |                       |                                                                                                    |                |  |
| ng ký nhận con nuôi +                                                                                                    |                       |                                                                                                    |                                                                                                    |                                                                                                    |                                                                                                    |                                                                                                    |                                                                                                    |                                                                                                    |                                                                                                    |                     |                       |                                                                                                    |                |  |
| ng ký nhận con nuôi +<br>Cấp bản sao trích lục hộ tịch+                                                                                                    |                       | ✓ Danh s                                                                                                    | ách tiếp nhậr                                                                                                    | in                                                                                                    |                                                                                                    |                                                                                                    |                                                                                                    |                                                                                                    |                                                                                                    |                     |                       |                                                                                                    |                |  |
| ng ký nhận con nuôi +<br>Cấp bản sao trích lục hộ tịch+<br>a sai sót dữ liệu hộ tịch +                                                                                                    |                       | ✓ Danh s<br>Tống số                                                                                                    | ách tiếp nhận<br>bản chi 23                                                                                                    | in<br>Trang 1/                                                                                                    | /3 •                                                                                                    | Dòng/Trang 10                                                                                                    | •                                                                                                    |                                                                                                    |                                                                                                    |                     |                       |                                                                                                    |                |  |
| ig kỳ nhận con nuối +<br>Cấp bản sao trích lục hỗ tịch<br>I sai sót dữ liệu hỗ tịch +<br>Ih sách cải chính, thay đổi,<br>Igang hỗ tích                                                                                                    |                       | → Danh s<br>Tổng số<br>STT                                                                                                    | ách tiếp nhận<br>bản ghi 23<br>Xứ lý Loại I                                                                                                    | in<br>Trang 1 /<br>thủ tục Trane                                                                                                    | / 3 💌                                                                                                    | Dòng/Trang 10<br>Mã đăng ký                                                                                                    | Ngày tiếp                                                                                                    | Người khai                                                                                                    | Sõ giấy tờ tùy thân                                                                                                    | File hö sơ          | File kết quả          | Trạng thải trả kết                                                                                                    |                |  |
| g ký nhận cơn nuôi +<br>Cấp bản sao trích lục hở tịch+<br>sai sót dữ liệu hộ tịch +<br>h sách cải chính, thay đối,<br>ung hộ tịch                                                                                                    |                       | <ul> <li>✓ Danh s</li> <li>Tổng số</li> <li>STT</li> <li>1</li> </ul>                                                                                         | ách tiếp nhận<br>bản ghi 23<br>Xử lý Loại l                                                                                                    | in<br>Trang 1 /<br>thủ tục Trạn<br>XKKT Chờ t                                                                                                    | / 3 👻<br>ng thái xử lý<br>tiếp nhận 🛛 🗘                                                                                                    | Dòng/Trang 10<br>Mã đăng ký<br>G22.99.09-221110-0001                                                                                                    | •<br>•<br>•<br>•<br>•<br>•<br>•<br>•<br>•<br>•<br>•<br>•<br>•<br>•<br>•<br>•<br>•<br>•<br>•                                                                                                    | Người khai<br>Phạm Thị Hả                                                                                                    | <b>Sõ giãy tờ tùy thân</b><br>020191006398                                                                                                    | File hö sơ          | File kết quả<br>xử lý | Trạng thái trà kết<br>quả<br>Chưa có kết quả                                                                                                    |                |  |
| g kỷ nhận con nuôi +<br>Cấp bản sao trích lục hộ tịch<br>sai sót đữ liệu hộ tịch +<br>h sách cải chính, thay đối,<br>mg hộ tịch<br>h mục số hộ tịch +                                                                                                    |                       | <ul> <li>Danh s</li> <li>Tổng số</li> <li>STT</li> <li>1</li> <li>2</li> </ul>                                                                                | ách tiếp nhận<br>bản ghi 23<br>Xử lý Loại I<br>100 Đi<br>100 Đi                                                                                                    | Trang 1 /<br>thủ tục Trạng<br>XKT Chờ t<br>XKT Hoàn                                                                                                    | / 3 👻<br>ng thái xử lý<br>tiếp nhận C<br>n thánh C                                                                                                    | Dòng/Trang 10<br>Mã đăng ký<br>G22 99.09-221110-0001<br>G22 99.09-221109-0001                                                                                                    | ▲         ↓           Ngày tiếp<br>nhận         26/10/2022           26/10/2022         26/10/2022                                                                                                    | Người khai<br>Pham Thị Hả<br>Chu Thi Nguyệt                                                                                                    | <b>Số giấy tờ tùy thân</b><br>020191006398<br>021191006398                                                                                                    | File hö sơ          | File kết quả<br>xử lý | Trạng thái trả kết<br>quả<br>Chưa có kết quả<br>Chưa trả kết quả                                                                                                    |                |  |
| ng ký nhận con nuối +<br>Cấp bản sao trích lục hở tịch<br>a sai sót đời liêu hở tịch<br>                                                                                                    |                       | <ul> <li>✓ Danh s</li> <li>Tổng số</li> <li>STT</li> <li>1</li> <li>2</li> <li>3</li> </ul>                                                                   | ách tiếp nhận<br>bản ghi 23<br>Xử lý Loại l<br>10 Đi<br>10 Đi<br>10 Đi<br>10 Đi<br>10 Đi                                                                                                    | In<br>Trang 1 /<br>thủ tục Trạng<br>XKT Chồ ti<br>XKT Hoàn<br>XKT Hoàn                                                                                                    | / 3 V<br>ng thái xử lý<br>tiếp nhận C<br>n thành C<br>n thành C                                                                                                    | Dòng/Trang 10<br>Mã đăng ký<br>G22 99.09-22110-0001<br>322 99.09-221108-0001<br>322 99.09-22108-0003                                                                                                    | Ngày tiếp<br>nhận           26/10/2022           26/10/2022           26/10/2022                                                                                                    | Người khai<br>Phạm Thị Hả<br>Chu Thị Nguyệt<br>Chu Thị Nguyệt                                                                                                    | <b>Sö giäy tö tüy thần</b><br>(220191006398<br>(221191006398<br>(221191006398<br>(221191006398                                                                                                    | File hö sơ          | File kết quả<br>xử lý | Trạng thái trà kết<br>quả<br>Chưa có kết quả<br>Chưa trà kết quả<br>Chưa trà kết quả                                                                                              |                |  |
| ng ký nhận con nuối +<br>Cấp bản sao trích lục hô tích<br>a sai sót dữ liệu hộ tích +<br>nh sách cải chính, thay đối,<br>sung hộ tích +<br>th mục số hộ tịch +<br>Tiếp nhận hồ sơ –                                                                                                    |                       | <ul> <li>✓ Danh s</li> <li>Tổng số</li> <li>STT</li> <li>1</li> <li>2</li> <li>3</li> <li>4</li> </ul>                                                        | ách tiếp nhận<br>bàn ghi 23<br>Xử lý Loại l<br>12 Đi<br>12 Đi<br>12 Đi<br>12 Đi<br>12 Đi                                                                                                    | in<br>Trang 1 /<br>thủ tục Trạng<br>NKT Chờ ti<br>NKT Hoàn<br>NKT Hoàn                                                                                                    | / 3                                                                                                    | Dòng/Trang 10<br>Mã đăng kỳ<br>G22 99.09-22110-0001<br>G22 99.09-221109-0001<br>G22 99.09-221108-0003<br>G22 99.09-221108-0002                                                                                                    | ▼         Image: Constraint of the second second secon | Người khai<br>Phạm Thị Hả<br>Chu Thị Nguyệt<br>Chu Thị Nguyệt<br>Chu Thị Nguyệt                                                                                                    | Sö giäy tö tüy thân           020191006398           021191006398           021191006398           021191006398           02101006598                                                                                                    | File hö sơ          | File kết quả<br>xử lý | Trạng thái trả kết<br>quả<br>Chưa có kết quả<br>Chưa thể kết quả<br>Chưa thể kết quả<br>Chưa thể kết quả                                                                          |                |  |
| g kỳ nhân con nuôi +<br>Cấp bản sao tích lực hỏ tích<br>sai sốt đữ lệu hỏ tích +<br>h sách cải chính, thay đú,<br>hi nưực số hộ tịch +<br>Tiếp nhận hỏ sự thệ thong<br>Tiếp nhận hỏ sự thệ thong                                                                                                    |                       | ✓ Danh s Tổng số       STT       1       2       3       4       5                                                                                            | ách tiếp nhận<br>bàn ghi 23<br>Xử lý Loại l<br>22 Đi<br>22 Đi<br>22 Đi<br>22 Đi<br>22 Đi<br>22 Đi                                                                                                    | Trang 1 /<br>thủ tục Trang<br>NKT Chờ t<br>NKT Hoàn<br>NKT Hoàn<br>NKT Hoàn                                                                                                    | / 3                                                                                                    | Dóng/Trang 10<br><b>Mã dáng ký</b><br>522.99.09-22110-0001<br>522.99.09-221109-0001<br>522.99.09-221108-0002<br>522.99.09-221108-0002<br>522.99.09-221104-0485                                                                                                    | ↓           ■           ■           ■           ■           ■           ■           ■           ■           ■           ■           ■           ■           ■           ■           ■           ■           ■           ■           ■           ■           ■           ■           ■           ■           ■           ■           ■           ■           ■           ■           ■           ■           ■           ■           ■           ■           ■           ■           ■           ■           ■           ■           ■           ■           ■           ■           ■           ■           ■           ■           ■           ■           ■                                                                                                    | Người khai<br>Phậm Thị Hả<br>Chu Thị Nguyệt<br>Chu Thị Nguyệt<br>Chu Thị Nguyệt<br>Nguyễn Thị Dưng                                                                                                    | Sũ giấy từ tây thần<br>020191005398<br>021191005398<br>021191005398<br>020191005398<br>038144018968                                                                                                    | File hö sơ          | File kết quả<br>xử lý | Trạng thái trà kết<br>quả<br>Chưa có kết quả<br>Chưa trà kết quả<br>Chưa trà kết quả<br>Chưa trà kết quả<br>Chưa trà kết quả                                                      |                |  |
| ng kỳ nhằn con nuôi +<br>Cấp bản sao trích lục hộ tích -<br>a sai sốt đỡ liệu hộ tích +<br>nh sách củ chính, thay đối,<br>sung hộ tích +<br>hư mục số hộ tích +<br>Thập nhận hộ sự tri hệ thống<br>nực triển - Tháp nhận hộ sự triện t                                                                                                    |                       | <ul> <li>▼ Danh s</li> <li>Tổng số</li> <li>STT</li> <li>1</li> <li>2</li> <li>3</li> <li>4</li> <li>5</li> <li>6</li> </ul>                                  | ách tiếp nhật       bàn ghi     23       Xứ lý     Loại l       12     Đi       12     Đi       12     Đi       12     Đi       12     Đi       12     Đi       12     Đi       12     Đi       12     Đi       12     Đi       12     Đi                                                                 | Trang 1 /<br>thủ tục Trang<br>OKKT Chờ t<br>OKKT Hoàn<br>OKKT Hoàn<br>OKKT Hoàn<br>OKKT Đã tiế                                                                                                    | / 3 V<br>Ing thái xử lý<br>tiếp nhận C<br>n thành C<br>thành C<br>thành C<br>thành C<br>thành C                                                                                                    | Dóng/Trang         10           Mã đảng kỳ         10           22 99 09-22110-0001         1022 99 09-221109-0003           322 99 09-221108-0002         322 99 09-221108-0022           322 99 09-221108-0022         322 99 09-221108-0022           322 99 09-221108-004         322 99 09-221108-004                                                                                                    | ↓           ▼           Ngày tiếp<br>nhận           26/10/2022           26/10/2022           26/10/2022           26/10/2022           26/10/2022           26/10/2022           04/11/2022           04/11/2022                                                                                                    | Người khai           Phạm Thị Hả           Chu Thị Nguyệt           Chu Thị Nguyệt           Chu Thị Nguyệt           Nguyễn Thị Dung           Nguyễn Thị Dung                                                                                                    | 55 giāy tờ tây thần<br>220191006398<br>221191006398<br>221191006398<br>221191006398<br>231191006398<br>231191006398<br>23114011998<br>33114011998                                                                                                    | File hō sơ          | File kết quả<br>xử lý | Trạng thái trà kết<br>quả<br>Chưa có kết quả<br>Chưa trả kết quả<br>Chưa trả kết quả<br>Chưa trả kết quả<br>Chưa trả kết quả                                                      |                |  |
| ng ký nhân con nuôi +<br>Cấp bản sao trích lục hộ tích<br>-<br>nh sách cải chính, thay đối,<br>-<br>sưng hộ tích<br>-<br>Tiếp nhận hộ sơ từ hệ thống<br>Tượ nhận hộ sơ từ hệ thống<br>trực tuyển                                                                                                    |                       | <ul> <li>▼ Danh s</li> <li>Tổng số</li> <li>STT</li> <li>1</li> <li>2</li> <li>3</li> <li>4</li> <li>5</li> <li>6</li> <li>7</li> </ul>                       | ách tiếp nhận           bản ghi 23           Xử lý         Loại 1           12         Đi           12         Đi           12         Đi           12         Đi           12         Đi           12         Đi           12         Đi           12         Đi           12         Đi                 | Trang 1/<br>thủ tục Trạng<br>DKKT Chờ t<br>DKKT Hoàn<br>DKKT Hoàn<br>DKKT Hoàn<br>DKKT Đã tiế<br>DKKT Đã tiế                                                                                                    | / 3                                                                                                    | Döng/Trang 10<br>His däng ký<br>622 99 09-221110-0001<br>522 99 09-221109-0001<br>522 99 09-221108-0002<br>522 99 09-221108-0002<br>522 99 09-221104-0485<br>522 99 09-221104-0485                                                                                                    | Image: Ngày tiếp nhận           26/10/2022           26/10/2022           26/10/2022           26/10/2022           26/10/2022           04/11/2022           04/11/2022           04/11/2022                                                                                                    | Người khai           Phạm Thị Hả           Chu Thị Nguyệt           Chu Thị Nguyệt           Chu Thị Nguyệt           Chu Thị Nguyệt           Nguyễn Thị Dung           Nguyễn Thị Dung           Nguyễn Thị Dung                                                                                                    | Sö giäy tö tüy thân<br>020191006398<br>021191006398<br>021191006398<br>020191006398<br>03814018968<br>03814018968<br>03814018968                                                                                                    | File hö sơ          | File kết quả<br>xử lý | Trạng thái trà kết<br>quả<br>Chưa có kết quả<br>Chưa trả kết quả<br>Chưa trả kết quả<br>Chưa trả kết quả<br>Chưa trả kết quả<br>Chưa có kết quả                                   |                |  |
| g ký nhằn con nuốc +<br>Cấp bản sao trịch lục hộ tích -<br>a sai sci đữ liệu hộ tích +<br>h sinh củ nhìn, thay đối, -<br>h nuộc hộ tích +<br>Tiếp nhận hộ sơ tri hệ thống<br>rực syle -<br>Tiếp nhận hộ sơ trừa -<br>Tiếp nhận hộ sơ trừa -<br>tiếp nhận hộ sơ trừa -<br>tiếp nhận hộ sơ trừa -<br>tiếp nhận hộ sơ trừa -<br>tiếp nhận thộ sơ trừa -<br>tiếp nhận thế sơ trừa -<br>tiếp nhận thế sơ trừa -<br>tiếp nhận thế sơ trừa -<br>tiếp nhận thế sơ trừa -<br>tiếp nhận thế sơ trừa -<br>tiếp nhận thế sơ trừa -<br>tiếp nhận thế sơ trừa -<br>tiếp nhận thế sơ tr |                       | <ul> <li>▼ Danh s</li> <li>Tổng số</li> <li>STT</li> <li>1</li> <li>2</li> <li>3</li> <li>4</li> <li>5</li> <li>6</li> <li>7</li> <li>8</li> </ul>            | ách tiếp nhận       bản ghi     23       Xử tỷ     Loại 1       12     Đi       12     Đi       12     Đi       12     Đi       12     Đi       12     Đi       12     Đi       12     Đi       12     Đi       12     Đi       12     Đi       12     Đi       12     Đi       12     Đi                 | Im         Trans         1 /           thủ tự         Trans         Trans           JKKT         Chỏ ti         Shát           JKKT         Hoản         Shát           JKKT         Hoản         Shát           JKKT         Đã tiế         Shát           JKKT         Đã tiế         Shát                         | / 3    g thái xử lý  tiếp nhận  c thành  c thành | Dòng/Trang 10<br>His dáng ký<br>522 99 09-221109-0001<br>522 99 09-221109-0001<br>522 99 09-221109-0002<br>522 99 09-221109-0002<br>522 99 09-221104-0483<br>322 99 09-221104-0483                                                                                                    | ↓         ↓           Ngày tiếp<br>nhận         26/10/2022           26/10/2022         26/10/2022           26/10/2022         26/10/2022           04/11/2022         04/11/2022           04/11/2022         04/11/2022                                                                                                    | Người khai<br>Phạm Thị Hà<br>Chu Thị Nguyệt<br>Chu Thị Nguyệt<br>Chu Thị Nguyệt<br>Nguyễn Thị Đưng<br>Nguyễn Thị Đưng<br>Nguyễn Thị Đưng                                                                                                    | 55 pi5y to tity thân<br>02119100538<br>02119100538<br>02119100538<br>02119100538<br>02119100538<br>02119100538<br>02119100538<br>02119100538<br>02119100538<br>02119100538<br>02119100538<br>02119100538                                                                                                    | File hö sơ          | File kết quả<br>xử lý | Trạng thái trà kết<br>guả<br>Chua có kết guả<br>Chua tả kết quả<br>Chua tả kết quả<br>Chua tả kết quả<br>Chua tả kết quả<br>Chua tả kết quả<br>Chua có kết quả<br>Chua có kết quả |                |  |
| g ký nhân con nuôl  Cấp bản sao trịch lục hộ tich nai đời đữ lậu hộ tich nh sách cả nhìn thạy đội, nh sách cả nhìn thạy đội, nh mục số hộ tịch nh mục số hộ tịch nh mục số hộ tịch nh mục số hộ tịch thợ nhàn hỏ sơ tri hệ thộng thể phiến hồ sơ trừ bị nhàn nhên DVC Liên thống                                                                                                    |                       | <ul> <li>→ Danh s</li> <li>Tổng số</li> <li>STT</li> <li>1</li> <li>2</li> <li>3</li> <li>4</li> <li>5</li> <li>6</li> <li>7</li> <li>8</li> <li>9</li> </ul> | ách tiếp nhận       bản ghi     23       Xử tỷ     Loại 1       12     Đi       12     Đi       12     Đi       12     Đi       12     Đi       12     Đi       12     Đi       12     Đi       12     Đi       12     Đi       12     Đi       12     Đi       12     Đi       12     Đi       12     Đi | Trang         1 /           thủ tục         Trang           NKAT         Chủ th           NKAT         Hoản           NKAT         Hoản           NKAT         Hoản           NKAT         Đã tế           NKAT         Đã tế           NKAT         Đã tế           NKAT         Đã tế           NKAT         Đã tế | / 3                                                                                                    | Döng/Trang         10           ¥tš däng ký         222 96 96-22110-0001           322 98 96-22110-0001         322 98 96-22110-0003           322 98 96-22106-003         322 98 96-221106-003           322 98 96-221106-0483         322 98 96-221106-0483           322 98 96-221106-0483         322 98 96-221106-0483           322 98 96-221106-0483         322 98 96-221106-0484           322 98 96-221106-0484         322 98 96-221106-0484           322 98 96-221106-0484         322 98 96-221106-0484 | ▲         ↓         ↓           Ngày tiếp<br>nhằn         ↓         ↓           26/10/2022         ≥         ↓           26/10/2022         ≥         ↓           26/10/2022         ≥         ↓           04/11/2022         ↓         ↓           04/11/2022         ↓         ↓           04/11/2022         ↓         ↓           04/11/2022         ↓         ↓                                                                                                    | Người khai           Phạn Th Hà           Chu Th Nguyễt           Chu Th Nguyễt           Chu Th Nguyễt           Quyễn Thị Dung           Nguyễn Thị Dung           Nguyễn Thị Dung           Nguyễt Thị Dung           Nguyễt Thị Dung           Nguyễt Thị Dung           Nguyễt Thị Dung           Nguyễt Thị Dung | 55 gisty to tray than<br>core toosse<br>core toosse<br>coosse<br>core toosse<br>core toosse<br>core toosse<br>core toosse<br>core toosse<br>c | File hō sơ          | File kết quả<br>xử lý | Trạng thái trá kết<br>quả<br>Chua có kết quả<br>Chua trả kết quả<br>Chua trả kết quả<br>Chua trả kết quả<br>Chua có kết quả<br>Chua có kết quả<br>Chua có kết quả                 |                |  |

**Bước 3**: Chọn loại thủ tục là Đăng ký khai sinh. Nhập các thông tin tìm kiếm hồ sơ có trên màn hình. Nhấn nút Tìm kiếm. Hệ thống hiển thị như ảnh sau:

| Hệ THỐNG THÔNG TIN                                | Hỗ trợ kỹ thuật<br>1900.8888.24 - Nhánh | EN<br>h1 ho | IAIL<br>htich@moj. | .gov.vn     |                                |                       |                                       |                                                                |                                   |                     |                       |                           | Ļ                            | 🔔 Nguyễn Thị Th                                                            |
|---------------------------------------------------|-----------------------------------------|-------------|--------------------|-------------|--------------------------------|-----------------------|---------------------------------------|----------------------------------------------------------------|-----------------------------------|---------------------|-----------------------|---------------------------|------------------------------|----------------------------------------------------------------------------|
| QUAN LY HỘ TỊCH                                   | CHỨC NĂNG: Danh sách tiếp nhận          | từ DVCL     | т                  |             |                                |                       |                                       |                                                                |                                   |                     |                       | 🖉 Hướng                   | dẫn sử dụng                  | 🏛 UBND phường Phúc                                                         |
| MENU CHứC NĂNG                                    |                                         |             | т                  | THÔNG B     | ÁO: Đây là hệ t                | hống chỉ phục vụ đà   | <mark>o tạo và tậ</mark><br>Vậy Bộ Tư | <mark>p huấn.</mark> Mọi dữ liệu đu<br>pháp xin trân trọng thô | ợc nhập trên địa chỉ<br>ng bảo./. | này đều không (     | có giá trị phá        | p lý.                     |                              |                                                                            |
| Đãng ký khai sinh +                               |                                         | - Thôn      | g tin tìm kiế      | m           |                                |                       |                                       |                                                                |                                   |                     |                       |                           |                              |                                                                            |
| Đăng ký kết hôn +                                 |                                         | Họ tên      | người kha          | i .         |                                |                       | Số                                    | giấy tở tùy thân                                               |                                   |                     |                       |                           |                              |                                                                            |
| Đảng ký khai tử +                                 |                                         | Mā dā       | ng ký              |             |                                |                       | Trạ                                   | ng thái trả kết quả                                            | Tất cả                            |                     |                       | -                         |                              |                                                                            |
| Đãng ký giám hộ +                                 |                                         | Từ ng       | ày tiếp nhậr       | n           |                                |                       | Đếr                                   | ı ngày tiếp nhận                                               |                                   |                     |                       |                           |                              |                                                                            |
| Đảng ký nhân cha mẹ con +                         |                                         | Loại th     | nủ tục             |             | Đăng ký                        | khai sinh             | ▼ Trại                                | ng thái xử lý                                                  | Tất cả                            |                     |                       | •                         |                              |                                                                            |
| Cấp giấy xác nhận tinh trạng<br>hôn nhân          |                                         |             |                    |             |                                |                       |                                       | Tim kiếm                                                       |                                   |                     |                       |                           |                              |                                                                            |
| Đăng ký nhận con nuôi +                           |                                         |             |                    |             |                                |                       |                                       |                                                                | Có 7 hô sơ                        | chưa trá kết quả ch | o phân mêm D\         | CLT                       |                              |                                                                            |
| 얍 Cấp bản sao trích lục hộ tịch                   |                                         | - Danh      | sách tiếp n        | ihận        |                                |                       |                                       |                                                                |                                   |                     |                       |                           |                              |                                                                            |
| Sửa sai sót dữ liệu hộ tịch +                     |                                         | Tána c      | á bản obi          | 11 Trana    | 4/0 -                          | Dèna/Trang 10         | •                                     |                                                                |                                   |                     |                       |                           |                              |                                                                            |
| Danh sách cải chính, thay đổi,<br>bổ sung hộ tịch |                                         | STT         | Xứ lý Lo           | oại thủ tục | Trạng thái xử lý               | Mã đăng ký            | Ngày tiếp<br>nhận                     | Người khai                                                     | Số giấy tờ tùy thân               | File hồ sơ          | File kết quả<br>xử lý | Trạng thải trà kết<br>quả |                              |                                                                            |
| Danh mục sỗ hộ tịch +                             |                                         | 1           |                    | ĐKKS        | Chờ tiếp nhận                  | G22.99.08-221110-0002 | 10/11/2022                            | Pham Thị Lan                                                   | 029191006398                      |                     |                       | Chưa có kết quả           |                              |                                                                            |
| Π Tiến nhân hồ sα –                               |                                         | 2           |                    | DKKS        | Chờ tiếp nhận                  | G22.99.08-221110-0001 | 10/11/2022                            | Pham Thi Lan                                                   | 020191006398                      |                     |                       | Chưa có kết quả           |                              |                                                                            |
|                                                   |                                         | 4           |                    | ĐKKS        | Hoán thành                     | G22.99.08-221109-0002 | 31/10/2022                            | Chu Thi Nguyết                                                 | 020191006398                      |                     | 70                    | Chưa trà kết quả          |                              |                                                                            |
| Hép nhận hỏ sơ từ hệ thông<br>trực tuyển          |                                         | 5           |                    | ĐKKS        | Hoán thành                     | G22.99.08-221102-0541 | 02/11/2022                            | Nguyễn Thị Dung                                                | 038184018968                      | 12                  | 1                     | Chưa trả kết quả          |                              |                                                                            |
| ) Tiếp nhân bồ sợ 1 cửa                           |                                         | 6           |                    | DKKS        | Đã tiếp nhận                   | G22.99.08-221103-0561 | 03/11/2022                            | Chu Thị Nguyết                                                 | 020191006398                      | 100 I               |                       | Chưa có kết quả           |                              |                                                                            |
| ⊢ Tiến nhân hồ sα từ nhân                         |                                         | 7           |                    | ÐKKS        | Đã tiếp nhận                   | 022.99.08-221104-0562 | 04/11/2022                            | Chu Thị Nguyết                                                 | 020191006398                      |                     |                       | Chưa có kết quả           |                              |                                                                            |
| mềm DVC Liên thông                                |                                         | 8           | 1                  | ÐKKS        | Hồ sơ cần bố<br>sung thông tin | TESTLT0411            | 31/10/2022                            | Chu Thị Nguyệt                                                 | 020191006398                      |                     |                       | Chưa có kết quả           |                              |                                                                            |
|                                                   |                                         | 9           |                    | ĐKKS        | Đã tiếp nhận                   | G22.99.08-221031-0521 | 31/10/2022                            | Chu Thị Nguyệt                                                 | 020191006398                      | 1211                |                       | Chưa có kết quả           |                              |                                                                            |
|                                                   |                                         | 10          |                    | DKKS        | Đã tiếp nhận                   | G22.99.08-221021-0481 | 21/10/2022                            | Đảo Thu Liên                                                   | 031189001282                      |                     |                       | Chưa có kết quả           |                              |                                                                            |
|                                                   |                                         |             |                    |             |                                |                       |                                       |                                                                |                                   |                     | @Bản q                | uyển phần mềm thuộc       | Engli<br>US ki<br>Bộ Tư Thật | sh (United States)<br>yboard<br>itch input methods, pres<br>pws key+Space. |

**Bước 4**: Nhấn cột Xử lý >> Chọn Tiếp nhận hồ sơ

| HE THỐNG THÔNG TIN                                                           | ≡      | Hỗ trợ kỹ thuật<br>1900.8888.24 - Nhành | 1 ho     | IAIL<br>tich@mc | oj.gov.vn     |                                |                       |                                 |                                                                 |                                     |                       |                |                           | Ļ           | 🛓 Nguyễn Thị T  |
|------------------------------------------------------------------------------|--------|-----------------------------------------|----------|-----------------|---------------|--------------------------------|-----------------------|---------------------------------|-----------------------------------------------------------------|-------------------------------------|-----------------------|----------------|---------------------------|-------------|-----------------|
|                                                                              | CHÚC N | ĂNG: Danh sách tiếp nhận                | từ DVCL1 | r               |               |                                |                       |                                 |                                                                 |                                     |                       |                | 🖉 Hướng i                 | tẫn sử dụng | UBND phường Phủ |
| MENU CHỨC NĂNG                                                               |        |                                         |          |                 | THÔNG B       | ÁO: Đây là hệ                  | thống chỉ phục vụ đả  | <b>lo tạo và t</b><br>Vậy Bộ Tu | <mark>ập huấn.</mark> Mọi dữ liệu đ<br>r pháp xin trân trọng th | ược nhập trên địa chi<br>ông báo./. | ỉ này đều không c     | :ó giá trị phá | ip lý.                    |             |                 |
| Đãng ký khai sinh +                                                          |        |                                         | → Thông  | g tin tim k     | dém           |                                |                       |                                 |                                                                 |                                     |                       |                |                           |             |                 |
| Đãng ký kết hôn +                                                            |        |                                         | Họ tên   | người ki        | hai           |                                |                       | Se                              | giấy tở tùy thân                                                |                                     |                       |                |                           |             |                 |
| Đăng ký khai từ +                                                            |        |                                         | Mä đăr   | ng ký           |               |                                |                       | Tr                              | ạng thái trả kết quả                                            | Tất cà                              |                       |                | -                         |             |                 |
| Đăng ký giám hộ +                                                            |        |                                         | Từ ngà   | ày tiếp nh      | iận           |                                |                       | Ð                               | in ngày tiếp nhận                                               |                                     |                       |                |                           |             |                 |
| Đăng ký nhận cha mẹ con +                                                    |        |                                         | Loại th  | nủ tục          |               | Đăng                           | ký khai sinh          | • Tr                            | ạng thái xử lý                                                  | Tất cả                              |                       |                | •                         |             |                 |
| Cắp giấy xác nhận tình trạng<br>hôn nhân                                     |        |                                         |          |                 |               |                                |                       |                                 | Tīm kiểm                                                        |                                     |                       |                |                           |             |                 |
| Đăng ký nhận con nuôi +                                                      |        |                                         |          |                 |               |                                |                       |                                 |                                                                 | Có 7 hô so                          | r chưa trả kết quả ch | o phân mêm D'  | VCLT                      |             |                 |
| 쉽 Cấp bản sao trích lục hộ tịch+                                             |        |                                         | - Danh   | sách tiếp       | o nhận        |                                |                       |                                 |                                                                 |                                     |                       |                |                           |             |                 |
| Sửa sai sót dữ liệu hộ tịch +                                                |        |                                         | Tổng si  | ố bản ghi       | 11 Trang      | 1/2                            | - Dòng/Trang 10       | 1                               |                                                                 |                                     |                       |                |                           |             |                 |
| Danh sách cải chính, thay đổi,<br>bổ sung hộ tịch                            |        |                                         | STT      | Xử lý           | Loại thủ tục  | Trạng thái xử h                | ý Mã đáng ký          | Ngày tiếp<br>nhân               | Người khai                                                      | Số giấy tờ tủy thân                 | File hỗ sơ            | File kết quả   | Trạng thái trả kết<br>quả |             |                 |
| Danh mục sổ hô tịch +                                                        |        |                                         | 1        |                 | ĩếp nhân hồ s | α                              | 000-09-08-221110-0002 | 10/11/202                       | Phạm Thị Lan                                                    | 029191006398                        |                       |                | Chưa có kết quả           |             |                 |
| D. Térabérbère                                                               |        |                                         | 2        | - mx            | (em chi tiết  |                                | .08-221110-0001       | 10/11/202                       | Phạm Thị Lan                                                    | 020191006398                        |                       |                | Chưa có kết quả           |             |                 |
| La hep iman no so -                                                          |        |                                         | 3        |                 | DKKR          | Moàn thành                     | 08-221109-0002        | 31/10/202                       | Phạm Thị Lan<br>Chụ Thị Nguyễt                                  | 020191006398                        |                       | -              | Chưa trà kết quả          |             |                 |
| Tiếp nhận hồ sơ từ hệ thống<br>true truển                                    |        |                                         | 5        |                 | ĐKKS          | Hoàn thành                     | G22.99.08-221102-0541 | 02/11/202                       | Nauvěn Thi Duna                                                 | 038184018958                        |                       | 100            | Chưa trà kết quả          |             |                 |
| . The share be suid at a                                                     |        |                                         | 6        |                 | ĐKKS          | Đã tiếp nhận                   | G22.99.08-221103-0561 | 03/11/202                       | Chu Thị Nguyệt                                                  | 020191006398                        | 100                   | 14             | Chưa có kết quả           |             |                 |
| <ul> <li>Depininan no sor 1 cura</li> <li>Trá 1 a 1 à 1 à 1 à 1 à</li> </ul> |        |                                         | 7        |                 | ĐKKS          | Đã tiếp nhận                   | G22.99.08-221104-0562 | 04/11/202                       | Chu Thị Nguyệt                                                  | 020191006398                        |                       |                | Chưa có kết quả           |             |                 |
| <ul> <li>Hep nhận nó sơ từ phân<br/>mềm DVC Liên thông</li> </ul>            |        |                                         | 8        |                 | ĐKKS          | Hồ sơ cần bố<br>sung thông tin | TESTLT0411            | 31/10/202                       | 2 Chu Thị Nguyệt                                                | 020191006398                        |                       |                | Chưa có kết quả           |             |                 |
|                                                                              |        |                                         | 9        |                 | ĐKKS          | Đã tiếp nhận                   | G22.99.08-221031-0521 | 31/10/202                       | 2 Chu Thị Nguyết                                                | 020191006398                        | 101I                  |                | Chưa có kết quả           |             |                 |
|                                                                              |        |                                         | 10       |                 | ĐKKS          | Đã tiếp nhận                   | G22.99.08-221021-0481 | 21/10/202                       | 2 Đào Thu Liên                                                  | 031189001282                        |                       |                | Chưa có kết quả           |             |                 |
|                                                                              |        |                                         |          |                 |               |                                |                       |                                 |                                                                 |                                     |                       |                |                           |             |                 |
|                                                                              |        |                                         |          |                 |               |                                |                       |                                 |                                                                 |                                     |                       |                |                           |             | 2               |
|                                                                              |        |                                         |          |                 |               |                                |                       |                                 |                                                                 |                                     |                       |                |                           |             |                 |
|                                                                              |        |                                         |          |                 |               |                                |                       |                                 |                                                                 |                                     |                       | ©Bản c         | uyển phần mềm thuộc       | Bộ Tư pháp  |                 |

**Bước 5**: Nhập dữ liệu tiếp nhận có trên màn hình, nhấn Lưu lại để lưu thông tin. Khi đó trạng thái hồ sơ sẽ là "Đang xử lý"

| 8=                   |          |                         |          | × |
|----------------------|----------|-------------------------|----------|---|
| Ngày trả kết quả (*) |          | Giờ hẹn trả kết quả (*) | 00:00:00 |   |
|                      | Lưu Đóng |                         |          |   |

#### 4.2.2. Xử lý hồ sơ khai sinh

Với những hồ sơ ở trạng thái "Đã tiếp nhận" CCHT có thể thực hiện các chức năng sau:

- Xem chi tiết: xem chi tiết thông tin bản khai hồ sơ
- Vào sổ lưu nháp nếu hồ sơ hợp lệ
- Từ chối hồ sơ nếu hồ sơ không hợp lệ
- Yêu cầu bổ sung nếu hồ sơ thiếu thông tin giấy tờ, hồ sơ

#### a. Xem thông tin hồ sơ

|                                                                                                    |                                |                                                                                                    |                                                                                                    |                                                                                                    |                                                                                                    |                                                                                                    |                                                                                                    |                      |                       | <b>6</b> 11 45                                                                                                    |                  |          |
|----------------------------------------------------------------------------------------------------|--------------------------------|----------------------------------------------------------------------------------------------------|----------------------------------------------------------------------------------------------------|----------------------------------------------------------------------------------------------------|----------------------------------------------------------------------------------------------------|----------------------------------------------------------------------------------------------------|----------------------------------------------------------------------------------------------------|----------------------|-----------------------|----------------------------------------------------------------------------------------------------|------------------|----------|
| ·                                                                                                    | CHUC NANG: Danh sach tiếp nhận | tu DVCL1                                                                                                    |                                                                                                    |                                                                                                    |                                                                                                    |                                                                                                    |                                                                                                    |                      |                       | e Huon                                                                                                    | ng dan Su dung 🏛 | m UBND p |
| ENU CHỨC NĂNG                                                                                                    |                                |                                                                                                    | THÔNG BÁO: E                                                                                                    | Đây là hệ thống <mark>chỉ phục</mark> v                                                                                                    | ụ đào tạo và tậ                                                                                                    | p huấn. Mọi dữ liệu đ                                                                                                    | ược nhập trên địa chỉ                                                                                                    | này đều không c      | ó giá trị phá         | ip lý.                                                                                                    |                  |          |
| Trang chủ                                                                                                    |                                |                                                                                                    |                                                                                                    |                                                                                                    | Vạy Bộ Tư                                                                                                    | phap xin tran trọng th                                                                                                    | ong bao./.                                                                                                    |                      |                       |                                                                                                    |                  |          |
| Dăng ký khai sinh +                                                                                                    |                                | <ul> <li>Thông tin tìm l</li> </ul>                                                                                 | kiém                                                                                                    |                                                                                                    |                                                                                                    |                                                                                                    |                                                                                                    |                      |                       |                                                                                                    |                  |          |
| lăng ký kết hôn +                                                                                                    |                                | Họ tên người k                                                                                                    | khai                                                                                                    |                                                                                                    | Số                                                                                                    | giấy tở tủy thân                                                                                                    |                                                                                                    |                      |                       |                                                                                                    |                  |          |
| lāng ký khai tử +                                                                                                    |                                | Mã đăng ký                                                                                                    |                                                                                                    |                                                                                                    | Tra                                                                                                    | ing thái trả kết quả                                                                                                    | Tất cả                                                                                                    |                      |                       | •                                                                                                    |                  |          |
| )ăng ký giám hô +                                                                                                    |                                | Từ ngày tiếp nh                                                                                                    | hận                                                                                                    |                                                                                                    | Đế                                                                                                    | n ngày tiếp nhận                                                                                                    |                                                                                                    |                      |                       |                                                                                                    |                  |          |
|                                                                                                    |                                | Loại thủ tục                                                                                                    |                                                                                                    | Đăng ký khai sinh                                                                                                    | ✓ Trạ                                                                                                    | ing thái xử lý                                                                                                    | Tất cả                                                                                                    |                      |                       | -                                                                                                    |                  |          |
| bang ky nhận chả mẹ con +                                                                                                    |                                |                                                                                                    |                                                                                                    |                                                                                                    |                                                                                                    | Tim kiẩm                                                                                                    |                                                                                                    |                      |                       |                                                                                                    |                  |          |
| Câp giây xác nhận tinh trạng                                                                                                    |                                |                                                                                                    |                                                                                                    |                                                                                                    |                                                                                                    | TIM Kielin                                                                                                    |                                                                                                    |                      |                       |                                                                                                    |                  |          |
|                                                                                                    |                                |                                                                                                    |                                                                                                    |                                                                                                    |                                                                                                    |                                                                                                    | Có 7 bả cơ                                                                                                    | ohun trà kất quả chu | o phần mềm Dì         | VCLT                                                                                                    |                  |          |
| 24 1-1 1                                                                                                    |                                |                                                                                                    |                                                                                                    |                                                                                                    |                                                                                                    |                                                                                                    | 0 001 110 80                                                                                                    | citua na kec qua cin |                       |                                                                                                    |                  |          |
| Dăng ký nhận con nuôi +                                                                                                    |                                |                                                                                                    |                                                                                                    |                                                                                                    |                                                                                                    |                                                                                                    | 0 001110 80                                                                                                    | cilda da ket qua cin |                       |                                                                                                    |                  |          |
| Đăng ký nhận con nuôi +<br>Ĉ] Cấp bản sao trích lục hộ tịch∺                                                                                                    |                                | → Danh sách tiếp                                                                                                    | p nhận                                                                                                    |                                                                                                    |                                                                                                    |                                                                                                    | Cornoso                                                                                                    | cina da ket qua cin  |                       |                                                                                                    |                  |          |
| Đảng kỷ nhận con nuôi +<br>2 Cấp bản sao trích lục hộ tịch+<br>Sửa sai sót dữ liêu hộ tịch +                                                                                                    |                                | ✓ Danh sách tiếp<br>Tổng số bàn ghị                                                                                 | pnhận<br>i 11 Trang 1/2                                                                                                    | 2 ▼ Dàng/Trang 1                                                                                                    | •                                                                                                    |                                                                                                    | 0011030                                                                                                    | cina na ket qua cin  |                       |                                                                                                    |                  |          |
| ăng ký nhận con nuôi +<br>1 Cấp bản sao trích lục hộ tịch<br>ửa sai sót dữ liệu hộ tịch +<br>ạnh sách cải chính, thay đổi, +                                                                                                    |                                | - Danh sách tiếp<br>Tổng số bản ghi                                                                                 | pnhận<br>i 11 Trang 1/2                                                                                                    | 2 V Dòng/Trang 1                                                                                                    | Ngày tiếp                                                                                                    | Nertheli                                                                                                    |                                                                                                    |                      | File kết quả          | Trang thái trả kết                                                                                                    |                  |          |
| ing ký nhận con nuôi +<br>Cấp bản sao trích lục hộ tịch<br>ra sai sót dữ liệu hộ tịch +<br>nh sách cải chính, thay đối, +<br>sung hộ tịch                                                                                                    |                                | <ul> <li>Danh sách tiếp</li> <li>Tổng số bản ghi</li> <li>STT Xử lý</li> </ul>                                      | p nhận<br>i 11 Trang 1/2<br>Loại thủ tục Trạng                                                                                                    | 2 • Dòng/Trang 1<br>thái xử lý Mã đảng ký                                                                                                    | Ngày tiếp<br>nhận                                                                                                    | Người khai<br>Dhan Thi an                                                                                                    | Số giấy tờ tùy thân                                                                                                    | File hö so           | File kết quả<br>xử lý | Trạng thái trà kết<br>quả                                                                                                    |                  |          |
| ing kỳ nhân con nubi +<br>] Cấp bản sao trích lục hộ tịch<br>/a sai sót đữ liệu hộ tịch +<br>anh sách cải chính, thay đối,<br>sung hộ tịch +<br>anh mục số hộ tịch +                                                                                                    |                                | Danh sách tiếp<br>Tổng số bản ghi<br>STT Xử lý<br>1                                                                 | p nhận<br>i 11 Trang 1 / 2<br>Loại thủ tục Trạng<br>Xem chi tiết                                                                                                 | 2 v Dòng/Trang 1<br>1 thái xử fý Mã đăng ký<br>08-22110-1<br>8-22110-1                                                                                                    | Ngày tiếp nhận     10/11/2022     10/11/2022                                                                                                    | Người khai<br>Phạm Thị Lan<br>Pham Thi Lan                                                                                                    | 55 giãy tờ tùy thần<br>029191006398<br>020191006398                                                                                                    | File hồ sơ           | File kết quả<br>xử lý | Trạng thái trà kết<br>quả<br>Chưa có kết quả<br>Chưa có kết quả                                                                                                    |                  |          |
| Dăng ký nhận con nuới +<br>2) Cấp bản sao trích lục hô tích-<br>kửa sai sót đờ liệu hộ tịch +<br>anh sách cải chính, thay đối,<br>ở sung hộ tịch +<br>Danh mục số hộ tịch +                                                                                                    |                                | Danh sách tiếp<br>Tổng số bản ghi<br>STT Xử lý<br>1 1<br>2 1<br>3 1                                                 | p nhận<br>ii 11 Trang 1 / 2<br>Loại thủ tục Trạng<br>Xem chi tiết<br>Vào sổ (Lưu nhập)                                                                           | 2 v Döng/Trang 1<br>thái xử lý Mã đăng ký<br>08-22110-<br>08-22110-<br>08-22110-                                                                                                    | Ngày tiếp           Ngày tiếp           Ngày tiếp           10/11/2022           001         10/11/2022           002         31/10/2022                                                                                                    | Người khai<br>Phạm Thị Lan<br>Phạm Thị Lan                                                                                                    | 56 giãy tờ từy thân<br>029191006398<br>020191006398<br>020191006398                                                                                                    | File hõ sơ           | File kết quả<br>xử lý | Trạng thái trà kết<br>quả<br>Chưa có kết quả<br>Chưa có kết quả<br>Chưa trà kết quả                                                                                      |                  |          |
| àng ký nhân con nuối +<br>() Cấp bản sao trích lục hộ tích +<br>cha sai sót đũ liệu hộ tích +<br>anh sách cải chính, thay đối,<br>sang hộ tích<br>anh mục số hộ tích +<br>Tiếp nhận hộ sơ<br>Tiếp nhận hộ sơ                                                                                                    |                                | Danh sách tiếp<br>Tổng số bản ghi<br>STT Xử lý<br>1 1<br>2 1<br>3 1<br>4 1<br>7 6                                   | p nhận<br>i 11 Trang 1/2<br>Loại thủ tục Trang<br>Xem chỉ tiết<br>Vào số (Lưu nháp)<br>, Từ chối                                                                 | 2 • Dòng/Trang 1<br>thái xử lý • Mã đăng ký<br>08-22110-<br>8-221109-<br>8-221109-                                                                                                    | Image: Ngày tiếp           Ngày tiếp           3002         10/11/2022           301         10/11/2022           301         31/10/2022           301         31/10/2022                                                                                                    | Người khai<br>Pham Thị Lan<br>Phạm Thị Lan<br>Chu Thị Quyết                                                                                                    | 56 giếy từ tùy thân<br>029191006398<br>020191006398<br>020191006398<br>020191006398                                                                                                    | File hõ sơ           | File kết quả<br>xử lý | Trạng thái trà kết<br>quả<br>Chưa có kết quả<br>Chưa có kết quả<br>Chưa trà kết quả<br>Chưa trà kết quả                                                                  |                  |          |
| àng ký nhận con nuối +<br>th Cấp bản sao trích lục hô tích<br>ùa sai sốt đữ liêu hở tích +<br>anh sách cải chính, thay đối,<br>ở sung hộ tích<br>anh mục số hộ tịch +<br>Tiếp nhận hồ sơ -<br>• Tiếp nhận hồ sơ tr hệ thống<br>trực tuyển                                                                                                    |                                | Danh sách tiếp<br>Tổng số bản ghi<br>STT Xử lý<br>1 1 1<br>2 1<br>3 1 1<br>4 1 1<br>5 1 (2)                         | p nhận<br>i 11 Trang 1 / 2<br>Loại thủ tự Trang<br>Xem chỉ tiết<br>Vào số (Lưu nháp)<br>Từ chối<br>Yêu cầu bố sung                                               | 2 • DöngTrang 1<br>Hià diáng ký<br>19-22110-<br>9-22110-<br>9-22100-<br>9-22100-<br>9-22100-                                                                                                    | Image: Noise the second second sec                 | Người khai<br>Pham Thị Lan<br>Pham Thị Lan<br>Pham Thị Lan<br>Chu Thị Nguyệt<br>Nguyễn Thị Dung                                                                                                    | 56 giãy tờ tùy thân<br>029191006398<br>020191006398<br>020191006398<br>020191006398<br>020191006398<br>020191006398                                                                                                    | File hö sơ           | File kết quả<br>xử lý | Trang thái trà kết<br>quả<br>Chưa có kết quả<br>Chưa tổ kết quả<br>Chưa třả kết quả<br>Chưa třả kết quả                                                                  |                  |          |
| hing ký nhân con nuôi b) Cấp bản sao trích kịc hộ tích                                                                                                    |                                | Danh sách tiếp<br>Tổng số bản ghi<br>STT Xứ lý<br>1 UIII<br>3 UIII<br>4 UIIII<br>5 UIIIIIIIIIIIIIIIIIIIIIIIIIIIIII  | p nhận<br>i 11 Trang 1 / 2<br>Loại thủ tục Trang<br>Xem chỉ tiết<br>Văo số (Lưu nháp)<br>Từ chối<br>Vậu cầu bố sung<br>ĐKKS Đã tếp                               | 2 • Dong/Trang 1<br>thái xử tý • Hĩ đáng ký<br>- 9-22110-<br>- 9-22110-<br>- 9-2210-<br>- 9-2210-<br>- 9-210-<br>- 9-210                                                                                                    | Image: Noise of the state of the state of the                  | Người khai<br>Pham Thị Lan<br>Pham Thị Lan<br>Pham Thị Lan<br>Chu Thị Nguyết<br>Nguyến Thi Dung<br>Chu Thị Nguyết                                                                                                    | Ső giäy tö tüy thân<br>029191006398<br>020191006398<br>020191006398<br>020191006398<br>02191006398<br>020191006398                                                                                                    | File hồ sơ           | File kết quả<br>xử lý | Trạng thải trà kết<br>quả<br>Chưa có kết quả<br>Chưa có kết quả<br>Chưa tả kết quả<br>Chưa tả kết quả<br>Chưa tả kết quả                                                 |                  |          |
| Along ký nhân con nuki + + + + + + + + + + + + + + + + + + +                                                                                                    |                                | Danh sách tiếp<br>Tổng số bản ghi<br>STT Xử lý<br>1 2 1<br>3 1<br>4 1<br>6 1<br>6 1<br>7 1<br>2 1<br>1              | p nhận<br>i 11 Trang 1/2<br>Loại thủ tực Trang<br>Xam chỉ tiết<br>Vào số (Lưu nhập)<br>Từ chối<br>Yấu cầu bố sung<br>DKKS Đã tiếp<br>DKKS Đã tiếp                | 2 • Dong/Trang 1<br>thái xử lý • H3 đáng ký<br>8-22110-<br>8-22110-<br>8-22100-<br>8-22100-<br>19-22100-<br>19-22100-<br>19-22100-<br>19-22100-<br>19-22100-<br>19-22100-<br>19-22100-<br>19-22100-<br>19-22100-<br>19-22100-<br>19-22100-<br>19-22100-<br>19-2210-<br>19-2210-<br>19-210-<br>19-21                                                                                                    | A      A      A | Người khai<br>Pham Thị Lan<br>Phạm Thị Lan<br>Chu Thị Nguyết<br>Nguyết Thị Dung<br>Chu Thị Nguyết<br>Chu Thị Nguyết                                                                                                    | 55 giãy tở tùy thần<br>42919106538<br>02019106538<br>02019106538<br>02019106538<br>02019106538<br>02019106538<br>02019106538                                                                                                    | File hö so<br>       | File kết quả<br>xử lý | Trạng thái trà kết<br>quả<br>Chua có kết quả<br>Chua tả kết quả<br>Chua tả kết quả<br>Chua tả kết quả<br>Chua tả kết quả<br>Chua có kết quả                              |                  |          |
| <ul> <li>Alang ký nhân con nuôi</li> <li>Cấp bản sao trích lục hộ tích</li> <li>Cấp bản sao trích lục hộ tích</li> <li>bảnh sách củ chính, thay đủ,</li> <li>bảnh nuộc số hộ tích</li> <li>Tấp nhân hộ so trí hệ thống<br/>trực tuyển</li> <li>Tấp nhân hộ so trí hệ thống</li> <li>Tấp nhân hộ sơ trở phần<br/>một trực tuyển</li> <li>Tấp nhân hộ sơ trở phần<br/>một trực tuyển</li> </ul> |                                | Danh sách tiếp<br>Tổng số bản ghi<br>STT Xử lý<br>1 2 1 3 1 4 5 5 6 2 6 1 7 1 8 1 2 1 1 1 1 1 1 1 1 1 1 1 1 1 1 1 1 | p nhận<br>i 11 Trang 1/2<br>Loài thủ tực Trang<br>Xem chỉ tiết<br>Vào số (Lưu nhập)<br>Từ chối<br>ĐKKS Đã tếp<br>ĐKKS Đã tếp<br>ĐKKS Hộ ărợ                      | 2 • Döng/Trang 1<br>thái xár iy Hiá dáng ký<br>22110-<br>522110-<br>522110-<br>52210-<br>52210-<br>5210-<br>5210- | A      A      A | Người khai           Pham Thị Lan           Pham Thị Lan           Chu Thị Nguyết           Nguyễn Thị Dưng           Chu Thị Nguyết           Chu Thị Nguyết           Chu Thị Nguyết                                                | 55 gilly til tilly thin<br>azens roocsa<br>azens roocsa<br>azens roocsa<br>azens roocsa<br>azens roocsa<br>azens roocsa<br>azens roocsa<br>azens roocsa<br>azens roocsa<br>azens roocsa<br>azens roocsa<br>azens roocsa<br>azens roocsa<br>azens roocsa<br>azens roocsa | File hö sơ           | File kết quả<br>xử lý | Trang thái trà kết<br>quả<br>Chura có kết quả<br>Chura tó kết quả<br>Chura trà kết quả<br>Chura trà kết quả<br>Chura tá kết quả<br>Chura có kết quả<br>Chura có kết quả  |                  |          |
| ang ký nhân can nutil +<br>() Cap bian sao tích huc hô tách-<br>àn ani ar dô Nêu hô tách-<br>san ang hác há clí cính, may dốu,<br>sang hó tách -<br><b>Trấp nhận hổ sơ tíc hà thông</b><br>trực tuyển sơ tíc hà thông<br>• Thấp nhận hổ sơ tíc nghiên<br>mềm DVC Liên hông                                                                                                    |                                | Danh sách tiếp<br>Tổng số băn ghi<br>STT Xử lý<br>1 1<br>2 1<br>3 1<br>4 1<br>6<br>6<br>7 1<br>8 1<br>9 1<br>9      | p nhận<br>i 11 Trang 1 / 2<br>Loại thủ tực Trang<br>Xem chi tiết<br>Vào số (Lưu nhập)<br>Từ chối<br>Đứcs Đã tiếp<br>Đứcs Đã tiếp<br>Đứcs Đã tiếp<br>Đứcs Đã tiếp | 2 V Dóng/Trang 1<br>ttaliad/ty P Bia.dang.ty<br>0-22110-<br>0-22110-<br>0-22110-<br>0-22100-<br>0-22100-<br>0-22100-<br>0-22100-<br>0-22100-<br>0-22100-<br>0-22100-<br>0-22100-<br>0-22100-<br>0-2010-<br>0-2010-<br>0                                                                                                    | ↓         ↓         ↓         ↓         ↓         ↓         ↓         ↓         ↓         ↓         ↓         ↓         ↓         ↓         ↓         ↓         ↓         ↓         ↓         ↓         ↓         ↓         ↓         ↓         ↓         ↓         ↓         ↓         ↓         ↓         ↓         ↓         ↓         ↓         ↓         ↓         ↓         ↓         ↓         ↓         ↓         ↓         ↓         ↓         ↓         ↓         ↓         ↓         ↓         ↓         ↓         ↓         ↓         ↓         ↓         ↓         ↓         ↓         ↓         ↓         ↓         ↓         ↓         ↓         ↓         ↓         ↓         ↓         ↓         ↓         ↓         ↓         ↓         ↓         ↓         ↓         ↓         ↓         ↓         ↓         ↓         ↓         ↓         ↓         ↓         ↓         ↓         ↓         ↓         ↓         ↓         ↓         ↓         ↓         ↓         ↓         ↓         ↓         ↓         ↓         ↓         ↓         ↓         ↓         ↓         ↓         ↓                                                                                                            | Người khai           Phảm Thị Lan           Phảm Thị Lan           Phảm Thị Lan           Chu Thị Nguyễt           Quyển Thị Dung           Chu Thị Nguyễt           Chu Thị Nguyễt           Chu Thị Nguyễt           Chu Thị Nguyễt | 50 giáy tö tây thán<br>2029 91000538<br>02019 1000538<br>02019 1000538<br>02019 1000538<br>02019 1000538<br>02019 1000538<br>02019 1000538<br>02019 1000538<br>02019 1000538                                                                                            | File hō sơ           | File kết quả<br>xử lý | Trạng thái trà kết<br>quả<br>Chura có kết quả<br>Chura có kết quả<br>Chura trà kết quả<br>Chura trà kết quả<br>Chura trà kết quả<br>Chura có kết quả<br>Chura có kết quả |                  |          |

**Bước 2**: Nhấn nút Xem chi tiết để xem thông tin chi tiết tờ khai hồ sơ, hệ thống hiển thị như ảnh sau:

|                                                | CỘNG HÒA XÃ HỘI CHỦ NGHĨA VIỆT NAM<br>Độc lập - Tự do - Hạnh phúc                                             |  |  |  |  |  |  |  |  |  |  |
|------------------------------------------------|----------------------------------------------------------------------------------------------------|--|--|--|--|--|--|--|--|--|--|
|                                                | TỜ KHAI ĐĂNG KÝ KHAI SINH                                                                                     |  |  |  |  |  |  |  |  |  |  |
| Kính gửi: <sup>(1)</sup> Ủy b                  | in nhân dân phường Phúc Xá, Quận Ba Đình, Thành phố Hà Nội                                                    |  |  |  |  |  |  |  |  |  |  |
| Họ, chữ đệm, tên người                         | yê <b>u cầu</b> : PHẠM THỊ LAN                                                                                |  |  |  |  |  |  |  |  |  |  |
| Giấy tờ tùy thân: <sup>(2)</sup> Thẻ c         | ăn cước công dân số 029191006398 do Cục Cảnh Sát Quản lý Hành chính về Trật tự Xã hội. cấp ngày               |  |  |  |  |  |  |  |  |  |  |
| 27/06/2021                                     |                                                                                                    |  |  |  |  |  |  |  |  |  |  |
| Noi cư trú: <sup>(3)</sup>                     |                                                                                                    |  |  |  |  |  |  |  |  |  |  |
| Quan hệ với người được                         | ihai sinh: Mẹ                                                                                                 |  |  |  |  |  |  |  |  |  |  |
| Đề nghị cơ quan đăng k                         | ' khai sinh cho người dưới đây:                                                                               |  |  |  |  |  |  |  |  |  |  |
| Họ, chữ đệm, tên: NGU                          | /ĚN NGỌC ÁNH                                                                                                  |  |  |  |  |  |  |  |  |  |  |
| Ngày, tháng, năm sinh: 0                       | /05/2022 ghi bằng chữ: Ngày bốn tháng năm năm hai nghìn không trăm hai mươi hai                               |  |  |  |  |  |  |  |  |  |  |
| Nơi sinh: <sup>(4)</sup> Hà Nội                |                                                                                                    |  |  |  |  |  |  |  |  |  |  |
| Giới tính: Nữ Dân                              | ộc: Kinh Quốc tịch: Việt Nam                                                                                  |  |  |  |  |  |  |  |  |  |  |
| Quê quán: 2, Phường Phi                        | c Xá, Quận Ba Đình, Thành phố Hà Nội                                                                          |  |  |  |  |  |  |  |  |  |  |
| Họ, chữ đệm, tên người                         | mę: PHAM THI HOA                                                                                              |  |  |  |  |  |  |  |  |  |  |
| Năm sinh: <sup>(5)</sup> 04/05/1991            | Dân tộc: Kinh Quốc tịch: Việt Nam                                                                             |  |  |  |  |  |  |  |  |  |  |
| Noi cư trú: <sup>(5)</sup> 123, Phườn          | Phúc Xá, Quận Ba Đình, Thành phố Hà Nội                                                                       |  |  |  |  |  |  |  |  |  |  |
| Họ, chữ đệm, tên người                         | cha: NGUYỄN VĂN MINH                                                                                          |  |  |  |  |  |  |  |  |  |  |
| Năm sinh: <sup>(5)</sup> 01/01/1991            | Dân tộc: Kinh Quốc tịch: Việt Nam                                                                             |  |  |  |  |  |  |  |  |  |  |
| Noi cư trú: <sup>(5)</sup> 123, Phườn          | : Phúc Xá, Quận Ba Đình, Thành phố Hà Nội                                                                     |  |  |  |  |  |  |  |  |  |  |
| Tôi cam đoan nội dung ở<br>định của pháp luật. | ề nghị đăng ký khai sinh trên đây là đúng sự thật, được sự thỏa thuận nhất trí của các bên liên quan theo quy |  |  |  |  |  |  |  |  |  |  |
| Tôi chịu hoàn toàn trách                       | hiệm trước pháp luật về nội dung cam đoan của mình.                                                           |  |  |  |  |  |  |  |  |  |  |
|                                                | Làm tại: Phúc Xá, ngày 10 tháng 11 năm 2022                                                                   |  |  |  |  |  |  |  |  |  |  |
| Đề nghị cấp bản sao <sup>(6)</sup> : (         | 'ó ☑ Không □<br>Nachtain àr                                                                                   |  |  |  |  |  |  |  |  |  |  |
| Số lượng: 03 bản                               | Người yêu cau                                                                                                 |  |  |  |  |  |  |  |  |  |  |

## b. Vào sổ lưu nháp

**Bước 1**: Tại màn hình danh sách tiếp nhận từ DVCLT, nhập thông tin hồ sơ cần xử lý. Nhấn vào cột Xử lý. Màn hình hiển thị thông tin như ảnh sau:

| HE THỔNG THÔNG TIN                          | Hỗ trợ kỹ thuật<br>1900.8888.24 - Nhán | EMAIL<br>hotich@moj.gov.vn             |                                                  |                                                                                              |                                                          |                                 | 📫 👔 Nguyễn Thị Thu 🗸               |  |  |  |  |  |  |  |
|---------------------------------------------|----------------------------------------|----------------------------------------|--------------------------------------------------|----------------------------------------------------------------------------------------------|----------------------------------------------------------|---------------------------------|------------------------------------|--|--|--|--|--|--|--|
| QUAN LY HỘ TỊCH                             | CHỨC NĂNG: Danh sách tiếp nhật         | in từ DVCLT                            |                                                  |                                                                                              |                                                          | 🖉 Hướng đ                       | ắn sử dụng 🏾 🏛 UBND phường Phúc Xá |  |  |  |  |  |  |  |
| MENU CHỨC NĂNG                              |                                        | THÔNG BÁO: Đ                           | iy là hệ thống <mark>chỉ phục vụ đào</mark><br>V | • <mark>tạo và tập huấn</mark> . Mọi dữ liệu được r<br>′ậy Bộ Tư pháp xin trần trọng thông b | hập trên địa chỉ này <mark>đều không c</mark> ó<br>ảo./. | ò giả trị pháp lý.              |                                    |  |  |  |  |  |  |  |
| Đăng ký khai sinh ÷                         |                                        | <ul> <li>Thông tin tìm kiếm</li> </ul> | in tìm kiếm                                      |                                                                                              |                                                          |                                 |                                    |  |  |  |  |  |  |  |
| Đăng ký kết hôn +                           |                                        | Họ tên người khai                      |                                                  | Số giấy tờ tùy thân                                                                          |                                                          |                                 |                                    |  |  |  |  |  |  |  |
| Đãng ký khai tử +                           |                                        | Mã đăng ký                             |                                                  | Trạng thái trả kết quả                                                                       | Tất cả                                                   | •                               |                                    |  |  |  |  |  |  |  |
| Đãng ký giám hồ +                           |                                        | Từ ngày tiếp nhận                      |                                                  | Đến ngày tiếp nhận                                                                           |                                                          |                                 |                                    |  |  |  |  |  |  |  |
| Đăng ký phân cha me con +                   |                                        | Loại thủ tục                           | Đăng ký khai sinh                                | <ul> <li>Trạng thái xử lý</li> </ul>                                                         | Tất cả                                                   | •                               |                                    |  |  |  |  |  |  |  |
| Cấn giấy xác nhận tính trang                |                                        |                                        |                                                  | Tim kiếm                                                                                     |                                                          |                                 |                                    |  |  |  |  |  |  |  |
| hôn nhân                                    |                                        |                                        |                                                  |                                                                                              |                                                          |                                 |                                    |  |  |  |  |  |  |  |
| Đăng ký nhận con nuôi +                     |                                        |                                        | Có 7 hỏ sơ chưa trả kết quả cho phần mềm DVCLT   |                                                                                              |                                                          |                                 |                                    |  |  |  |  |  |  |  |
| Cấp bản sao trích lục hộ tịch∺              |                                        | ✓ Danh sách tiếp nhận                  |                                                  |                                                                                              |                                                          |                                 |                                    |  |  |  |  |  |  |  |
| Sửa sai sót dữ liệu hộ tịch +               |                                        |                                        | D) 77 10                                         | •                                                                                            |                                                          |                                 |                                    |  |  |  |  |  |  |  |
| Danh sách cải chính, thay đổi,              |                                        | Tổng số bản ghi 11 Trang 1/2           | Dong/Trang 10                                    | v 🐱                                                                                          |                                                          | File kết quả Trang thái trả kết |                                    |  |  |  |  |  |  |  |
| bổ sung hộ tịch                             |                                        | STI Xu'iy Loại thủ tục Trạng t         | hai xu' iy Ma dang ky                            | nhận Người khai<br>10/11/2022 Phạm Thị Lạn (                                                 | So gray to tuy than File ho so                           | xử lý quả<br>Chựa có kất quả    |                                    |  |  |  |  |  |  |  |
| Danh mục số hộ tịch +                       |                                        | 2 Xem chi tiết                         | 08-221110-0002                                   | 10/11/2022 Pham Thi Lan                                                                      | 20191006398                                              | Chưa có kết quả                 |                                    |  |  |  |  |  |  |  |
| 🗋 Tiếp nhận hồ sơ –                         |                                        | 3 🛛 🖶 Vào số (Lưu nháp)                | 8-221109-0002                                    | 31/10/2022 Pham Thi Lan 0                                                                    | 20191006398                                              | Chưa trà kết quả                |                                    |  |  |  |  |  |  |  |
| · 716                                       |                                        | 4 🔲 🐻 Từ chối                          | 08-221109-0001                                   | 31/10/2022 Chu Thị Nguyệt 0                                                                  | 20191006398                                              | 📆 Chưa trả kết quả              |                                    |  |  |  |  |  |  |  |
| trực tuyển                                  |                                        | 5 🔢 🛞 Yêu cầu bổ sung                  | 08-221102-0541                                   | 02/11/2022 Nguyễn Thị Dung 0                                                                 | 38184018968 📸                                            | 📬 Chưa trà kết quả              |                                    |  |  |  |  |  |  |  |
| Tiến phân bồ sự 1 cửa                       |                                        | 6 👿 ĐKKS Đã tiếp r                     | nån G22.99.08-221103-0561                        | 03/11/2022 Chu Thị Nguyệt 0                                                                  | 20191006398 🕵                                            | Chưa có kết quả                 |                                    |  |  |  |  |  |  |  |
| <ul> <li>Tiếp nhận hỏ cơ từ nhận</li> </ul> |                                        | 7 📝 ĐKKS Đã tiếp i                     | nhân G22.99.08-221104-0562                       | 04/11/2022 Chu Thị Nguyệt 0                                                                  | 20191006398                                              | Chưa có kết quả                 |                                    |  |  |  |  |  |  |  |
| mềm DVC Liên thông                          |                                        | 8 👿 ĐKKS Hồ sơ ci<br>sung thể          | in bố TESTLT0411<br>ng tin                       | 31/10/2022 Chu Thị Nguyệt 0                                                                  | 20191006398                                              | Chưa có kết quả                 |                                    |  |  |  |  |  |  |  |
|                                             |                                        | 9 👿 ĐKKS Đã tiếp r                     | thận G22.99.08-221031-0521                       | 31/10/2022 Chu Thị Nguyệt 0                                                                  | 20191006398 🕵                                            | Chưa có kết quả                 |                                    |  |  |  |  |  |  |  |
|                                             |                                        | 10 👿 ĐKKS Đã tiếp r                    | thận G22.99.08-221021-0481                       | 21/10/2022 Đảo Thu Liên 0                                                                    | 31189001282                                              | Chưa có kết quả                 |                                    |  |  |  |  |  |  |  |
|                                             |                                        |                                        |                                                  |                                                                                              |                                                          |                                 |                                    |  |  |  |  |  |  |  |
|                                             |                                        |                                        |                                                  |                                                                                              |                                                          |                                 |                                    |  |  |  |  |  |  |  |
|                                             |                                        |                                        |                                                  |                                                                                              |                                                          |                                 |                                    |  |  |  |  |  |  |  |
|                                             |                                        |                                        |                                                  |                                                                                              |                                                          | CBản quyển phần mềm thuộc l     | 30 Tur nhán                        |  |  |  |  |  |  |  |
|                                             |                                        |                                        |                                                  |                                                                                              |                                                          | and a fear bian ment and c r    |                                    |  |  |  |  |  |  |  |

Bước 2: Nhấn vào Vào sổ lưu nháp, hệ thống hiển thị thông tin như ảnh sau:

| 厝 Lưu ý                                                                |                                                                            |
|------------------------------------------------------------------------|----------------------------------------------------------------------------|
| Khi nhấn nút <b>Tiếp tục</b> dữ liệu sẽ được chuyển vào <b>Cơ sở d</b> | <b>ữ liệu hộ tịch điện tử</b> với trạng thái <b>Lưu nháp</b> . Bạn có chắc |
| chắn muốn Tiếp                                                         | o Tục hay không?                                                           |
| Tiếp tục                                                               | Hủy bô                                                                     |

**Bước 3**: Nhấn Tiếp tục để lưu thông tin vào sổ lưu nháp, khi đó trạng thái xử lý của hồ sơ sẽ là "Đang xử lý" đồng thời hồ sơ được đẩy sang hệ thống khai sinh điện tử >> Danh sách đăng ký khai sinh với trạng thái hồ sơ là Lưu nháp

## c. Từ chối hồ sơ

| HỆ THỐNG THÔNG TIN<br>QUÀN LÝ HỘ TỊCH             | Hỗ trợ kỹ thuật<br>1900.8888.24 - Nhánh<br>CHÚC NĂNG: Danh sách tiếp nhận | EMAIL<br>hotich@moj.gov.vn                                                                                                    |                                                                |                                                      |                          |                          | 🖉 Hướng dẫi                         | ■ Nguyễn Thị Thu - |  |  |  |  |  |  |
|---------------------------------------------------|---------------------------------------------------------------------------|----------------------------------------------------------------------------------------------------|----------------------------------------------------------------|------------------------------------------------------|--------------------------|--------------------------|-------------------------------------|--------------------|--|--|--|--|--|--|
| MENU CHỨC NĂNG                                    |                                                                           | THÔNG BÁO: Đây là hệ thống chỉ phục vụ đào tạo và tập huấn. Mọi dữ liệu được nhập trên địa chỉ này đều không có giả trị pháp lý.<br>Vậy Bộ Tư pháp xin trần trọng thống bảo./. |                                                                |                                                      |                          |                          |                                     |                    |  |  |  |  |  |  |
| Đãng ký khai sinh +                               |                                                                           | - Thông tin tìm kiếm                                                                                                    | tin tim klém                                                   |                                                      |                          |                          |                                     |                    |  |  |  |  |  |  |
| Đăng ký kết hôn +                                 |                                                                           | Họ tên người khai                                                                                                    |                                                                | Số giấy tờ tùy thân                                  |                          |                          |                                     |                    |  |  |  |  |  |  |
| Đãng ký khai tử +                                 |                                                                           | Mã đăng ký                                                                                                    |                                                                | Trạng thái trả kết quả                               | Tất cả                   |                          | •                                   |                    |  |  |  |  |  |  |
| Đãng ký giám hô +                                 |                                                                           | Từ ngày tiếp nhận                                                                                                    |                                                                | Đến ngày tiếp nhận                                   |                          |                          |                                     |                    |  |  |  |  |  |  |
| Đảng ký nhân chạ mẹ con +                         |                                                                           | Loại thủ tục                                                                                                    | Đảng ký khai sinh                                              | <ul> <li>Trạng thái xử lý</li> </ul>                 | Tất cả                   |                          | •                                   |                    |  |  |  |  |  |  |
| Cắp giấy xác nhận tinh trạng<br>hôn nhân          |                                                                           | Cole in type Cole y A Kuld Still • Program was as y -1 at Cal- •                                                                                                    |                                                                |                                                      |                          |                          |                                     |                    |  |  |  |  |  |  |
| Đăng ký nhận con nuôi +                           |                                                                           |                                                                                                    |                                                                |                                                      | Có 7 hô sơ chưa trả k    | iết quả cho phân mêm D\  | VCLT                                |                    |  |  |  |  |  |  |
| t2 Cấp bản sao trích lục hộ tịch∺                 |                                                                           | ▼ Danh sách tiếp nhân                                                                                                    |                                                                |                                                      |                          |                          |                                     |                    |  |  |  |  |  |  |
| Sửa sai sót dữ liệu hộ tịch +                     |                                                                           |                                                                                                    |                                                                |                                                      |                          |                          |                                     |                    |  |  |  |  |  |  |
| Danh sách cải chính, thay đổi,<br>bổ sung hộ tịch |                                                                           | Tổng số bản ghi 11 Trang 1/:<br>STT Xử lý Loại thủ tục Trạng                                                                                                    | 2 v Dòng/Trang 10<br>ng thái xử lý Mã đăng ký                  | Ngày tiếp Người khai                                 | Số giấy tở tùy thân File | hồ sơ File kết quả xử lý | Trạng thái trà kết<br>quả           |                    |  |  |  |  |  |  |
| Danh mục số hộ tịch +                             |                                                                           | 1 Xem chi tiết                                                                                                    | 000.00 08-221110-0002                                          | 10/11/2022 Phạm Thị Lan                              | 029191006398             |                          | Chưa có kết quả                     |                    |  |  |  |  |  |  |
| Tiếp nhận hồ sơ –                                 |                                                                           | 2 🖬 Vào số (Lưu nháp)                                                                                                    | 08-221110-0001                                                 | 10/11/2022 Pham Inj Lan<br>31/10/2022 Pham Thi Lan   | 020191006398             |                          | Chưa có kết qua<br>Chưa trà kết quả |                    |  |  |  |  |  |  |
| <ul> <li>Tiến nhân bằ cơ từ bả thếng</li> </ul>   |                                                                           | 4 👔 🐻 Từ chối                                                                                                    | 18-221109-0001                                                 | 31/10/2022 Chu Thị Nguyệt                            | 020191006398             | 12                       | Chưa trà kết quả                    |                    |  |  |  |  |  |  |
| trực tuyển                                        |                                                                           | 5 🛛 🛞 Yêu cầu bố sung                                                                                                    | 08-221102-0541                                                 | 02/11/2022 Nguyễn Thị Dung                           | 038184018968 🕵 I         | 12                       | Chưa trà kết quả                    |                    |  |  |  |  |  |  |
| ⊁ Tiếp nhận hồ sơ 1 cửa                           |                                                                           | 6 📝 DKKS Đã tế                                                                                                    | tp nhận G22.99.08-221103-0561                                  | 03/11/2022 Chu Thị Nguyết                            | 020191006398 💁           |                          | Chưa có kết quả                     |                    |  |  |  |  |  |  |
| Tiếp nhận hồ sơ từ phần                           |                                                                           | 7 😥 ыкка ыате                                                                                                    | .p nhân G22.99.08-221104-0562                                  | 04/11/2022 Chu Tni Nguyet                            | 020191006398             |                          | Chưa có kết qua                     |                    |  |  |  |  |  |  |
| mêm DVC Liến thông                                |                                                                           | 8 📝 UKKS sung t                                                                                                    | thông tin TESTET0411                                           | 31/10/2022 Chu Thị Nguyệt                            | 020191006398             |                          | Chưa có kết qua                     |                    |  |  |  |  |  |  |
|                                                   |                                                                           | 9 9 EKKS Eate                                                                                                    | .p nhận G22.99.08-221031-0521<br>ến nhận G22.99.08-221021-0481 | 21/10/2022 Chu Trị Nguyệt<br>21/10/2022 Đảo Thụ Liên | 020191006398             |                          | Chura có kết quả                    |                    |  |  |  |  |  |  |
|                                                   |                                                                           |                                                                                                    |                                                                |                                                      | 031103001202             |                          | chur conce que                      |                    |  |  |  |  |  |  |
|                                                   |                                                                           |                                                                                                    |                                                                |                                                      |                          | @Bán q                   | juyền phần mềm thuộc Bợ             | þ Tur pháp         |  |  |  |  |  |  |

Bước 2: Nhấn vào Từ chối, hệ thống hiển thị thông tin như ảnh sau:

| 🛅 Lý do từ chối khai tử |          |  |
|-------------------------|----------|--|
| Lý do từ chối (*)       |          |  |
|                         | Lưu Đóng |  |

**Bước 3**: Nhập lý do từ chối hồ sơ, nhấn Lưu để lưu thông tin. Khi đó hồ sơ sẽ được cập nhật trạng thái xử lý là "Từ chối"

## d. Yêu cầu bổ sung hồ sơ

|                                                                                          | Hỗ trợ kỹ thuật<br>1900.8888.24 - Nháni | EMAIL<br>h 1 hotich@moj.gov.vn                                      |                                                                                                    |                                                                                     |                     |                      |              |                                    | 📫 🔳 Nguyễn                |  |  |  |  |  |
|------------------------------------------------------------------------------------------|-----------------------------------------|---------------------------------------------------------------------|----------------------------------------------------------------------------------------------------|-------------------------------------------------------------------------------------|---------------------|----------------------|--------------|------------------------------------|---------------------------|--|--|--|--|--|
| QUAN LY HỘ TỊCH                                                                          | CHỨC NĂNG: Danh sách tiếp nhận          | n từ DVCLT                                                          |                                                                                                    |                                                                                     |                     |                      |              | 🖉 Hướng đ                          | ắn sử dụng 🏾 🏛 UBND phườn |  |  |  |  |  |
| MENU CHứC NẵNG<br>🌴 Trang chủ                                                            |                                         | THÔNG BÁO: Đạ                                                       | THÔNG BẢO: Đây là hệ thông chỉ phục vụ đảo tạo và tạo huẩn. Mọi dữ liệu được nhập trên địa chỉ này <mark>đều không cô giả trị pháp lý.</mark><br>Vậy Bộ Tư pháp xin trán trọng thông bảo./. |                                                                                     |                     |                      |              |                                    |                           |  |  |  |  |  |
| Đăng ký khai sinh + ·                                                                    |                                         | Thông tin tìm kiếm                                                  | ig tin tim kiếm                                                                                                    |                                                                                     |                     |                      |              |                                    |                           |  |  |  |  |  |
| Đăng ký kết hôn +                                                                        |                                         | Ho tên người khai                                                   |                                                                                                    | Số giấy tờ tùy thân                                                                 |                     |                      |              |                                    |                           |  |  |  |  |  |
| Đảng ký khai từ +                                                                        |                                         | Mã đăng ký                                                          |                                                                                                    | Trang thái trả kết quả                                                              | "Tất cầu            |                      |              |                                    |                           |  |  |  |  |  |
| Direché siène bê                                                                         |                                         | Từ ngày tiếp nhân                                                   |                                                                                                    | Đến ngày tiếp nhân                                                                  |                     |                      |              |                                    |                           |  |  |  |  |  |
| oang ky giani no +                                                                       |                                         | Loại thủ tục                                                        | Đặng kử khai sinh                                                                                                    | <ul> <li>Trang thái xử lý</li> </ul>                                                | Tát cả              |                      |              |                                    |                           |  |  |  |  |  |
| Đăng ký nhận cha mẹ con +                                                                |                                         |                                                                     | Dang ky kilar ailli                                                                                                    | · · · · · · · · · · · · · · · · · · ·                                               | - rat ca-           |                      |              | ·                                  |                           |  |  |  |  |  |
| Cấp giấy xác nhận tinh trạng +                                                           |                                         |                                                                     |                                                                                                    | Tim kiêm                                                                            |                     |                      |              |                                    |                           |  |  |  |  |  |
| non nnan                                                                                 |                                         |                                                                     |                                                                                                    |                                                                                     | 🙆 Có 7 hồ sơ        | chưa trả kết quả cho | phần mềm D\  | VCLT                               |                           |  |  |  |  |  |
| Đảng kỳ nhận con nuôi +                                                                  |                                         |                                                                     |                                                                                                    |                                                                                     |                     |                      |              |                                    |                           |  |  |  |  |  |
| tử Cấp bản sao trích lục hộ tịch∺                                                        |                                         | ✓ Danh sách tiếp nhận                                               |                                                                                                    |                                                                                     |                     |                      |              |                                    |                           |  |  |  |  |  |
| Sửa sai sót dữ liệu hộ tịch +                                                            |                                         | Tổng số bản ghi 11 Trang 1/2                                        | Dóng/Trang 10                                                                                                    | - <b>D</b>                                                                          |                     |                      |              |                                    |                           |  |  |  |  |  |
| Danh sách cải chính, thay đổi,<br>+                                                      |                                         | STT Xử lý Loại thủ tục Trạng ť                                      | hái xử lý Mã đăng ký                                                                                                    | Ngày tiếp Người khai                                                                | Số giấy tở tùy thân | File hö sơ           | File kết quả | Trạng thái trà kết                 |                           |  |  |  |  |  |
|                                                                                          |                                         | 1                                                                   | 000.00 08-221110-0002                                                                                                    | 10/11/2022 Phạm Thị Lan                                                             | 029191006398        |                      | xu iy        | Chưa có kết quả                    |                           |  |  |  |  |  |
| Janh mục số hộ tịch +                                                                    |                                         | 2 Xem chi tiet                                                      | 08-221110-0001                                                                                                    | 10/11/2022 Phạm Thị Lan                                                             | 020191006398        |                      |              | Chưa có kết quả                    |                           |  |  |  |  |  |
| Tiếp nhận hồ sơ –                                                                        |                                         | 3 🔲 H Váo số (Lưu nháp)                                             | 08-221109-0002                                                                                                    | 31/10/2022 Phạm Thị Lan                                                             | 020191006398        |                      |              | Chưa trả kết quả                   |                           |  |  |  |  |  |
| Tiếp nhận bồ sự từ bệ thống 1                                                            |                                         | 4 🔂 Từ chối                                                         | 08-221109-0001                                                                                                    | 31/10/2022 Chu Thị Nguyệt                                                           | 020191006398        |                      | 12           | Chưa trà kết quả                   |                           |  |  |  |  |  |
|                                                                                          | 4                                       | 5 👔 🛞 Yêu cầu bổ sung                                               | 08-221102-0541                                                                                                    | 02/11/2022 Nguyễn Thị Dung                                                          | 038184018968        | 10I                  | 1            | Chưa trà kết quả                   |                           |  |  |  |  |  |
| trực tuyên                                                                               |                                         | 6 👿 ĐKKS Đã tiếp n                                                  | ihân G22.99.08-221103-0561                                                                                                    | 03/11/2022 Chu Thị Nguyệt                                                           | 020191006398        | 100I                 |              | Chưa có kết quả                    |                           |  |  |  |  |  |
| trưc tuyên<br>⊩ Tiếp nhân hồ sơ 1 cửa                                                    |                                         |                                                                     |                                                                                                    |                                                                                     | 0204040002000       |                      |              | Chưa có kết quả                    |                           |  |  |  |  |  |
| trực tuyên<br>▶ Tiếp nhận hồ sơ 1 cừa<br>▶ Tiếp nhận hồ sơ từ nhận                       |                                         | 7 🕎 ĐKKS Đã tiếp n                                                  | ihán G22.99.08-221104-0562                                                                                                    | 04/11/2022 Chu Thị Nguyệt                                                           | 020191006398        |                      |              |                                    |                           |  |  |  |  |  |
| trực tuyên<br>▶ Tiếp nhận hồ sơ 1 cửa<br>▶ Tiếp nhận hồ sơ từ phần<br>mềm DVC Liên thông |                                         | 7 👿 ĐKKS Đã tiếp r.<br>8 👿 ĐKKS Hồ sơ cả<br>sung thố                | in bố TESTLT0411<br>ng tin                                                                                                    | 04/11/2022 Chu Thị Nguyết<br>31/10/2022 Chu Thị Nguyết                              | 020191006398        |                      |              | Chưa có kết quả                    |                           |  |  |  |  |  |
| trực tuyên<br>⊁ Tiếp nhận hồ sơ 1 cửa<br>⊁ Tiếp nhận hồ sơ từ phần<br>mềm DVC Liên thông |                                         | 7 DKKS Då tiép r<br>8 DKKS Hồ sơ cả<br>sung thố<br>9 DKKS Đã tiếp n | ihận G22.99.08-221104-0562<br>in bố<br>ng tin G22.99.08-221031-0521<br>ihận G22.99.08-221031-0521                                                                                           | 04/11/2022 Chu Thị Nguyệt<br>31/10/2022 Chu Thị Nguyệt<br>31/10/2022 Chu Thị Nguyệt | 020191006398        | 10<br>10             |              | Chưa có kết quả<br>Chưa có kết quả |                           |  |  |  |  |  |

Bước 2: Nhấn vào Yêu cầu bổ sung, hệ thống hiển thị thông tin như ảnh sau:

| 🖴 Nội dung yêu cầu bổ sung                |    |
|-------------------------------------------|----|
| Nội dung yêu cầu<br>bố sung (*)           |    |
| Hạn bổ sung hồ sơ (*) Giờ 15 phút 20 giây | 59 |
| Lưu Đóng                                  |    |

**Bước 3**: Nhập thông tin có trên màn hình, nhấn Lưu để lưu thông tin. Khi đó trạng thái xử lý của hồ sơ sẽ là "Hồ sơ cần bổ sung thông tin"

#### 4.2.3. Vào sổ lưu chính thức hồ sơ khai sinh từ DVC

Chức năng cho phép CCHT thực hiện vào sổ lưu chính thức các hồ sơ được đẩy từ DVC sang. Với những hồ sơ có thông tin được tiếp nhận từ DVC sang mà "Thông tin danh tính cá nhân, cư trú đã được xác thực với CSDLQG về dân cư hoặc Thông tin danh tính cá nhân đã được xác thực với CSDLQG về dân cư" thì sẽ hiển thị dấu tích màu xanh như ảnh dưới thì:  Nếu loại giấy tờ tùy thân của cha, mẹ, người yêu cầu là Chứng minh thư nhân dân thì disable thông tin: Loại giấy tờ tùy thân của cha, mẹ, người yêu cầu; Số giấy tờ tùy thân của cha mẹ, người yêu cầu.

Nếu loại giấy tờ tùy thân của cha, mẹ, người yêu cầu là căn cước công dân thì disable thông tin: Loại giấy tờ tùy thân của mẹ; Số giấy tờ tùy thân của mẹ; Ngày cấp giấy tờ tùy thân của mẹ; Nơi cấp giấy tờ tùy thân của mẹ (trường hợp Ngày cấp giấy tờ tùy thân, Nơi cấp giấy tờ tùy thân của mẹ gửi từ PMLT sang null thì không disable).

🗹 Thông tin danh tính cá nhân, cư trú đã được xác thực với CSDLQG về dân cư

**Bước 1**: CCHT đăng nhập hệ thống khai sinh điện tử theo link sau:

https://khaisinhdientu.moj.gov.vn/

**Bước 2**: Nhấn nút Danh sách khai sinh, hệ thống hiển thị màn hình danh sách khai sinh như ảnh sau:

|                                      | THÔNG BÁO: Đây là                         | hệ thống chỉ phục vụ              | đào tạo và tập h<br>Vậy Bộ Tư phá | <mark>uấn</mark> . Mọi d<br>p xin trân 1 | ữ liệu được<br>rọng thông | nhập trên địa chỉ nà<br>báo./. | y đều | không có   | giá trị ph  | iáp lý.        |              |                         | THÔNG BẢO: Đảy là hệ thống chỉ <mark>phục vụ đào tạo và tập huấn.</mark> Mọi dữ liệu được nhập trên địa chỉ này <mark>đều không có giả trị pháp lý.</mark><br>Vậy Bộ Tư pháp xin trân trọng thông bảo./. |      |  |  |  |  |  |  |  |  |  |  |  |  |  |
|--------------------------------------|-------------------------------------------|-----------------------------------|-----------------------------------|------------------------------------------|---------------------------|--------------------------------|-------|------------|-------------|----------------|--------------|-------------------------|----------------------------------------------------------------------------------------------------|------|--|--|--|--|--|--|--|--|--|--|--|--|--|
|                                      | 👚 TRANG CHỦ 🛛 👔 CHỨC                      | NÀNG CHÍNH 📃 NGI                  | υΥΕΊΝ ΤΗΙ ΤΗ 🛛 🏭                  | UBND PHU                                 | ờng phúc xá               | 😋 ĐỔI MẬT KHẦU                 |       | THOÁT      |             |                |              |                         |                                                                                                    |      |  |  |  |  |  |  |  |  |  |  |  |  |  |
| ▼ Thông tin tim kiếm                 | Thông in tim kểm                          |                                   |                                   |                                          |                           |                                |       |            |             |                |              |                         |                                                                                                    |      |  |  |  |  |  |  |  |  |  |  |  |  |  |
| Trạng thái hổ sơTất                  | cà                                        | <ul> <li>Loại dữ liệu</li> </ul>  |                                   |                                          | Tất cả                    |                                |       | • Lç       | c dữ liệu c | ủa đơn vị khác | Tâ           | cå                      | -                                                                                                    |      |  |  |  |  |  |  |  |  |  |  |  |  |  |
| Só                                   |                                           | Quyển số                          | Quyển số                          |                                          |                           |                                |       | Tr         | ang số      |                |              |                         |                                                                                                    |      |  |  |  |  |  |  |  |  |  |  |  |  |  |
| Họ tên người được khai sinh          |                                           | Ngày sinh ngu                     | rời được khai sinh                |                                          |                           |                                |       | sé         | định danh   | n cá nhân      |              |                         |                                                                                                    |      |  |  |  |  |  |  |  |  |  |  |  |  |  |
| Từ ngày đăng ký * 11/11              | 2021                                      | Đến ngày đăn                      | g ký                              |                                          |                           |                                |       | Th         | ời điểm đà  | ing ký         | Tâ           | cà                      | -                                                                                                    |      |  |  |  |  |  |  |  |  |  |  |  |  |  |
| Có file đính kèmTắt                  | cà                                        | <ul> <li>Trạng thái sử</li> </ul> | dụng số ĐDCN                      |                                          | Tất cả                    |                                |       | •          |             |                |              |                         |                                                                                                    |      |  |  |  |  |  |  |  |  |  |  |  |  |  |
| Trạng thái rà soátTất                | cà                                        | •                                 |                                   |                                          |                           |                                |       |            |             |                |              |                         |                                                                                                    |      |  |  |  |  |  |  |  |  |  |  |  |  |  |
|                                      |                                           |                                   |                                   |                                          |                           |                                |       |            |             |                |              |                         |                                                                                                    |      |  |  |  |  |  |  |  |  |  |  |  |  |  |
| Cơ quan đăng kýTất                   | cå                                        | •                                 |                                   |                                          |                           |                                |       |            |             |                |              |                         |                                                                                                    |      |  |  |  |  |  |  |  |  |  |  |  |  |  |
|                                      |                                           |                                   | ті                                | m kiếm 🛛 T                               | im kiểm nâng (            | cao                            |       |            |             |                |              |                         |                                                                                                    |      |  |  |  |  |  |  |  |  |  |  |  |  |  |
| • Danh sách đăng kử khai sính        |                                           |                                   |                                   |                                          |                           |                                |       |            |             |                |              |                         |                                                                                                    |      |  |  |  |  |  |  |  |  |  |  |  |  |  |
| Tion sich anti f. Ture 1/1           | 10 10                                     |                                   |                                   |                                          |                           |                                |       |            |             |                |              |                         |                                                                                                    |      |  |  |  |  |  |  |  |  |  |  |  |  |  |
| Xem                                  | · · ·                                     |                                   |                                   |                                          |                           |                                |       |            |             |                |              |                         |                                                                                                    |      |  |  |  |  |  |  |  |  |  |  |  |  |  |
| STT Mā hồ sơ thống Xử lý In File đin | h kèm Trạng thai ra Trạng thai<br>soát sơ | no So dịnh danh Ngay<br>cả nhân k | dang Sõ<br>vý                     | Quyến số                                 | Trang số                  | Họ và tên                      | tính  | Ngày sinh  | Dân tộc     | Họ và tên cha  | Họ và tên mẹ | No va ten người<br>khai | dụng số ĐĐCN                                                                                                    | N    |  |  |  |  |  |  |  |  |  |  |  |  |  |
| 1 🖸 98230009 📑 🖨                     | Lưu nháp                                  | 11/11/                            | 2022                              |                                          |                           | NGUYÊN NGỌC ÁNH                | Nữ    | 04/05/2022 | Kinh        | NGUYÊN VĂN M   | PHẠM THỊ HOA | PHẠM THỊ LAN            |                                                                                                    | 11/1 |  |  |  |  |  |  |  |  |  |  |  |  |  |
| 2 98229969 👔 👿 🖨 🕂                   | Không có yêu Hoàn thành cầu               | 00122010363 09/11/                | 2022 3563                         | 01/2022                                  | 43                        | NGUYÊN NGỌC OANH               | Nữ    | 04/05/2022 | Kinh        | NGUYÊN NG      | PHAM THI LAN | PHAM THI LAN            | Chưa xác nhận                                                                                                    | 09/1 |  |  |  |  |  |  |  |  |  |  |  |  |  |
| 3 98229968 1 🕎 🖨                     | Không có yêu Hoàn thành cầu               | 00122010362 09/11/                | 2022 124                          | 01/2022                                  | 242                       | NGUYÊN NGỌC ÁNH                | Nữ    | 04/05/2022 | Kinh        | NGUYÊN NG      | PHAM THI NGU | CHU THI NGUYÊT          | Chưa xác nhận                                                                                                    | 09/1 |  |  |  |  |  |  |  |  |  |  |  |  |  |
| 4 98229949 👔 👳 🖶 🛨                   | Không có yêu Hoàn thành cầu               | 00122010361 08/11/                | 2022 315                          | 01/2022                                  | 315                       | TEST 0811 0315                 | Nữ    | 01/11/2022 | Kinh        | СНА            | ME           | CHA                     | Chưa xác nhận                                                                                                    |      |  |  |  |  |  |  |  |  |  |  |  |  |  |
| 5 98229948 👔 👳 🚔 🐄 👘                 | Không có yêu Hoàn thành                   | 00122010360 08/11/                | 2022 01                           | 01/2022                                  | 01 TRÂN HẠ LINH NỮ        |                                |       | 01/10/2022 | Kinh        | TRÂN TÙNG LÂM  | NGUYÊN THỊ Đ | NGUYÊN THỊ DUNG         | Chưa xác nhận                                                                                                    | 09/1 |  |  |  |  |  |  |  |  |  |  |  |  |  |
| <                                    |                                           |                                   |                                   |                                          |                           |                                |       |            |             |                |              |                         |                                                                                                    |      |  |  |  |  |  |  |  |  |  |  |  |  |  |
| Xóa                                  |                                           |                                   |                                   |                                          |                           |                                |       |            |             |                |              | Gửi xin cấp số ĐĐ       | CN Xuất Ex                                                                                                    | cel  |  |  |  |  |  |  |  |  |  |  |  |  |  |
|                                      |                                           |                                   |                                   |                                          |                           |                                |       |            |             |                |              |                         |                                                                                                    |      |  |  |  |  |  |  |  |  |  |  |  |  |  |

**Bước 3**: Nhập dữ liệu tìm kiếm hồ sơ khai sinh được tiếp nhận từ DVCLT. Nhấn nút Xem sửa thông tin, màn hình hiển thị như ảnh sau:

| 1                                                                                                    |                                                                                                    |
|----------------------------------------------------------------------------------------------------|----------------------------------------------------------------------------------------------------|
| Vào số đặn                                                                                                    | 2 3                                                                                                    |
| sin                                                                                                    | And a single disclose and single of the and and single of the single of the single of                                                                                                    |
|                                                                                                    | VÀO SỔ ĐĂNG KÝ KHAI SINH                                                                                                    |
|                                                                                                    | (Đầng ký mời)                                                                                                    |
| THÔNG TIN CƠ BẢN                                                                                                    |                                                                                                    |
| só *                                                                                                    | Quyén só *                                                                                                    |
| Trang số *                                                                                                    |                                                                                                    |
| Người ký *                                                                                                    | Chức vụ *                                                                                                    |
| Loại đăng ký                                                                                                    | Đăng ký môi                                                                                                    |
|                                                                                                    | Dăng kỳ tại                                                                                                    |
| Loại khai sinh                                                                                                    | Dâng kỳ môi cho người đã có giấy tở tùy thân (trường hợp này không được cấp số định danh)     Con đã xác định được cha, me     Con chưa xác định được cả cha và me                                                                                                    |
|                                                                                                    | Con chưa xác định được me                                                                                                    |
|                                                                                                    |                                                                                                    |
| PHÂN GHI VÈ NGƯỜI Đ                                                                                                    | JỢC ĐĂNG KÝ KHAI SINH                                                                                                    |
| Họ tên<br>Viết chữ có dấu đầy đủ *                                                                                                    | NGUYÊN NGỌC ẢNH Q TÌM KIẾM NHANH                                                                                                    |
| 01414-1                                                                                                    | Chưa xác định giới tính                                                                                                    |
| Ngày sinh "                                                                                                    | 1445/2022 PMB                                                                                                    |
| Ghi bằng chữ "                                                                                                    | Ngày bôn tháng năm năm hai nghĩn không trăm hai mươi hai                                                                                                    |
| Noi sinh *                                                                                                    | Trong nước     Nước ngoài                                                                                                    |
|                                                                                                    | Hà Nội 👻                                                                                                    |
| Quẻ quán                                                                                                    | 2, Phường Phúc Xá, Quận Ba Đình, Thánh phố Hà Nội<br>Ghi rõ xă/ phường, quận/ huyện, lình/ thánh phố ( Vĩ dự. Phường Tán Quý, quận Tán Phủ, thánh phố Hồ Chi Minh)                                                                                                    |
| Dân tộc chi tiết                                                                                                    | Könh 👻                                                                                                    |
| Quốc tịch                                                                                                    | Dên tộc khi in ra trên giấy khai ainh là: Klinh;<br>Việt Nam 🗸 🗸                                                                                                    |
| Giấy tờ tùy thân                                                                                                    | Không có thông tin 🗸 Số giấy tở tùy thân                                                                                                    |
| Ngày cấp                                                                                                    | tintin Not cáp                                                                                                    |
| Viết chữ có dầu đầy đủ "<br>Ngày sinh của mẹ                                                                                                    | PHAM THI HOA Q TM KIEM NHONH<br>04/05/1991 and<br>bill                                                                                                    |
| Dân tộc chi tiết của mẹ                                                                                                    | Kinh - Dân tốc khi in ra trên giấy khai sinh là: Kinh                                                                                                    |
| Quốc tịch của mẹ                                                                                                    | Việt Nam 🗸 📃 Đã chết                                                                                                    |
| <ul> <li>Thường trú</li> <li>Tam trú</li> </ul>                                                                                                    | 123, Phường Phúc Xã, Quận Ba Đình, Thành phố Hà Nội                                                                                                    |
|                                                                                                    | Ghi rồ số nhà, đường/ phổ, xấi phưởng, quận/ huyện, lình/ thành phổ ( Ví dụ: Số 12 đường Hoàng Hoa Thăm, phường Tân<br>Quý, quận Tân Phú, thành phổ Hồ Chi Minh)                                                                                                    |
| Giấy tờ tùy thân của mẹ                                                                                                    | Thể cản cước công dân         +         Số         0.25191006398                                                                                                    |
| Số định danh của mẹ                                                                                                    |                                                                                                    |
| PHAN CHINE CHANCI                                                                                                    | Ở IĐƯỢC ĐĂNG KÝ KHAI SINH                                                                                                    |
| PHAN OHI VE CHA NOC                                                                                                    |                                                                                                    |
| Thông tin danh tinh cá n                                                                                                    | sin, cư trù đã được xác thực với CSDLQG về dán cư                                                                                                    |
| Thông tin danh tinh cá n<br>Họ tên cha<br>Viết chữ có đầu đầy đủ *                                                                                                    | án, cư trù đã được xác thực với CSDLQO về đán cư<br>NGUYÊN VĂN MINH Q Từn NGĂ NHANH                                                                                                    |
| Phác chủ và chả nhất Thống tin danh tinh cả n Họ tên cha Viết chữ có đầu đầy đủ * Ngày sinh của cha                                                                                                    | sin, cer trù 33 đượp xác thực với C SDLQO về đăn cer           NGUYÊN VĂN MINH           Q THI SICE MINANI           OLOTINEN                                                                                                    |
| Phan Ghi Vê chủ học ha học hà học hà học hà trên của của của của của của của của của của                                                                                                    | Ain, cu trù dâ được xảo thực với C SDL GO về đăn cư           NGUYÊN VÀN MINH           Q. Từa MC MINH           Oto Trissi           Minh           Kinh           Kinh                                                                                                    |
| PHAR GH VE CHA RUC<br>Thông tin danh tinh cả n<br>Họ tên cha<br>Viết chủ có đầu đầy dù "<br>Ngày sinh của cha<br>Dân tộc chi tiết của cha<br>Quốc tịch của cha                                                                                                    | sin, cu trù dô đượp xảo thực với C SDL GO về đăn cư       NGUYÊN VÀN MINH       Q. Từa trần Minh       GIO 11591       Xinh       Kinh       Vật Nam       Vật Nam                                                                                                    |
| Thông tin danh tinh cản     Hộ tên cha     Hộ tên cha     Hộ tên cha     Hộ tên cha     Hộ tên cha     Hộ tên cha     Hộ tên cha     Hộ tên cha     Hộ tên cha     Hộ tến cha     Hộ tến cha     Hộ tến cha     Hộ tến cha     Hộ tến cha     Hộ tến cha     Hộ tến cha     Hộ tến cha     Hộ tến cha     Hộ tến cha     Hộ tến cha     Hộ tến cha                                                                                                    | An, cu trù 43 được xác thực với C SDL GO về đăn cư<br>NGUYÊN VÂN MINH C. Từ NÊN MINH<br>O1911591<br>Dân Bộc Mi /n xi biết giấy thư anh là Khắt,<br>Việt Nam C. Da chết<br>123 Phương Phic Xá, Guản Ba Dinh, Thánh phố Hà Nôi                                                                                                    |
| Throng tin den tinh cán h     Throng tin den tinh cán h     Yhết chân     Yhết chất của cha     Dán tộc chỉ tiết của cha     Quốc tịch của cha     Thường trù     Thường trù                                                                                                    | ah, ev trù 33 durpe xác thực với C SDLOO về đăn cư<br>NGUY-ÊN VĂN MMH C, Thín SIGE MMANN<br>MGUY-ÊN VĂN MMH C, Thín SIGE MMANN<br>Dân Sig MM, ang MM, ang MM, a                                                                                                    |
| 2 Thing tim canh tim can<br>2 Thing tim canh tim can<br>tim can tim can tim can<br>Wife not co didu didy did<br>Wife not co didu didy did<br>Magay sinn cica cha<br>Dán tộc chỉ tiết của cha<br>Quốc tịện của cha<br>Quốc tịện của cha<br>Quốc tịện của cha<br>Quốc tiện của cha<br>Quốc tiện của cha<br>Quốc tiện của cha<br>Quốc tiện của cha                                                                                                    | shi, cu trù dă durçu săc thực với C SDLQO về đăn cư<br>NGUY-Đీ VĂN MINH C.<br>G. Thi nărấa hui Akmi<br>Diro Trissin<br>Dân tốc thì n ra tiến giấy thai anh là:<br>Dân tốc thì n ra tiến giấy thai anh là:<br>Dân tốc thì n ra tiến giấy thai anh là:<br>Dân tốc thì n ra tiến giấy thai anh là:<br>Dân tốc thì n ra tiến giấy thai anh là:<br>Dân tốc thì n ra tiến giấy thai anh là:<br>Dân tốc thì n ra tiến giấy thai anh là:<br>Dân tốc thì n ra tiến giấy thai anh là:<br>Dân tốc thì n ra tiến giấy thai anh là:<br>Dân tốc thì n ra tiến giấy thai anh là:<br>Dân tốc thi n ra tiến giấy thai anh là:<br>Dân tốc thi n ra tiến giấy thai nh là:<br>Dân tốc thi n ra tiến giấy thai nh là:<br>Dân tốc thi n ra tiến giấy thai nh là:<br>Dân tốc thi n ra tiến giấy thai nh là:<br>Dân tốc thi n ra tiến giấy thai thiết thiết thiết thiết thiết thến thiết thải thết thiết thết thiết thết thết thết t                                                                                                    |
| Thing tin dan tính cán thụ cán thụ cán thụ cán thụ cán thụ cán thụ cán thụ cán thụ cán thụ cán tru cán cán cán cán cán cán tru cán tru cán thụ cán thụ cán thụ cán thụ cán thụ cán thụ cán thụ cán thụ cán thụ cán thụ cán thụ cán thụ cán thụ cán thụ cán thụ cán thụ cán thụ cán thụ cán thụ cán thụ cán thụ cán thụ cán thụ cán thụ cán thụ cán thụ cán thụ cán thụ cán thụ cán thụ cán thụ cán thụ cán thụ cán thụ cán thụ cán thụ cán thự cán thụ cán thụ cán thụ cán thụ cán thụ cán thụ cán thụ cán thự cán thự cán thụ cán thụ cán thụ cán thụ cán thự cán thự cán thứ cán thể cán thể cán thự cán thự cán thự cán thự cán thự cán thự cán thự cán thự cán thự cán thự cán thự cán thự cán thự cán thự cán thự cán thự cán thự cán thự cán thự cán thự cán thự cán thự cán thự cán thự cán thể cán thể cá     | sh, ev trù 35 druge xác thực với C SDL GO về đăn cư<br>NGUYÊN VĂN MANH QUINTS91 QUIN A START SAN SAN SAN SAN SAN SAN SAN SAN SAN SAN                                                                                                    |
| Thong tin each tinn cán     Thong tin each tinn cán     Thong tin each tinn cán     Thong tin each tinn cán     Thong tin     Tom trú     Tom trú     Tom trú     Stá ejinh cánn của cha     Stá ejinh cánn của cha                                                                                                    | An, ce trù 35 druge Xab thực với C SDL GO về đăn cư<br>NGUYÊN VĂN MMH QUI MANH QUI MA CH MINNU<br>HINNE CH MINNU QUI MANH QUI MANH QUI                                                                                                    |
| Product on the Contra Australia      Thoing tim damit thin da in the sin the sin the sin the sin the sin the sin the sin the sin the sin the sin data data data data data data data dat                                                                                                    | ah, ev trù 35 druge xao thyc với C SOL GO về đăn cư<br>NGUYÊN VÂN MMH ( Q Từ Krắn MMM)<br>GIĐI 1991 ( )<br>Kinh ( )<br>Kinh ( )<br>Đấ thời hìn ra tiến giấy thai sinh ( )<br>Đấ thời hìn ra tiến giấy thai sinh ( )<br>Đấ thời hìn ra tiến giấy thai sinh ( )<br>Đấ thời hìn ra tiến giấy thai sinh ( )<br>Đấ thời hìn ra tiến giấy thai sinh ( )<br>Đấ thời hìn ra tiến giấy thời sinh ( )<br>Đấ thời hìn ra tiến giấy thời sinh ( )<br>Đấ ( )<br>Đấ ( |
| Province of the Contra National Contra Contra National Contra Contra National Contra National Contra Nati     | ah, cu trù dă durçu ka thực với C SOL GO về đăn cư<br>NGUYÊN VÀN IMMI Q Q Từ rấc Na MANN<br>CH THAN THAN THAN THAN THAN THAN THAN THA                                                                                                    |
| Priorit on the Contra cost  Thong tim damit time d in  We and cost day d i -  Right sens  We and cost day d i -  Right sens  Thuông tri  Thuông tri  Thuông tri  Thuông tri  Thuông tri  Thuông tri  Thuông tri  Right damit của cha  Số định của cha  Số định của c | An, or trù độ được xác thực với C SOLOO về đăn cư<br>NGUYÊN VÂN MBHI<br>O Từ ngữn ÊN MAN<br>O Từ ngữn ÊN MAN<br>Đế hàm là Chán Mỹ Mỹ Mỹ Mỹ Mỹ Mỹ Mỹ Mỹ Mỹ Mỹ Mỹ Mỹ Mỹ                                                                                                    |
| Thong tim 42 offen 420 ( Thong tim 420 ( Thong tim 420 ( Thon | ah, or trù độ được xác thực với CSDLGO về đăn cư<br>NGUYÊN VÀN MINH<br>Q Từn YÊN Vàn MINH<br>Quan Tribulan<br>Rah cho trì nà trê ngi gi yhai am thi Kinh,<br>Vện Nam<br>Quan Tân Phi, Bang Calong Sang Calong Sang Calong Hang Hang Hang Hang Hang Hang Hang Ha                                                                                                    |
| Thong tin 4 control 4 control 4 con | ah, or tri úš dvore sko thuje vici OSDLOGO vik dan or v<br>NOVYČN VAV MINH<br>OSD 11991<br>Bio chu in za bio galjy Jaka ahn ik Kati,<br>Viti Nam<br>V Da boh kt<br>123. Phuning Phic XJ, Ouken Ba Dink, Takani paći ta NOI<br>OV, od an And, Autorization, alek novaje, finih thinken prić V rat, sko 12 dučna Holong Holeng Holeng Holeng Tain.<br>OV, od an And, Autorization, alek novaje, finih thinken prić V rat, sko 12 dučna Holeng Holeng Holeng Holeng Holeng Tain.<br>OV, od an And, Autorization, alek novaje, skol Holenge Holeng Holeng Holeng Holeng Holeng Holeng Holeng Holeng Tain.<br>OV, od and Andreage Holenge Vici OSDLOGO vik dana or v<br>DANC KYY KHAIA SINNH<br>Man<br>Phudi Hil Juli.<br>Tak dana cuci celong dala -<br>Data filong -<br>Tak dana cuci celong dala -<br>Data filong -<br>Sta dana filong -<br>Sta dana                                                                                                    |
| Thong tin 4 control to the data think can the data think can the data think can the data think can the data the data th | ah, ou trù dă durçe xăc thực với C SDL GG về dăn cư<br>NGUYÊN VÂN MINH C C Từn NÊM BUNN<br>ONG 11959<br>Sho<br>Dia Sốc hồi na side giấy khai anh là Khát,<br>Văi Nam C Dia Sốc hất na side giấy khai anh là Khát,<br>Văi Nam C Dia Sốc hất na side giấy khai anh là Khát,<br>Văi Nam C Dia Sốc hất na side giấy khai anh là Khát,<br>Văi Nam C Dia Sốc hất na side giấy khai anh là Khát,<br>Văi Nam C Dia Sốc hất na side giấy khai anh là Khát,<br>Văi Nam C Dia Sốc hất na side giấy khai anh là Khát,<br>Văi Nam C Dia Sốc hất na side giấy khai anh là Khát,<br>Văi Nam C Dia Sốc hất na side giấy khai anh là Sốc hiệt nghiện thành nghiệt khát, sốc từ đường Hoàng Hoàn                                                                                                    |
| Province on the Contra local Thing tim each time ain time bits enca We cho co day aby a) - Ngày sinh của cha Dah tộc chi tiết của cha Dah tộc chi tiết của cha Thường trà Tam trà Chủy trủy thán của cha Số định danh của cha PHÁN GHI VÈ NGƯỜI Đ PHÁN GHI VÈ NGƯỜI Đ PHÁN GHI VÈ NGƯỜI Đ PHÁN GHI VÈ NGƯỜI Đ PHÁN GHI VÈ Ngủy được thái sinh - Chung tiết dianh của người di khai sinh - Ngày cấp - Ngày cấp -                                                                                                    | an, ou trù 43 divor, ska thực với C SDL GG về dân cư<br>NUYÊN VÀN MINH C C Từ NC ME MINH<br>OR 171991 C MINH<br>OR 171991 C MINH<br>OR 171991 C MINH<br>OR 171991 C MINH<br>OR 17199 C MINH<br>OR 17199 C MINH<br>OR 17199 C MINH<br>OR 17199 C MINH<br>OR 17199 C MINH<br>OR 1719 C MINH<br>OR 1719 C                                                                                                    |
| Product on the Contra Lask Thing tim can think ain n We and a din dan think ain We and a din din din din Maging tim cai a cha Cade tiph caia cha Cade tiph caia cha Cade tiph caia cha Thurờng trù Tam trù Cidly tór trỳ thân caia cha Số dịnh danh caia cha Cade tiph cain thi cain n Số dịnh danh caia cha Cade tiph cain thi cain n Người đi chang tỳ thai sinh Cadan hệ vớn người đuyệt Khái sinh Cadan hệ vớn người đuyệt Khái sinh Cadan hệ vớn người đuyệt Chái sinh Cadan hệ vớn trự chao của người di chad sinh Cadan hệ vớn trự chao của người di chad sinh Cadan hệ vớn trự chao của người di chad sinh Cadan hệ vớn trự chao của người di chad sinh Cadan hệ vớn trự chao của người di chad sinh Cadan hệ vớn than của người di chad sinh Cadan hệ vớn than của người di chad sinh Cadan h | an, ou trù 43 divor, sko thực với C SDL GO về dân cư<br>NGUYÊN VÀN MINH C C Từ NGTẤ H HVNH<br>OR 111991 C D C TH NGTẤ H HVNH<br>OR 111991 C D C TH NGTẤ H HVNH<br>OR 111991 C D C D C HŘ<br>TH Cản Cước Cáng đản c C D C D C NH HVNH HVNH HVNH HVNH HVNH HVNH HVNH                                                                                                    |
| Profes for the Contra Local Things for each find ann think ain We and both of a diry diry air High the cha We and both of a diry diry air High the cha Dan tipe chi tife cia cha Dan tipe chi tife cia cha Dan tipe chi tife cia cha Thurông trù Tam trù Dian tip diry tity than của cha Số dịnh danh của cha Dhi thế NGH Về NGƯỜI Đ Chấn thể cha chá cha Dhi thế nguồi được hành sinh Duan hệ với nguồi được hành sinh Nen dàng hỳ Ngày cấp " Nen dàng hỳ Ngày cấng kỳ " Ngày ciang kỳ " Ngày ciang kỳ "                                                                                                    | ah, or trù dă durey kat thực với C SOLOO về dăn cư<br>NGUYÊN VÀN IMME Q Từ IN SIÊN IN THAN 1995 THAN 1995 THA                                                                                                    |
| Profes for the Contra Local Things for each for the contract of the contract of the contract  | An, our tri d3 darey ska thype vol C SDL GO vi d dan cur<br>NGUYÓN VÁN MAHI<br>C C Line sickel monome<br>Rom - D B chél<br>123. Phurbang Phaic XA, Guaha B B link, Thaith gol d ta NM<br>COV - G dark d, doong rafe X, dage MB B link, Thaith gol d ta NM<br>COV - G dark d, doong rafe X, dage MB B link, Thaith gol d ta NM<br>COV - G dark d, doong rafe X, dage MB B link, Thaith gol d ta NM<br>COV - G dark d, doong rafe X, dage MB B link, Thaith gol d ta NM<br>COV - G dark d, doong rafe X, dage MB B link, Thaith gol d ta NM<br>COV - G dark d, doong rafe X, dage MB B link, Thaith gol d ta NM<br>COV - G dark darket MB COV<br>Cov - G dark darket MB COV<br>Cov - G dark darket MB COV<br>Cov - G dark darket MB COV<br>The dan curce cheng dan<br>- C C Link SAI Coulan I9 Haan chen tra Thaith<br>Dy haan rhan dan Phurong Phoic XA, quale BB Link, thaith ghd H Ha NS<br>11/12022<br>This curce Cover MA CA, and B B Link, Thaith ghd H Ha NS<br>11/12022<br>This curce cheng dan<br>- C C Link SAI Coulan I9 Haan chen tra Thaith<br>Ng sain Tha Thaith Cover Phoice XA, quale BB Link, thaith ghd H Ha NS<br>11/12022<br>This curce cheng dan<br>- C C Link SAI Coulan I9 Haan chen tra Thaith<br>Ng sain Tha Thaith Cover Phoice XA, quale BB Link, thaith ghd H Ha NS<br>11/12022<br>- C C C Link SAI Coulan I9 Haan chen tra Thaith<br>Ng sain Tha Thaith Cover Phoice XA, quale BB Link, thaith ghd H Ha NS<br>11/12022<br>- C C Link SAI Coulan I9 Haan chen tra Thaith Cover Thaith Cover Thaith Cove                                                                                                    |

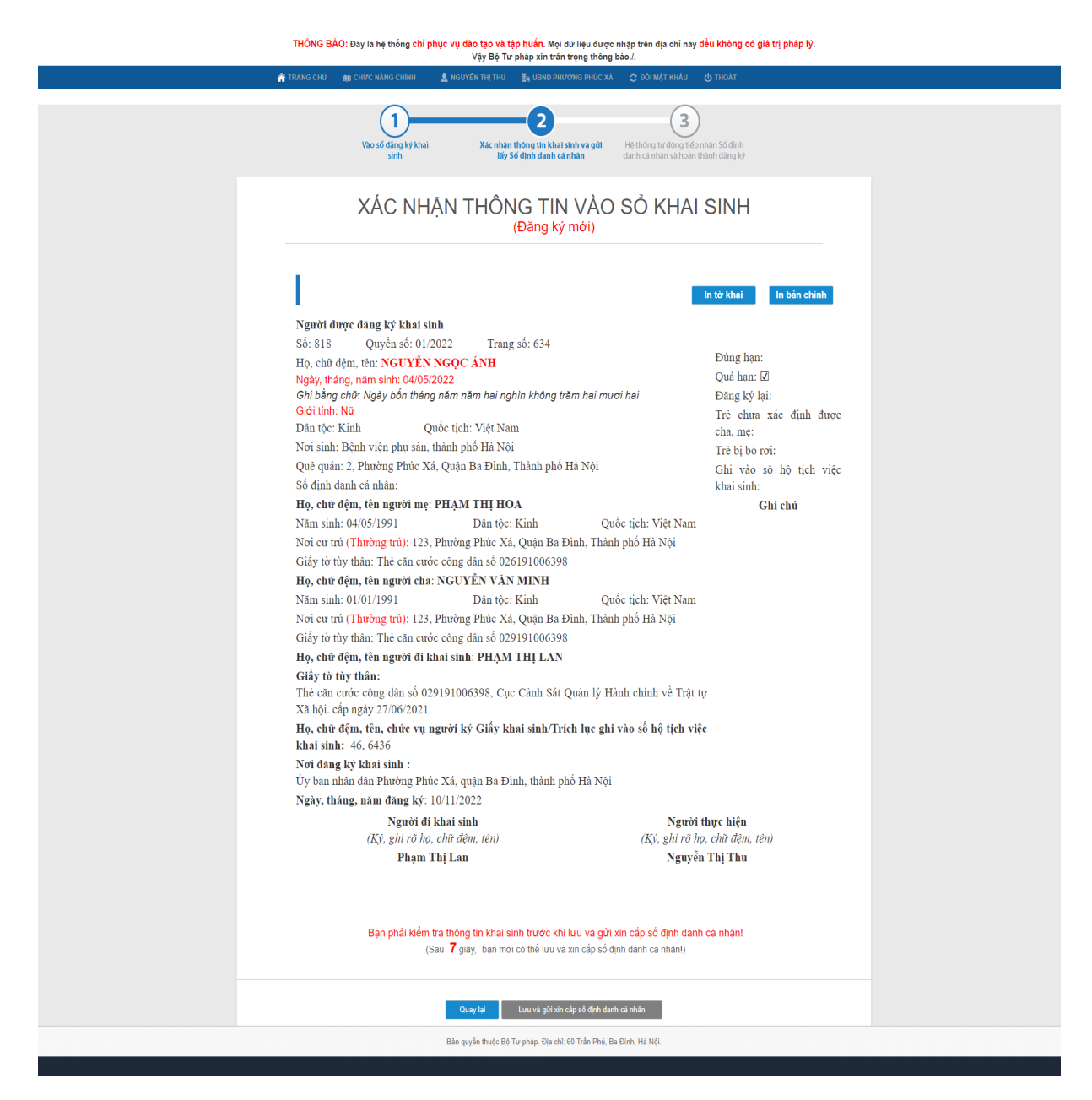

Bước 5: Nhấn Lưu và gửi cấp số định danh, màn hình hiển thị thông tin như ảnh sau:

| 🔚 Thông báo                                                        |                                                      |  |  |  |  |  |  |  |  |  |  |  |
|--------------------------------------------------------------------|------------------------------------------------------|--|--|--|--|--|--|--|--|--|--|--|
| C Thông tin sau khi đã gửi xin cấp s                               | số định danh cá nhân sẽ <b>không thể chỉnh sửa</b> ! |  |  |  |  |  |  |  |  |  |  |  |
| 🕓 Bạn cần nhập số chứng minh nhân dân đã được đăng ký để tiếp tục! |                                                      |  |  |  |  |  |  |  |  |  |  |  |
| Số chứng minh nhân dân của<br>cán bộ hộ tịch*                      |                                                      |  |  |  |  |  |  |  |  |  |  |  |
| Nhập lại năm sinh của người<br>được khai sinh *                    |                                                      |  |  |  |  |  |  |  |  |  |  |  |
| Chọn lại giới tính của người<br>được khai sinh *                   | Chưa xác định giới tính 👻                            |  |  |  |  |  |  |  |  |  |  |  |
| Chọn lại loại khai sinh *                                          | Chọn                                                 |  |  |  |  |  |  |  |  |  |  |  |
| Тіе́р                                                              | tục Đóng                                             |  |  |  |  |  |  |  |  |  |  |  |

**Bước 6**: Nhập các thông tin xác thực >> Nhấn Tiếp tục để lưu chính thức hồ sơ và gửi sang BCA để cấp số định danh đối với trẻ <=6 tuổi, còn đối với trẻ >= 14 tuổi trở đi thì sẽ không cấp số định danh.

Khi hồ sơ được cấp số định danh thì trạng thái hồ sơ là Hoàn thành ở danh sách đăng ký khai sinh và danh sách hồ sơ tiếp nhận tử DVCLT.

**Bước 7**: CCHT thực hiện chuyển ký số Khai sinh điện tử tới lãnh đạo UBND (chi tiết các thao tác tham khảo tài liệu

HDSD\_BHCQĐT&DTTM\_BTP\_QLHT\_GD2\_KySo\_v1.1.doc)

**Bước 8**: Lãnh đạo UBND thực hiện ký số hồ sơ (chi tiết các thao tác tham khảo tài liệu <u>HDSD\_BHCQĐT&ĐTTM\_BTP\_QLHT\_GD2\_KySo\_v1.1.doc</u>)

**Bước 9**: Văn thư thực hiện đóng dấu và ban hành bản điện tử Khai tử (chi tiết thao khảo tài liệu <u>HDSD\_BHCQĐT&ĐTTM\_BTP\_QLHT\_GD2\_KySo\_v1.1.doc</u>)

#### 4.2.4. Ban hành và Trả kết quả điện tử.

Chức năng cho phép Văn thư thực hiện ban hành bản điện tử Khai sinh và tự động gửi lại cho DVCLT.

**Bước 1**: Người dùng được cấp quyền truy cập chức năng vào hệ thống Khai sinh điện tử: <u>https://khaisinhdientu.moj.gov.vn/</u>. Vào menu Chức năng chính >> Ban hành bản điện tử Khai sinh điện tử, màn hình hiển thị như ảnh sau:

|                                                       |                                                                    |                                                                                                    |                                                                                                    |                                                                                                    |                                                                                                    |                                                               |                                                                                                    |                                                                                                    | , - ,                                                                                                    |                                             |                                                                                                    |                                                                                                    |                                                                                                    |
|-------------------------------------------------------|--------------------------------------------------------------------|----------------------------------------------------------------------------------------------------|----------------------------------------------------------------------------------------------------|----------------------------------------------------------------------------------------------------|----------------------------------------------------------------------------------------------------|---------------------------------------------------------------|----------------------------------------------------------------------------------------------------|----------------------------------------------------------------------------------------------------|----------------------------------------------------------------------------------------------------|---------------------------------------------|----------------------------------------------------------------------------------------------------|----------------------------------------------------------------------------------------------------|----------------------------------------------------------------------------------------------------|
|                                                       |                                                                    | 1                                                                                                    | TRANG CHỦ                                                                                                    |                                                                                                    | M CHỨC NĂNG (                                                                                                  | :HÍNH                                                         |                                                                                                    | ни мінн                                                                                                    | 🖩 UBND PHƯỜNG BẾN NGH                                                                                                    | ié 🗘 đối                                    | MẬT KHẦU 🔇                                                                                                    | thoát נ                                                                                                    | <b>.</b>                                                                                                    |
| Thông                                                 | tin tìm k                                                          | iếm                                                                                                    |                                                                                                    |                                                                                                    |                                                                                                    |                                                               |                                                                                                    |                                                                                                    |                                                                                                    |                                             |                                                                                                    |                                                                                                    |                                                                                                    |
| Số                                                    |                                                                    |                                                                                                    |                                                                                                    |                                                                                                    |                                                                                                    |                                                               |                                                                                                    | Quyển s                                                                                                    | số                                                                                                    |                                             |                                                                                                    | Trang số                                                                                                    |                                                                                                    |
| Họ tên                                                | người đư                                                           | rợc khai                                                                                                    | sinh                                                                                                    |                                                                                                    |                                                                                                    |                                                               |                                                                                                    | Ngày si                                                                                                    | nh người được khai                                                                                                    |                                             |                                                                                                    | Số định danh cá nhân                                                                                                  |                                                                                                    |
| -<br>                                                 |                                                                    |                                                                                                    |                                                                                                    |                                                                                                    |                                                                                                    |                                                               |                                                                                                    | sinn                                                                                                    | 2                                                                                                    |                                             |                                                                                                    |                                                                                                    |                                                                                                    |
| ru nga                                                | y uang K                                                           | У                                                                                                    |                                                                                                    |                                                                                                    |                                                                                                    |                                                               |                                                                                                    | Den nga                                                                                                    | ay uang ky                                                                                                    |                                             |                                                                                                    |                                                                                                    |                                                                                                    |
| )anh s                                                | ách ban                                                            | hành ký                                                                                                    | sõ khai sinh                                                                                                    | _                                                                                                    |                                                                                                    |                                                               |                                                                                                    |                                                                                                    | Tim kiem                                                                                                    |                                             |                                                                                                    |                                                                                                    |                                                                                                    |
| Danh s<br>ổng số                                      | ách ban<br>bản ghi<br>Mã hồ                                        | hành ký<br>8 Tran<br>Đóng                                                                                                    | số khai sinh<br>g 1/1<br>Số định danh                                                                                    | -<br>cá                                                                                                    | Dòng/Trang                                                                                                    | 10                                                            | Quyến                                                                                              | ¢_<br>Trang                                                                                                 | tim kiem                                                                                                    | Giới tính                                   | Ngày sinh                                                                                                    | He tân cha                                                                                                    | Ho tân mo                                                                                                    |
| Danh s<br>ống số<br>STT                               | ách ban<br>bản ghi<br>Mã hồ<br>sơ                                  | hành ký<br>8 Tran<br>Đóng<br>dấu                                                                                                | sõ khai sinh<br>g 1 / 1<br>Sõ định danh<br>nhân                                                                          | <b>↓</b><br>cá                                                                                                    | Dòng/Trang<br>Ngày đăng ký                                                                                     | 10<br>5ő                                                      | Quyến<br>số                                                                                        | Trang<br>sõ                                                                                                 | Họ và tên                                                                                                    | Giới tính                                   | Ngày sinh                                                                                                    | Họ tên cha                                                                                                    | Họ tên mẹ                                                                                                    |
| Danh s<br>Ding số<br>STT<br>1                         | ách ban<br>bản ghi<br>Mã hồ<br>sơ<br>1015                          | hành ký<br>8 Tran<br>Đóng<br>dấu<br>đấu                                                                                         | sõ khai sinh<br>g 1/1<br>Sõ định danh<br>nhân<br>00122201038                                                             | cá<br>8                                                                                                    | Dòng/Trang<br>Ngày đăng ký<br>16/01/2023                                                                       | 10<br><b>Số</b><br>02/2                                       | Quyến<br>số<br>01/2                                                                                | Trang<br>số<br>02                                                                                           | Họ và tên<br>Phan Thế<br>Ngườn kuống hàng hàng                                                                                                    | Giới tính<br>Nam                            | Ngày sinh<br>17/12/2022                                                                                            | Họ tên cha<br>PHAN ĐÌNH THẾ<br>NOUVÊN LIÂN LIÂN                                                                       | Họ tên mẹ<br>CAO THI QUÝNH<br>ĐĂNG THI THI VỚT                                                                    |
| Danh s<br>ống số<br>STT<br>1<br>2                     | ách ban<br>bản ghi<br>Mã hồ<br>sơ<br>1015<br>9823                  | hành ký<br>8 Tran<br>Đóng<br>đấu<br>&                                                                                           | sõ khai sinh<br>g 1/1<br>Sõ định danh<br>nhân<br>00122201038<br>00123010471                                              | √ Cá 8 1 7                                                                                                    | Dòng/Trang<br>Ngày đăng ký<br>16/01/2023<br>20/06/2023                                                         | 10<br><b>Số</b><br>02/2<br>002                                | Quyến<br>số<br>01/2<br>01/2                                                                        | <b>Trang</b><br><b>ső</b><br>02<br>01                                                                       | Họ và tên<br>Phan Thế<br>Nguyễn khánh Minh<br>Nguyễn khánh Minh                                                                                                    | Giới tính<br>Nam<br>Nữ                      | Ngày sinh<br>17/12/2022<br>05/06/2023                                                                              | Họ tên cha<br>Phan ĐÌNH THẾ<br>NGUYÊN VĂN HẢI<br>NGUYÊN VĂN NAM                                                       | Họ tên mẹ<br>Cao Thị QUÝNH<br>ĐẦNG Thị ThUYẾT<br>NHƯ THI ANH                                                      |
| Danh s<br>ong so<br>STT<br>1<br>2<br>3                | ách ban<br>bån ghi<br>Mã hồ<br>sơ<br>1015<br>9823<br>9823          | hành ký<br>8 Tran<br>Đóng<br>đầu<br>&<br>&<br>&                                                                                 | sõ khai sinh<br>g 1/1<br>Sõ định danh<br>nhân<br>00122201038<br>00123010471<br>00122301046                               | <ul> <li>✓</li> <li>Cá</li> <li>8</li> <li>1</li> <li>7</li> <li>2</li> </ul>                                                                                                    | Dòng/Trang<br>Ngày đăng ký<br>16/01/2023<br>20/06/2023<br>14/06/2023                                           | 10<br><b>ső</b><br>02/2<br>002<br>147/                        | Quyến<br>số<br>01/2<br>02/2<br>04/2                                                                | Trang           ső           02           01           147                                                  | Họ và tên<br>Phan Thể<br>Nguyễn khánh Minh<br>Nguyễn Văn Hà                                                                                                    | Giới tính<br>Nam<br>Nữ<br>Nam               | Ngày sinh<br>17/12/2022<br>05/06/2023<br>11/06/2023                                                                | Họ tên cha<br>Phan Đỉnh Thế<br>Nguyễn văn Hải<br>Nguyễn văn Nam<br>Đường Quang Lễ                                     | Họ tên mẹ<br>Cao thị quýnh<br>ĐỗNg thị thuyết<br>Nguyễn thị anh                                                   |
| Danh s<br>ống số<br>STT<br>1<br>2<br>3<br>4           | ách ban<br>bån ghi<br>Mã hồ<br>sơ<br>1015<br>9823<br>9823<br>9823  | hành ký<br>8 Tran<br>Đóng<br>đấu<br>&<br>&<br>&<br>&<br>&<br>&<br>&<br>&<br>&<br>&<br>&<br>&<br>&<br>&<br>&<br>&<br>&<br>&<br>& | sõ khai sinh<br>g 1/1<br>Sõ dịnh danh<br>nhân<br>0012201038<br>00123010471<br>00122301047<br>00122301047                 |                                                                                                    | Dòng/Trang<br>Ngày đăng ký<br>16/01/2023<br>20/06/2023<br>14/06/2023<br>12/06/2023                             | 10<br><b>Số</b><br>02/2<br>002<br>147/<br>003<br>4265         | Quyến<br>số<br>01/2<br>01/2<br>02/2<br>01/2                                                        | Trang<br>sõ           02           01           147           01                                            | Họ và tên<br>Phan Thế<br>Nguyễn khánh minh<br>Nguyễn văn hà<br>Phứng quang khải<br>Nguyễn Ngoọ                                                                       | Giới tính<br>Nam<br>Nữ<br>Nam<br>Nam        | Ngày sinh<br>17/12/2022<br>05/06/2023<br>11/06/2023<br>06/04/2023                                                  | Họ tên cha<br>PHAN ĐÌNH THẾ<br>NGUYÊN VĂN HẢI<br>NGUYÊN VĂN NAM<br>PHÙNG QUANG HÀ                                     | Họ tên mẹ<br>Cao Thị QuÝnh<br>ĐỗNG Thị ThuyếT<br>Nguyễn Thị Anh<br>Nguyễn Thị Ngọc                                |
| Danh s<br>ổng số<br>STT<br>1<br>2<br>3<br>4<br>5      | ách ban<br>bàn ghi<br>1015<br>9823<br>9823<br>9823<br>9823         | hành ký<br>8 Tran<br>Đóng<br>đầu<br>&<br>&<br>&<br>&<br>&<br>&<br>&<br>&<br>&<br>&<br>&<br>&<br>&<br>&<br>&<br>&<br>&<br>&<br>& | sõ khai sinh<br>g 1/1<br>Sõ dinh danh<br>nhän<br>00122201038<br>00123010471<br>00122301047<br>00122301047                | <ul> <li>-</li> <li>-</li></ul> | Dòng/Trang<br>Ngày đăng ký<br>16/01/2023<br>20/06/2023<br>14/06/2023<br>12/06/2023<br>17/05/2023               | 10<br><b>Ső</b><br>02/2<br>002<br>147/<br>003<br>4365<br>1014 | Quyến<br>số<br>01/2<br>01/2<br>02/2<br>02/2                                                        | Image: Solution           02           01           147           01           4567                         | Họ và tên<br>Phan Thế<br>Nguyễn Khánh Minh<br>Nguyễn Văn Hà<br>Phứng Quang Khải<br>Nguyễn Ngọć                                                                       | Giới tính<br>Nam<br>Nữ<br>Nam<br>Nam<br>Nam | Ngày sinh           17/12/2022           05/06/2023           11/06/2023           06/04/2023           18/07/2018 | Họ tên cha<br>PHAN ĐÌNH THỂ<br>NGUYỆN VĂN HẢI<br>NGUYỆN VĂN NAM<br>PHÙNG QUANG HẢ<br>Nguyễn Văn B                     | Họ tên mẹ<br>Cao Thị QUÝNH<br>ĐĂNG Thị ThUYẾT<br>NGUYỀN THỊ ANH<br>NGUYỀN THỊ NGỌC<br>Lễ Lưu Lự 98                |
| Danh s<br>ong so<br>STT<br>1<br>2<br>3<br>4<br>5<br>6 | ách ban<br>bàr ghi<br>1015<br>9823<br>9823<br>9823<br>9823<br>9823 | hành ký<br>8 Tran<br>Đóng<br>đấu<br>&<br>&<br>&<br>&<br>&<br>&<br>&<br>&<br>&<br>&<br>&<br>&<br>&<br>&<br>&<br>&<br>&<br>&<br>& | sõ khai sinh<br>g 1/1<br>Sõ dinh danh<br>nhân<br>00122201038<br>00123010471<br>00122301046<br>00122301046<br>00122301046 | <ul> <li>✓</li> <li>Ccá</li> <li>8</li> <li>1</li> <li>7</li> <li>2</li> <li>1</li> <li>0</li> <li>0</li> </ul>                                                                                                    | Dòng/Trang<br>Ngày đăng ký<br>16/01/2023<br>20/06/2023<br>14/06/2023<br>12/06/2023<br>17/05/2023<br>17/05/2023 | 10<br><b>ső</b><br>02/2<br>002<br>147/<br>003<br>4365<br>1211 | Quyến số           01/2           01/2           01/2           02/2           02/2           02/2 | So           Trang<br>so           02           01           147           01           4567           2344 | Họ và tên<br>Họ và tên<br>PHAN THỂ<br>NGUYÊN KHÁNH MINH<br>NGUYÊN KHÁNH MINH<br>NGUYÊN VĂN HÀ<br>PHỦNG QUANG KHẢI<br>NGUYÊN NGỌC<br>NGUYÊN DIỆP CHI<br>Qiao Miề ngụn | Giới tính<br>Nam<br>Nữ<br>Nam<br>Nam<br>Nam | Ngày sinh<br>17/12/2022<br>05/06/2023<br>11/06/2023<br>06/04/2023<br>18/07/2018<br>30/03/2023                      | Họ tên cha<br>PHAN ĐÌNH THẾ<br>NGUYỆN VĂN HẢI<br>NGUYỆN VĂN NAM<br>PHÙNG QUANG HẢ<br>Nguyễn Văn B<br>Chương Văn Giang | Họ tên me<br>CAO THI QUÝNH<br>ĐẦNG THI THUYẾT<br>NGUYỀN THI ANH<br>NGUYỀN THI ANH<br>Lễ Lưu Ly 98<br>Bùi Thị Châu |

**Bước 2**: Thực hiện tìm kiếm bản ghi cần đóng dấu ban hành theo các tiêu chí có trên màn hình.

Bước 3: Tại cột Đóng dấu >> Nhấn nút 📥 để mở màn hình đóng dấu:

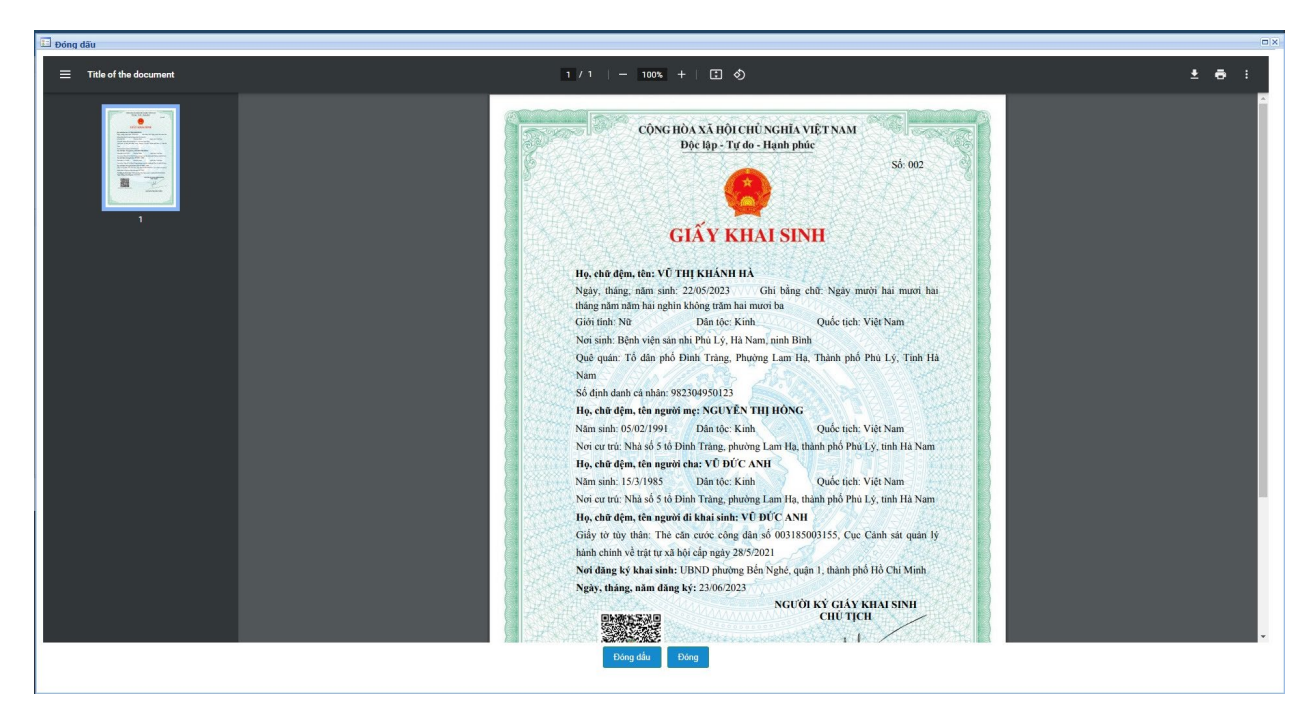

**Bước 4**: Nhấn nút **Đóng dấu** để thực hiện đóng dấu điện tử ban hành bản điện tử Khai sinh. Hệ thống sẽ liên kết mở giao diện hình ảnh Khai sinh điện tử đã được lãnh đạo UBND ký số, người dùng sử dụng usb token ký số của Ban cơ yếu để:

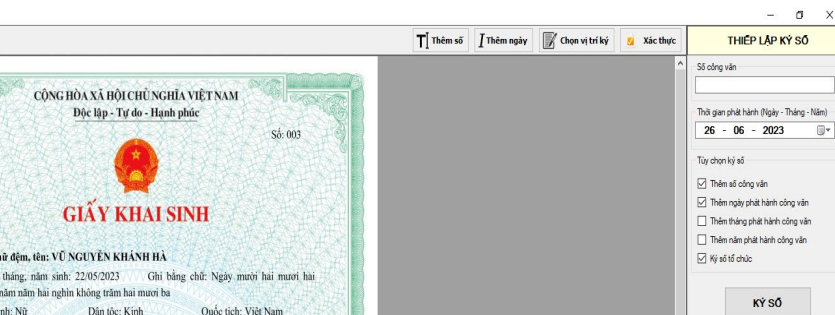

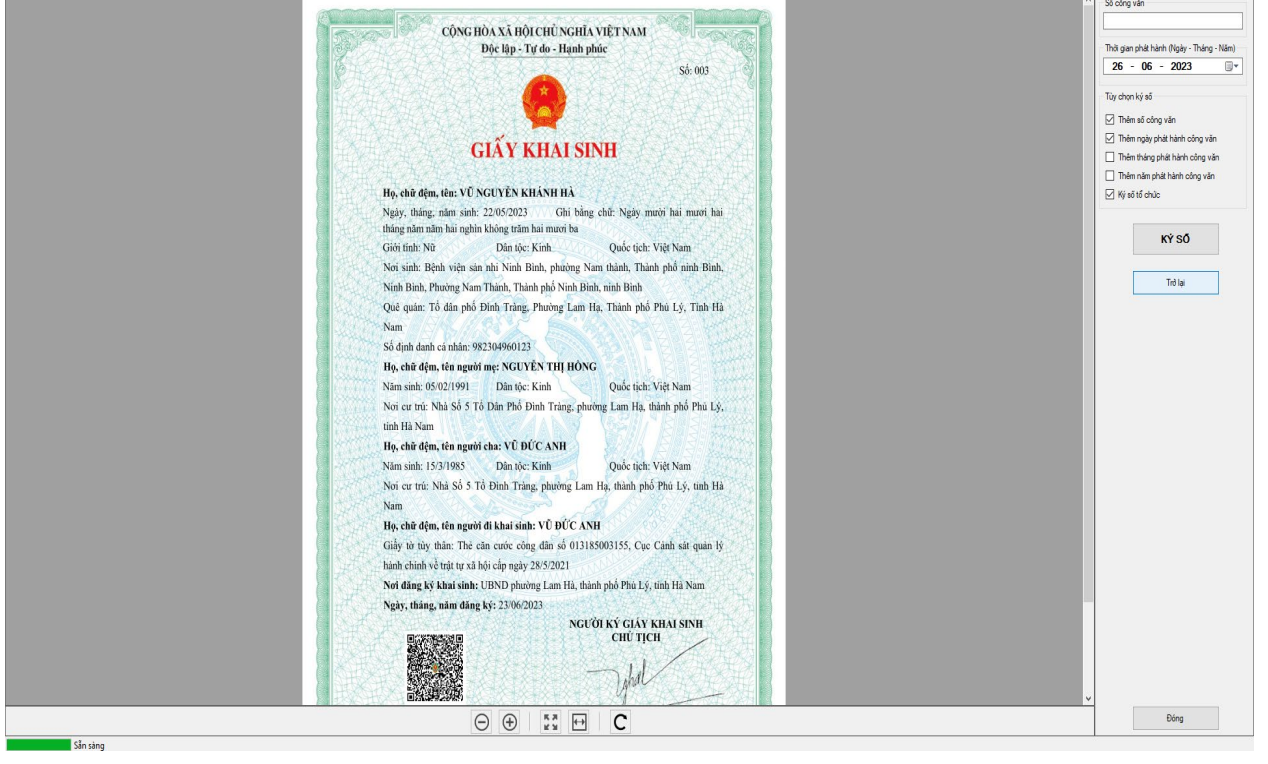

Bước 5: Thực hiện Đóng dấu. Nhấn nút chọn vị trí ký số >> Chọn vị trí để gắn ảnh con dấu của cơ quan >> Nhấn nút Ký số >> Nhập mật khẩu usb token >> Nhấn OK >> Nhấn Hoàn thành >> Nhấn OK.

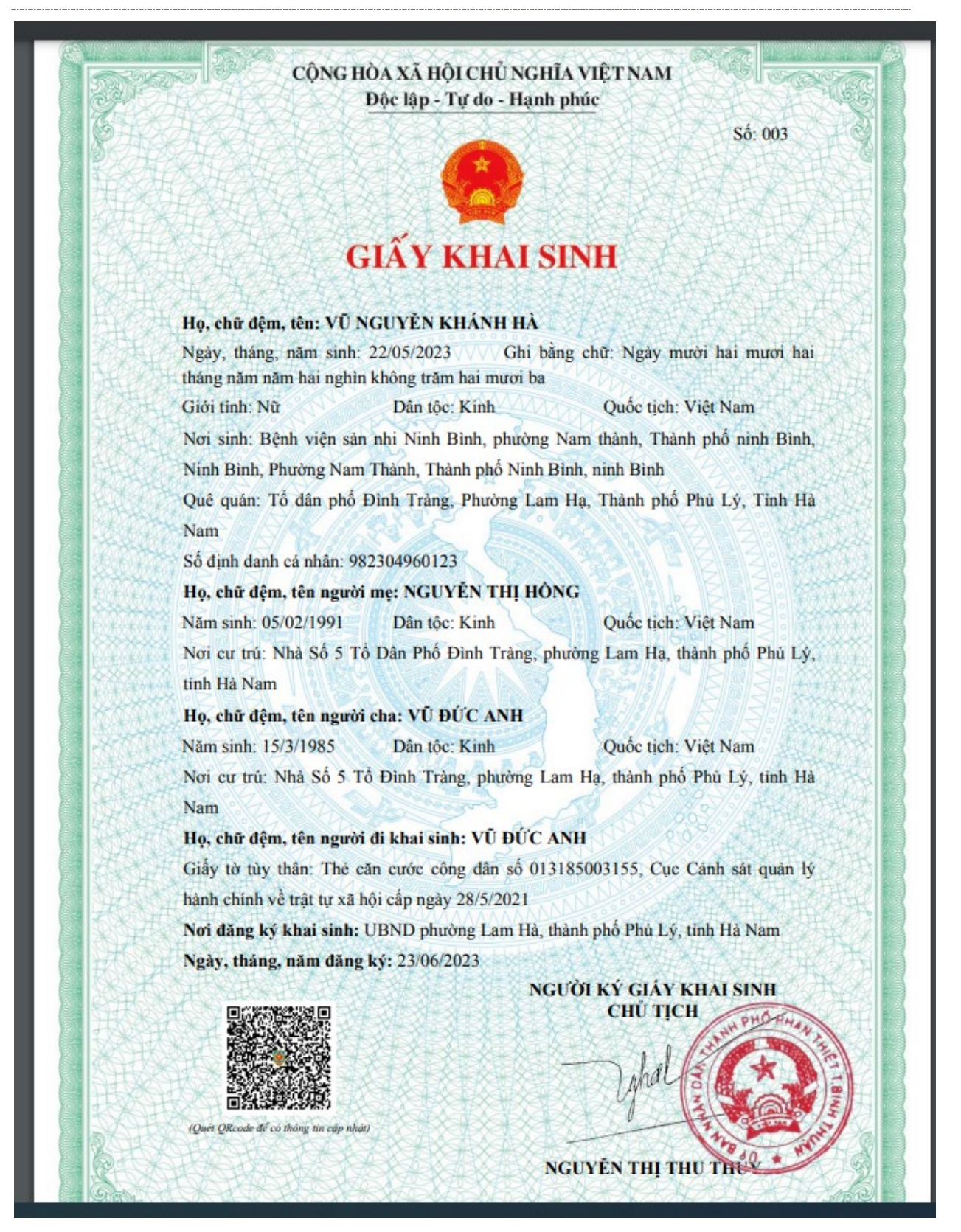

Khi đó file ký số sẽ được gắn ảnh con dấu điện tử của cơ quan UBND. Hồ sơ không hiển thị ở danh sách hồ sơ ban hành bản điện tử Khai sinh mà được chuyển sang danh sách đăng ký khai sinh. Trạng thái ký số của hồ sơ ở màn hình danh sách đăng ký khai sinh được cập nhật thành "Đã ban hành" và hiển thị file ký số ở cột Danh sách file của hồ sơ với tên file là mã hồ sơ\_Sign.pdf (ví dụ: 98230338\_Sign.pdf). Đồng thời file Khai sinh điện tử cũng hiển thị ở cột File kết quả xử lý ở màn hình danh sách tiếp nhận hồ sơ tử MCĐT như ảnh:

| HỆ THỔNG THÔNG TIN                        | Hỗ trợ kỹ thuật<br>1900.8888.24 - Nhán                   | 1h 1                                   | EMAII<br>hotic | L<br>h@moj. | gov.vn          |                                |                                |          |                   |                          |            |                        |                                     |                       |                       |                              | 🔔 Trần Minh Ngọc 🗸              |
|-------------------------------------------|----------------------------------------------------------|----------------------------------------|----------------|-------------|-----------------|--------------------------------|--------------------------------|----------|-------------------|--------------------------|------------|------------------------|-------------------------------------|-----------------------|-----------------------|------------------------------|---------------------------------|
| QUÂN LÝ HỘ TỊCH                           | CHỨC NĂNG: Danh sách tiếp nhậ                            | in từ DV                               | /CLT           |             |                 |                                |                                |          |                   |                          |            |                        |                                     |                       |                       | 🛢 Hướng dẫn s                | ở dụng 🏾 🏛 UBND Phường Bến Nghé |
| MENU CHỨC NĂNG                            |                                                          | • Thối                                 | ng tin         | tìm kiếm    |                 |                                |                                |          |                   |                          |            |                        |                                     |                       |                       |                              |                                 |
| 🖶 Trang chủ                               |                                                          | Họ tiên người khai Số giấy tở tùy thân |                |             |                 |                                |                                |          |                   |                          |            |                        |                                     |                       |                       |                              |                                 |
| Danh sách số điện thoại cán bộ<br>+       |                                                          | Mãđ                                    | ăng ký         | ì           |                 |                                | Trạng thái đồng bộTất cả       |          |                   |                          |            | -Tất cả                |                                     | •                     |                       |                              |                                 |
|                                           |                                                          | Từ n                                   | gày tiế        | p nhận      |                 |                                |                                |          |                   | -                        | Đến ngày t | tiếp nhận              | _                                   |                       |                       |                              |                                 |
| Đang ky khai sinh ÷                       |                                                          | Loai                                   | thủ tu         | c           |                 |                                | Đặng ký khai sin               | h        |                   |                          | Trang thái | xử lý                  |                                     | Tất cả                |                       |                              |                                 |
| Đăng ký kết hôn ÷                         | Loại mu nực Đảng ký khai sinh • Trạng thai xư lýTất cả • |                                        |                |             |                 |                                |                                |          |                   |                          |            |                        |                                     |                       |                       |                              |                                 |
| Đăng ký khai từ +                         | Tim kiếm                                                 |                                        |                |             |                 |                                |                                |          |                   |                          |            |                        |                                     |                       |                       |                              |                                 |
| Đăng ký giám hộ ÷                         |                                                          | - Dani                                 | h eáct         | tiến nh     | in              |                                |                                |          |                   |                          |            |                        |                                     |                       |                       |                              |                                 |
| Đăng ký nhận cha mẹ con +                 |                                                          | - Dum                                  | ii auci        | ruep ini    |                 |                                |                                |          |                   |                          |            |                        |                                     |                       |                       |                              |                                 |
| Cấp giấy xác nhận tỉnh trạng              |                                                          | Tống                                   | số bản         | n ghi 72    | Trang           | 1/8                            | <ul> <li>Dòng/Trang</li> </ul> | 10       | ÷ 🎝               |                          |            |                        |                                     |                       |                       |                              |                                 |
| hôn nhân 🕂 🕆                              |                                                          | STT                                    |                | Xử lý       | Loại thủ<br>tục | Trạng thái xi<br>lý            | r Mã đăng                      | l ký     | Ngày tiếp<br>nhận | Người                    | i khai     | Số giấy tờ tùy<br>thân | Số điện thoại                       | File hồ sơ            | File kết<br>quả xử lý | Trạng thái đồng<br>bộ        |                                 |
| Quản lý thông tin chứng sinh/             |                                                          | 1                                      |                |             | ĐKKS            | Đang xử lý                     | G22.99.08-2306                 | 622-0006 | 02/06/2023        | NGUYÊN ĐÚ                | /C ANH     | 073185003155           | 0965929413                          |                       | 2                     | Chưa đồng bộ                 |                                 |
| bao lu                                    |                                                          | 2                                      |                | 2           | ĐKKS            | Đang xử lý<br>Đang xử lý       | G22.99.08-2306                 | 622-0005 | 02/05/2023        | VU ĐƯC ANH<br>VŨ ĐỨC ANH | H          | 013185003155           | 0965929413                          | 38II<br>551I          | - T2                  | Chưa đông bộ<br>Chưa đồng bộ |                                 |
| Đăng ký nhận con nuôi +                   |                                                          | 4                                      |                |             | ĐKKS            | Đang xử lý                     | G22.99.08-2300                 | 622-0004 | 02/06/2023        | VŨ ĐỨC ANE               | H TUÁN     | 013185003155           | 0965929413                          | 12 12 11<br>12 12 1-1 | 1/2                   | Chưa đồng bộ                 |                                 |
| the cấp bản sao trích lục hộ tịch∺        |                                                          | 5                                      |                |             | ĐKKS            | Đang xử lý                     | G22.99.08-2306                 | 622-0001 | 02/06/2023        | TRÂN ANH T               | TUÁN       | 033185003155           | 0965929413                          | 1010-1                | 70                    | Chưa đồng bộ                 |                                 |
| Sửa sai sót dữ liệu hộ tịch +             |                                                          | 6                                      |                |             | ĐKKS            | Hồ sơ cần bố<br>sung thông tin | G22.99.08-2306                 | 612-0382 | 12/06/2023        | PHỦNG QUA                | NG HÀ      | 001094020270           | 0383575993                          | 191 L                 |                       | Chưa đồng bộ                 |                                 |
| Danh sách cải chính, thay đổi.            |                                                          | 7                                      |                |             | ĐKKS            | Đang xử lý                     | G22.99.08-2306                 | 602-0012 | 02/06/2023        | TRÂN ANH T               | TUÁN       | 031085003 Fi           | le kết quả điện t                   | ử Khai                |                       | Chưa đồng bộ                 |                                 |
| bổ sung hộ tịch                           |                                                          | 8                                      |                |             | ĐKKS            | Đang xử lý                     | G22.99.08-230                  | 602-0011 | 02/06/2023        | TRẦN ANH T               | TUÁN       | 03108500310            | inn sau khi đượ<br>nành sẽ hiển thị | ở đây                 |                       | Chưa đồng bộ                 |                                 |
| Danh sách hủy hỗ sơ +                     |                                                          | 9                                      |                |             | ĐKKS            | Đang xử lý                     | G22.99.08-2306                 | 602-0010 | 02/06/2023        | TRÂN ANH T               | TUÁN       | 035085003102           | 0965929413                          | 2021-1                |                       | Chưa đồng bộ                 |                                 |
| Danh muc sổ hô tích                       |                                                          | 10                                     |                |             | ĐKKS            | Đang xử lý                     | G22.99.08-2306                 | 602-0009 | 02/06/2023        | TRÂN ANH T               | TUÁN       | 035085003102           | 0965929413                          | 1000I                 |                       | Chưa đồng bộ                 |                                 |
| □ Tiếp nhận hồ sơ –                       |                                                          |                                        |                |             |                 |                                |                                |          |                   |                          |            |                        |                                     |                       |                       | Đã trả kết quả               |                                 |
| Tiếp nhận hồ sơ từ hệ thống<br>trực tuyến |                                                          |                                        |                |             |                 |                                |                                |          |                   |                          |            |                        |                                     |                       | <b>©</b> Bản quyề     | n phần mềm thuộc Bậ          | Tur pháp                        |
| Tiếp nhận hồ sơ 1 cửa                     |                                                          |                                        |                |             |                 |                                |                                |          |                   |                          |            |                        |                                     |                       |                       |                              | TÍN NHIỆM MẠNG                  |
| ▶ Theo dõi log trả kết quả cho<br>pmlt    |                                                          |                                        |                |             |                 |                                |                                |          |                   |                          |            |                        |                                     |                       |                       |                              |                                 |

## 5. PHŲ LŲC

N/A